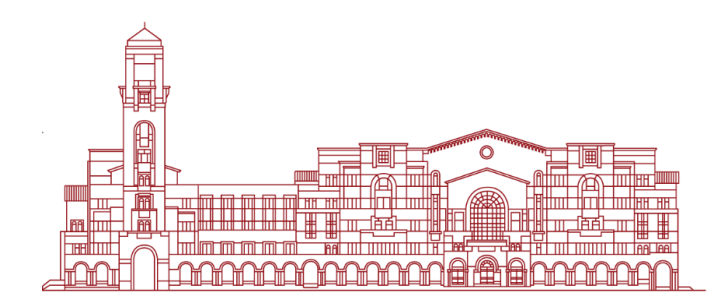

## 文獻攻略

### e指掌握人文領域西文期刊文獻

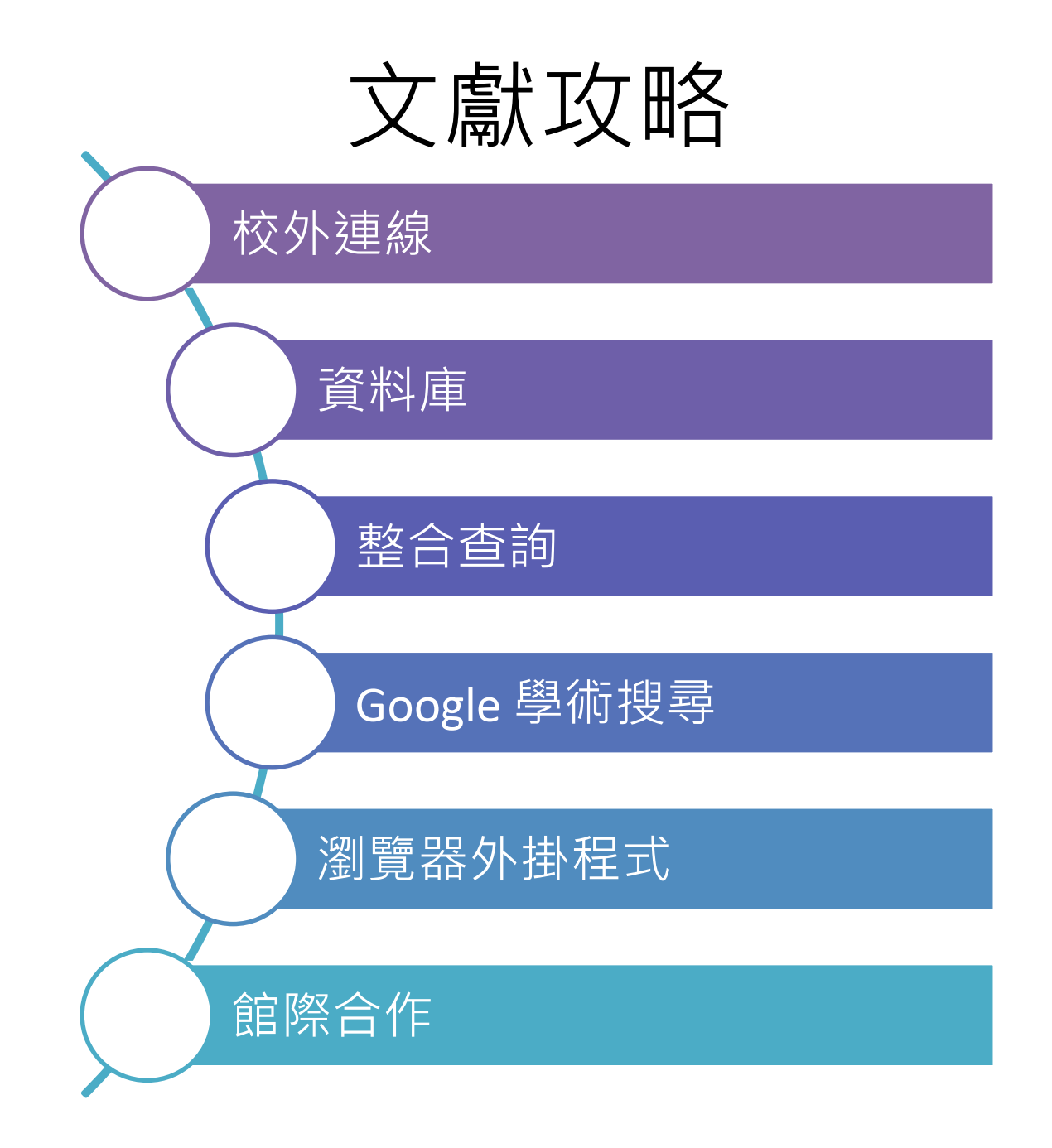

### 在家使用圖書館電子資源,請先設定VPN

VPN:臺大校園虛擬私有網路 (Virtual Private Network)
提供本校在學學生、現任教 職員工,由校外連線使用本 校訂購的電子資源。

VPR

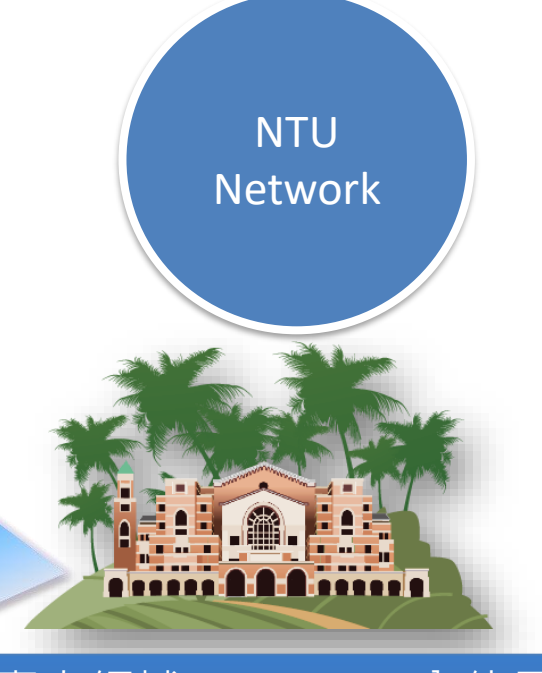

### 臺大網域140.112.\*.\*內使用

https://sslvpn.ntu.edu.tw

在家使用校外連線 電子資源只能在臺大網域(140.112.\*.\*)內使用。 校外使用要先設定VPN(Virtual Private Network, 臺大校園虛擬私有網路),才能取得使用權限喔!

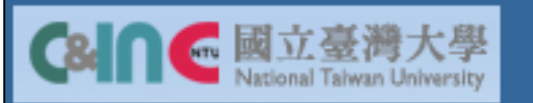

歡迎使用 (Welcome to) 台灣大學VPN (NTU VPN)

使用者帳號(NTUCC account)

密碼 (Password)

計中

帳號密碼

請選擇使用者身份 (User Role)

NTU EMail Account

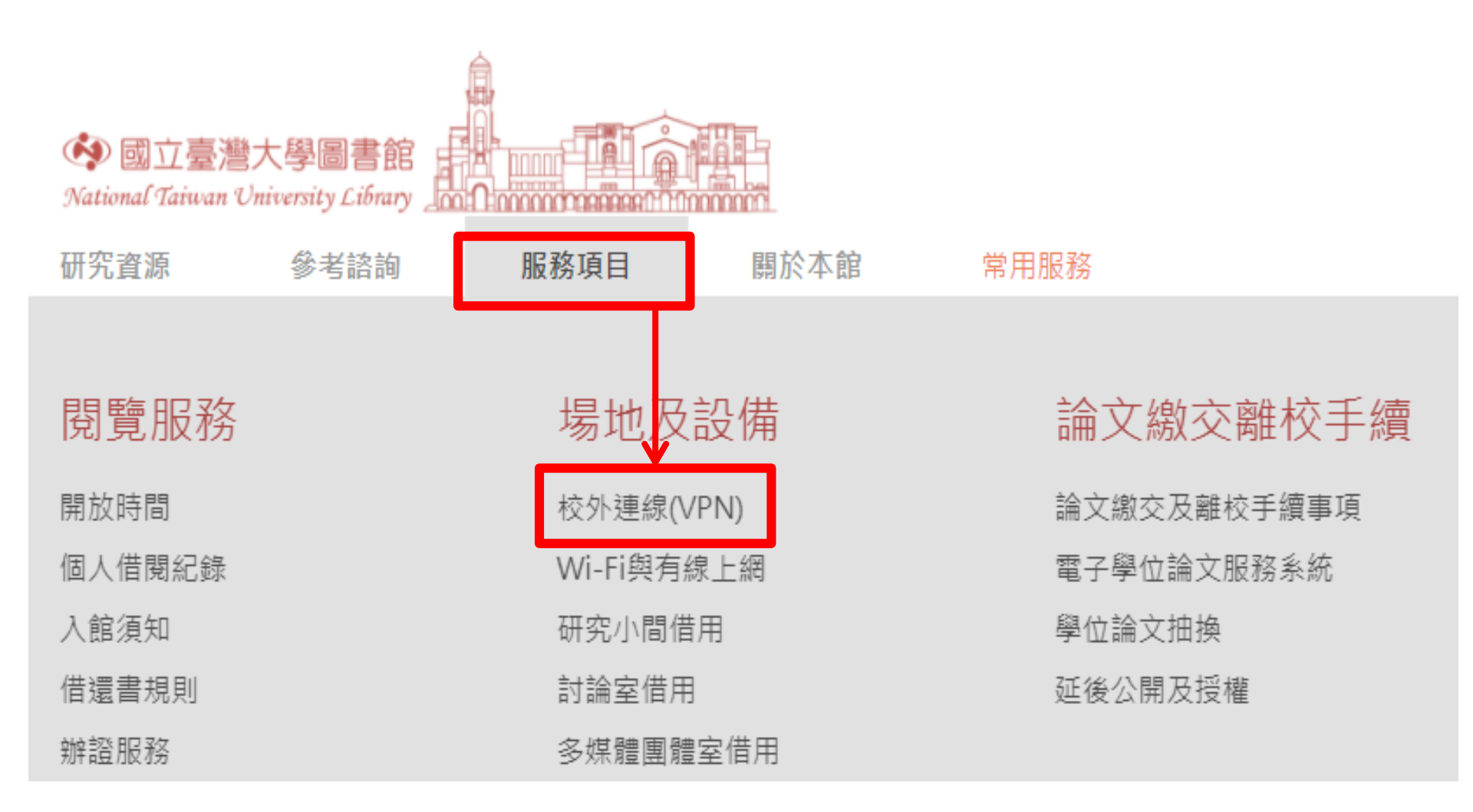

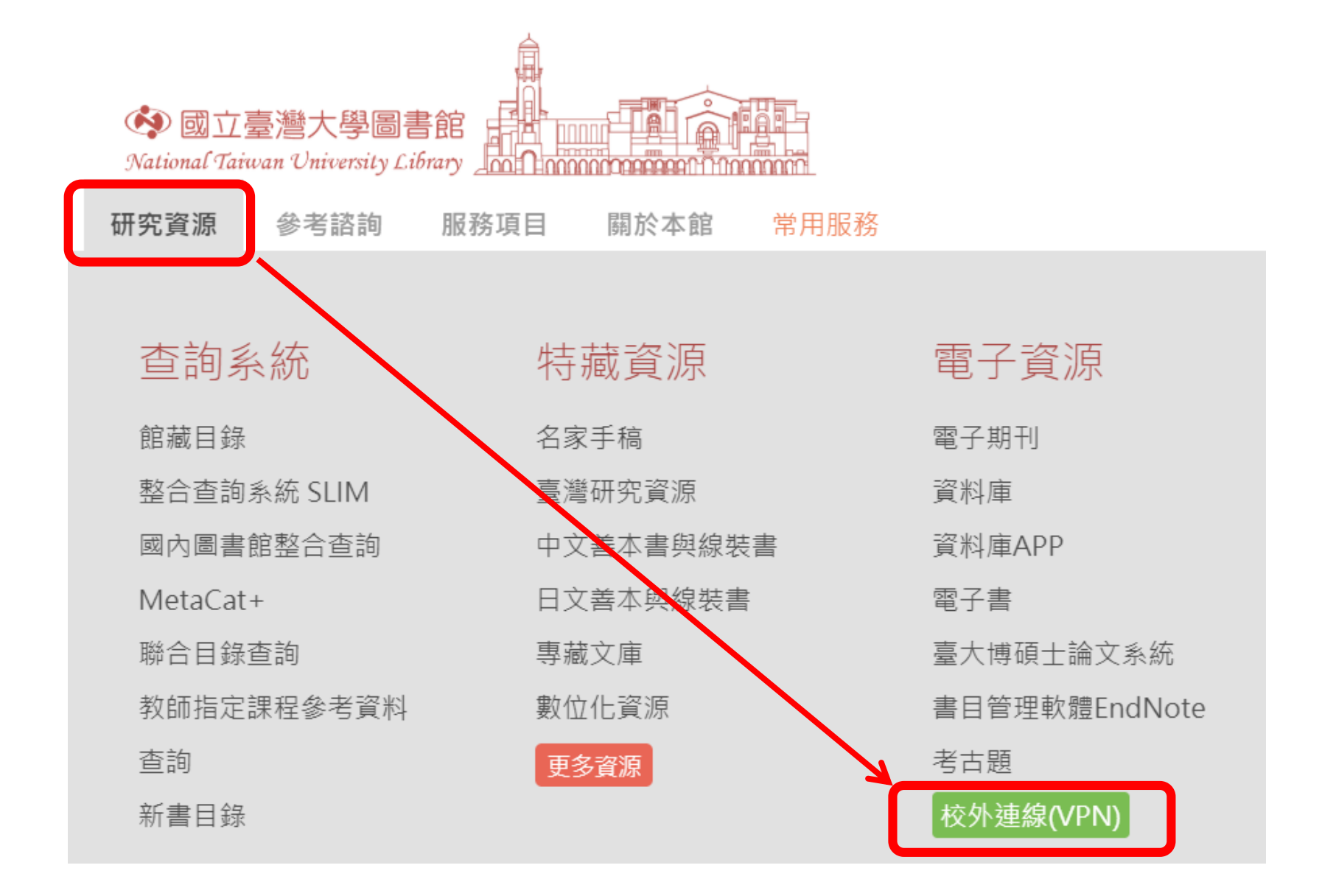

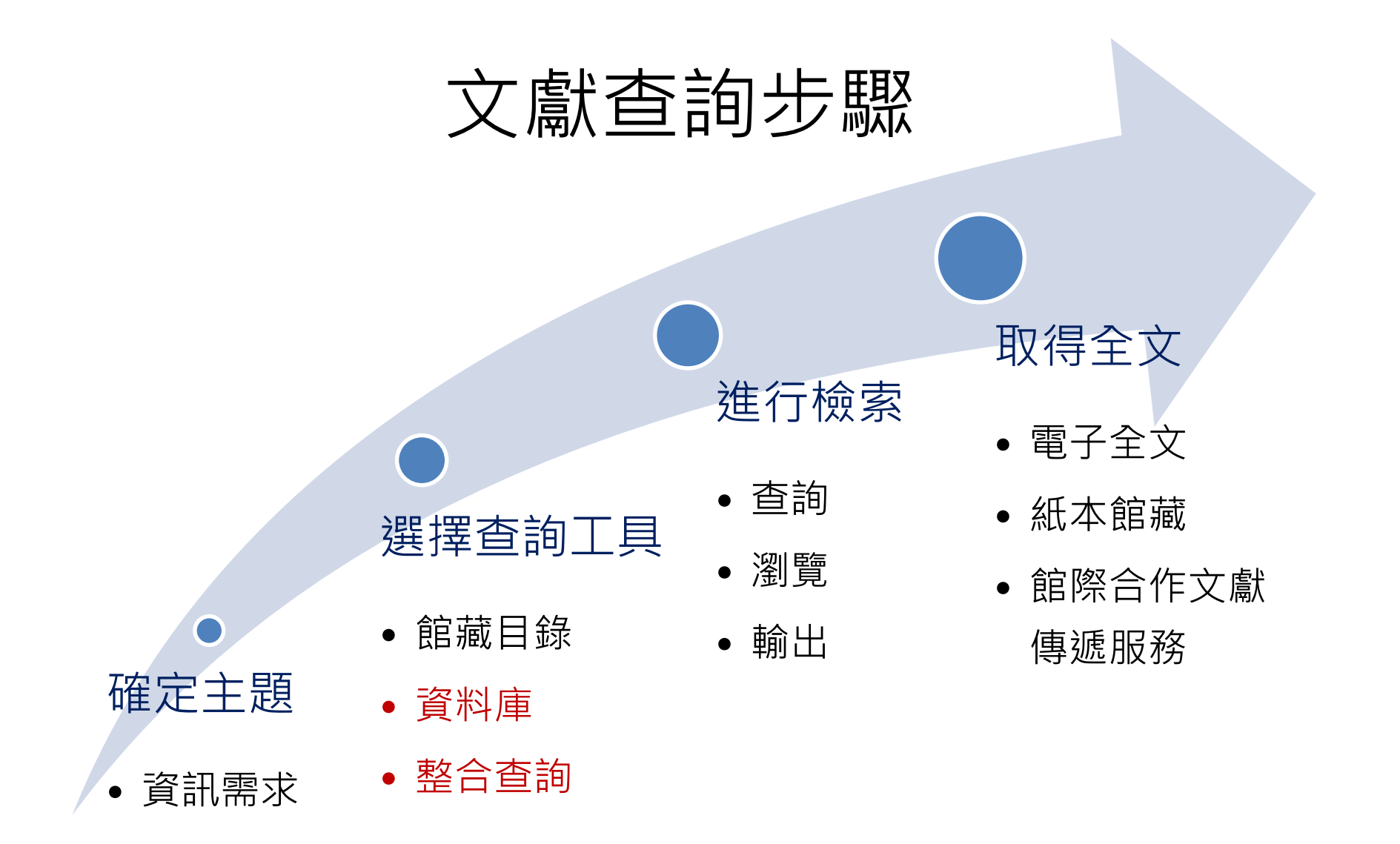

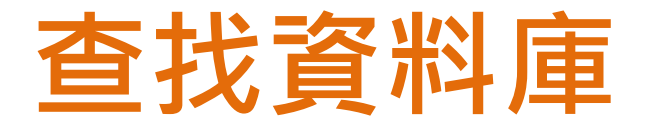

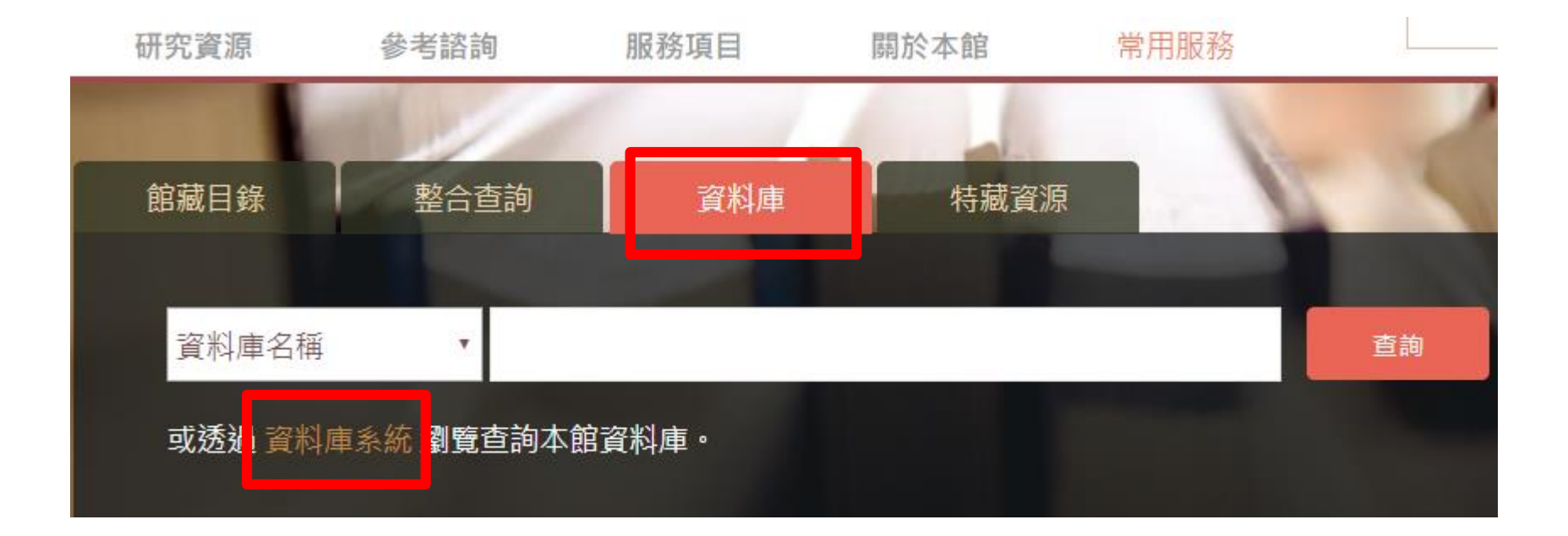

### http://drm.lib.ntu.edu.tw

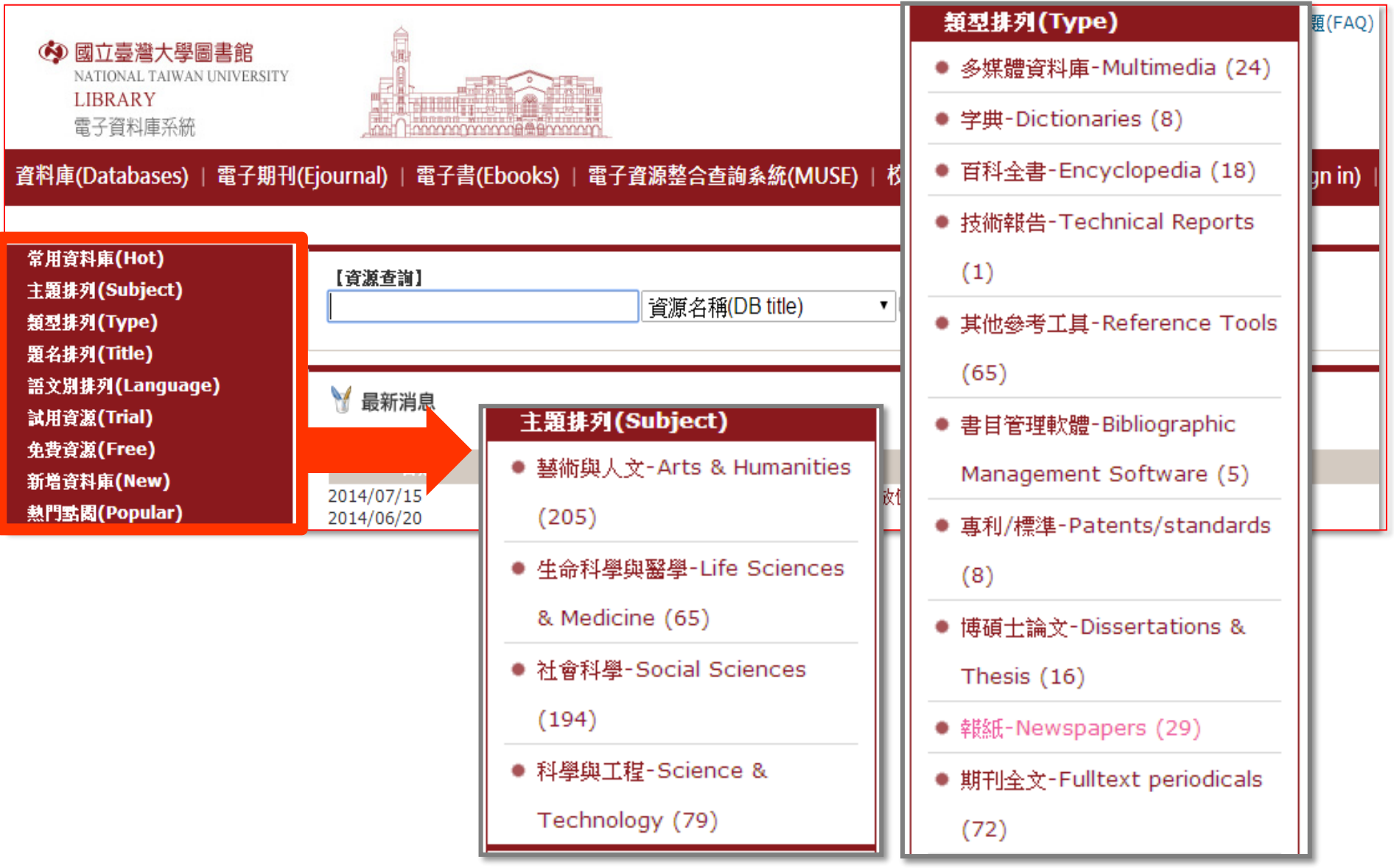

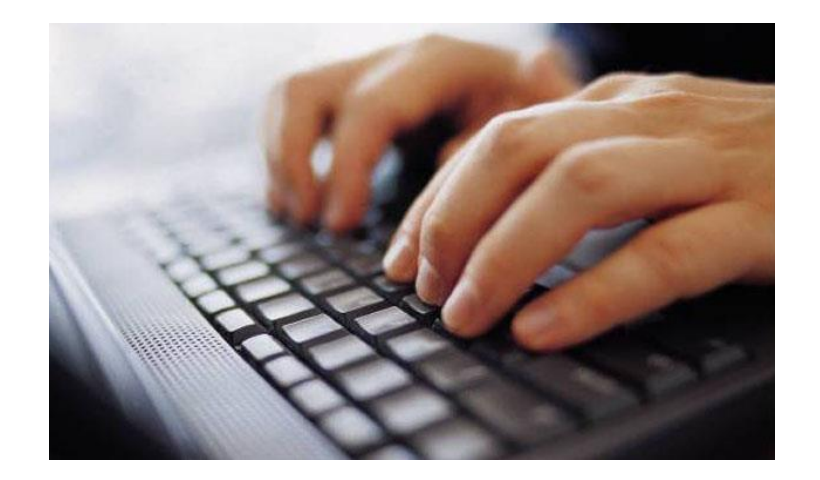

### JSTOR

- Academic Search Complete—ASC
- Bibliography of Asian Studies--BAS

## What is JSTOR ?

- JSTOR -- Journal Storage 過期期刊全文資料庫
- 期刊原始風貌呈現
   從期刊封面到末頁完整呈現
   提供原始紙本期刊的數位版:PDF格式
- 不缺期的"全文"
   提供從創刊號開始的完整卷期

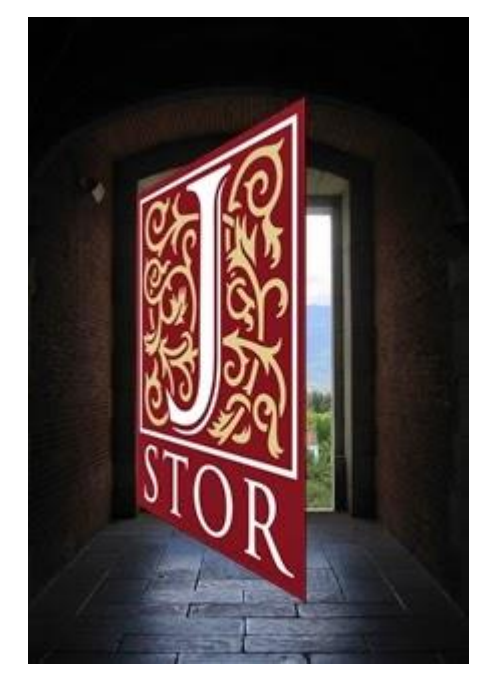

## JSTOR 選擇期刊的原則

### 訂購該期刊的圖書館數量

### 該期刊的影響指數

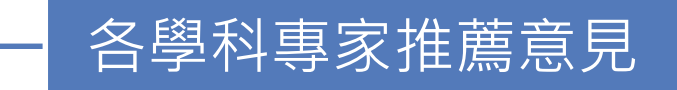

### 期刊發行的年代長短

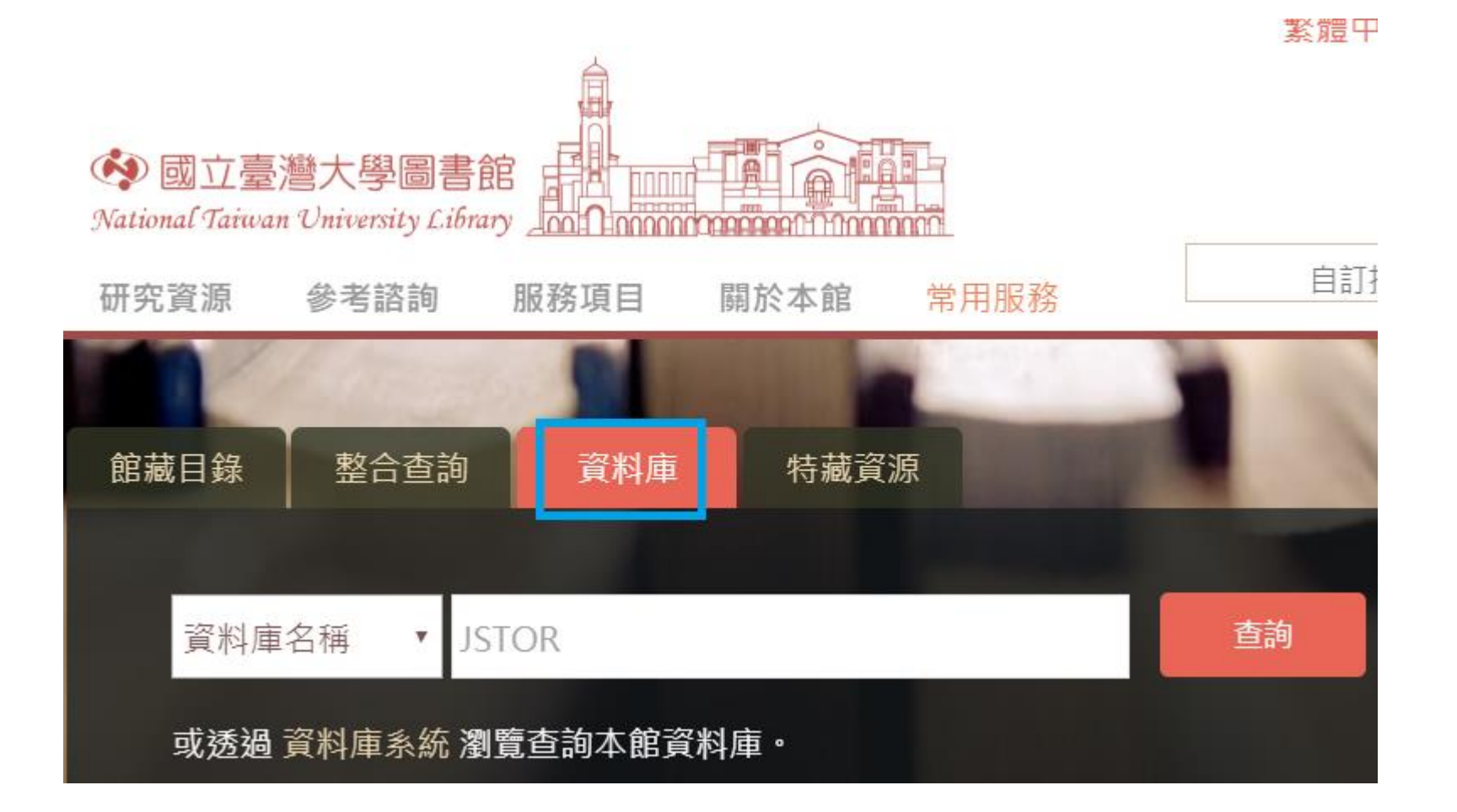

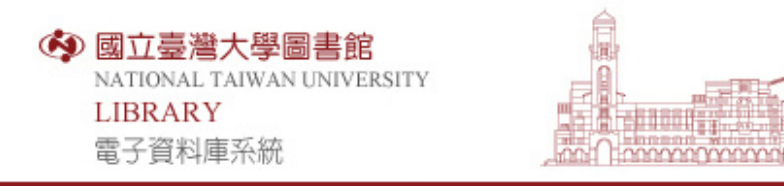

資料庫(Databases) | 電子期刊(Ejournal) | 電子書(Ebooks) | 資源探索(DISCOVERY) | 校外連線說明(Remote Access) | 個人化用

| 常用資料庫(Hot)<br>主題排列(Subject)<br>類型排列(Type)         | 【資源查詢】<br>JSTOR                                                                                                    | •  |  |
|---------------------------------------------------|----------------------------------------------------------------------------------------------------|----|--|
| 題名排列(Title)<br>語文別排列(Language)<br>試用資源(Trial)     | 資料庫(Database): <mark>所有</mark> (1 筆)<br>A to Z瀏覽(A to Z): <u>]</u>                                                                  |    |  |
| 免費資源(Free)<br>新増資料庫(New)<br>熱門點閱(Popular)         | 共 1 筆 毎頁筆數 50 ▼ GO 第 筆<br>編號 題名 收錄年作<br>No. Title Year                                                                              | 其力 |  |
| 電子資料庫APP<br>(Database APP)                        | <ol> <li>JSTOR<br/>過期期刊全文資料庫。收錄人文社會科學、語文、</li> <li>法律、心理學、公共行政、國家歷史、生物、健康</li> <li>與一般科學期刊。</li> </ol>                              |    |  |
| 請注意<br>請遵守智財權<br>在個人合理範圍內使用<br>資料庫使用問題請洽學科服<br>務組 | 本館目前已訂購JSTOR期刊包括:Art & Science<br>I, II, III, IV, V, VI, VII及Life Sciences 8個<br>Section,請從圖書館首頁之「電子期刊」介面查<br>詢每本電子期刊可使用之全文年代及注意事項。 |    |  |

■精確檢索 查詢 進階查詢 Web2.0 嶝點閱:9426 +VPN 쪨收藏:147 ☎推薦:2

圖書館首頁 電子資源新訊(News) | 常

### JSTOR 首頁

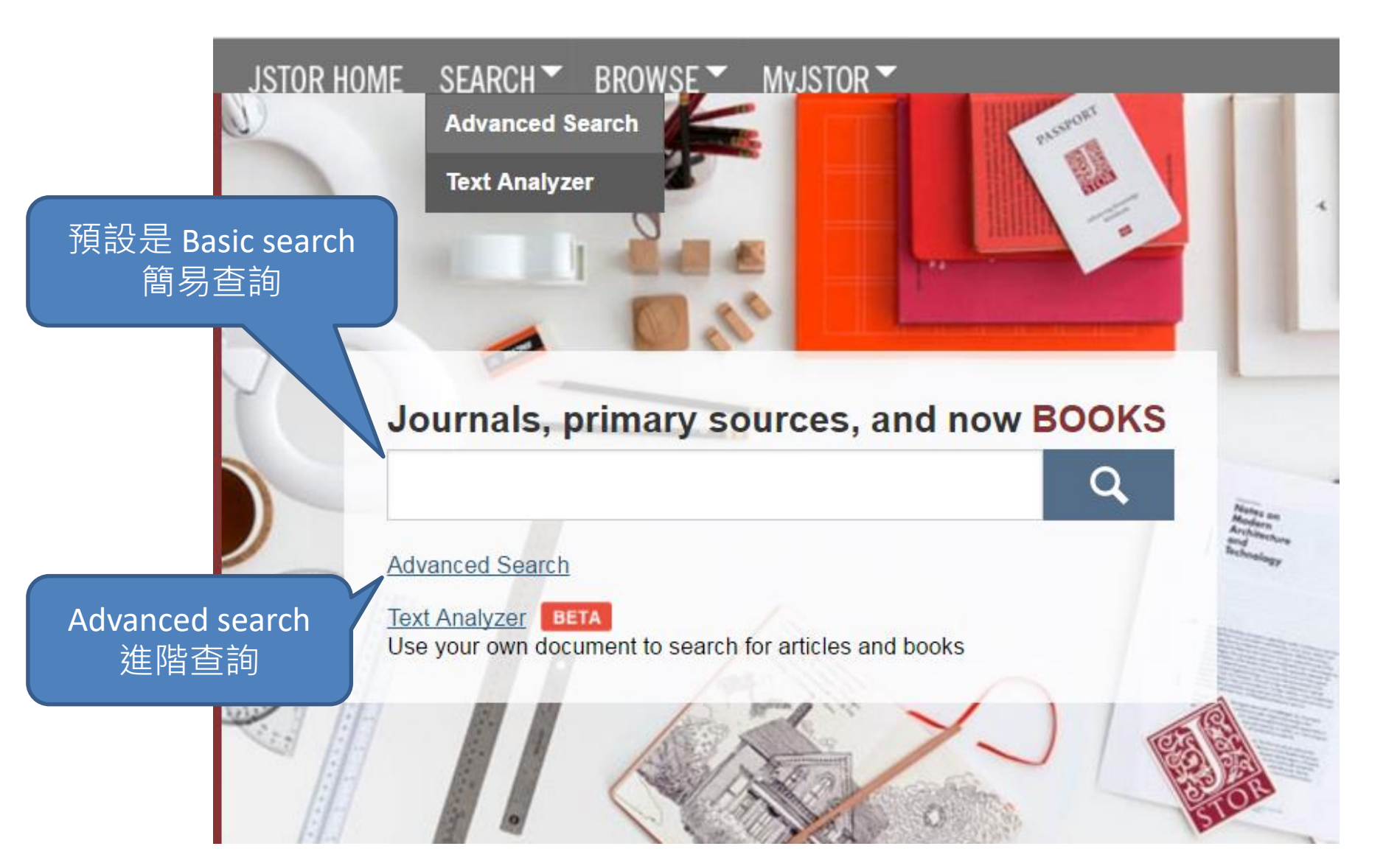

## Advanced Search 進階查詢

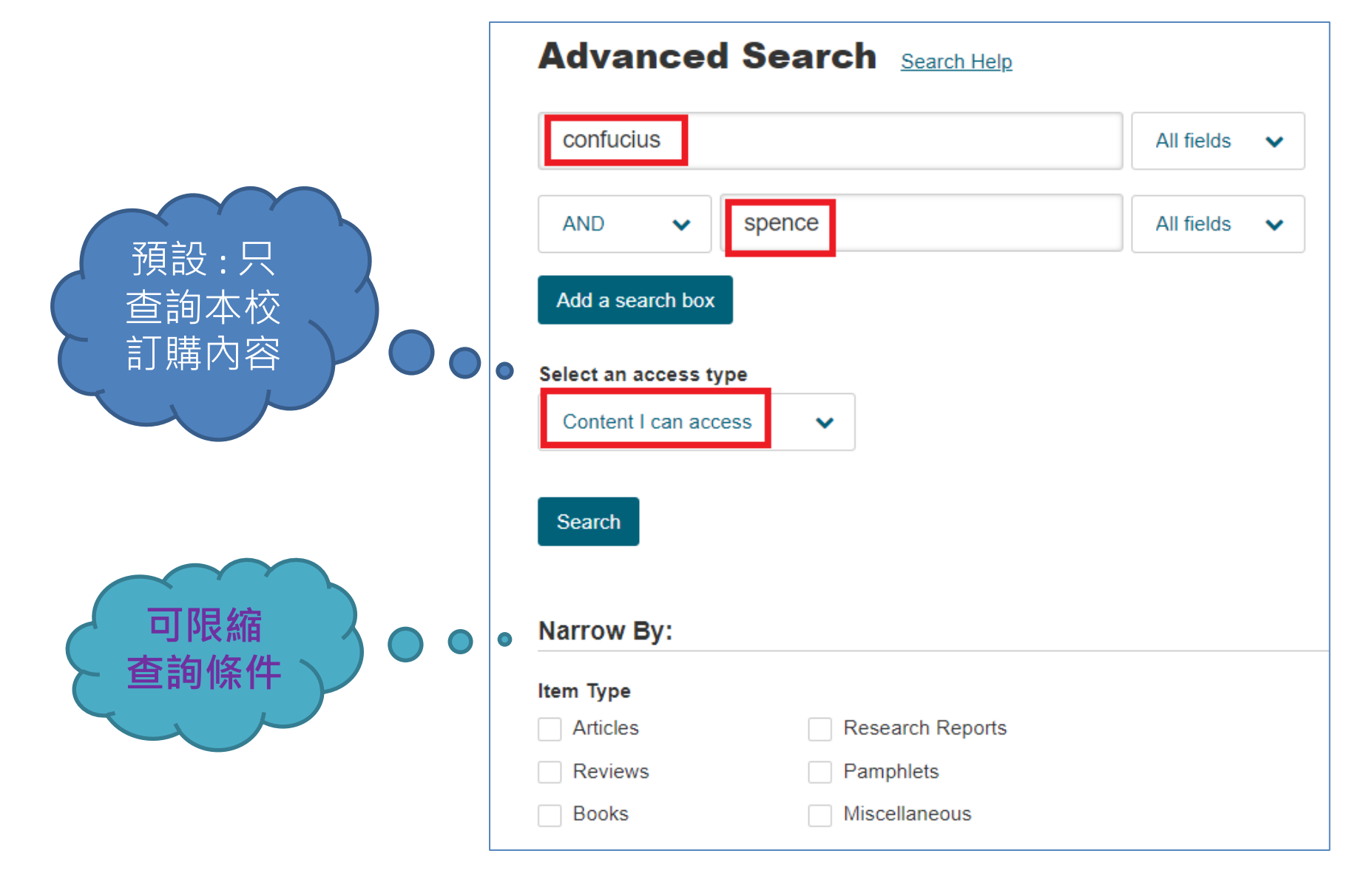

## Advanced Search— 限縮特定學科領域 / 特定期刊: Journal filter

#### JOURNAL FILTER NARROW BY DISCIPLINE AND/OR JOURNAL:

- > African American Studies (25 titles)
- > African Studies (75 titles)
- American Indian Studies (10 titles)
- Sector American Studies (135 titles)
- > Anthropology (126 titles)
- > Aquatic Sciences (19 titles)
- > Archaeology (149 titles)

Architecture & Architectural History (49 titles)

## Journal filter

- > Paleontology (11 titles)
  - Peace & Conflict Studies (43 titles)
  - Performing Arts (24 titles)
    - Philosophy (135 titles)

可展開學科

主題所收錄

之期刊清單

- American Journal of Theology & Philosophy 1980 2018
- American Philosophical Quarterly 1964 2015
- American Political Thought 2012 2015
- Analysis 1933 2013
- Apeiron: A Journal for Ancient Philosophy and Science 1966 2007
- Archives d'histoire doctrinale et littéraire du Moyen Age 1926 2013
- Archives de Philosophie 1923 2015
- Archivio di Filosofia 2007 2013

ARSP: Archiv für Rechts- und Sozialphilosophie / Archives for Philosophy Philosophy 1964 - 2014

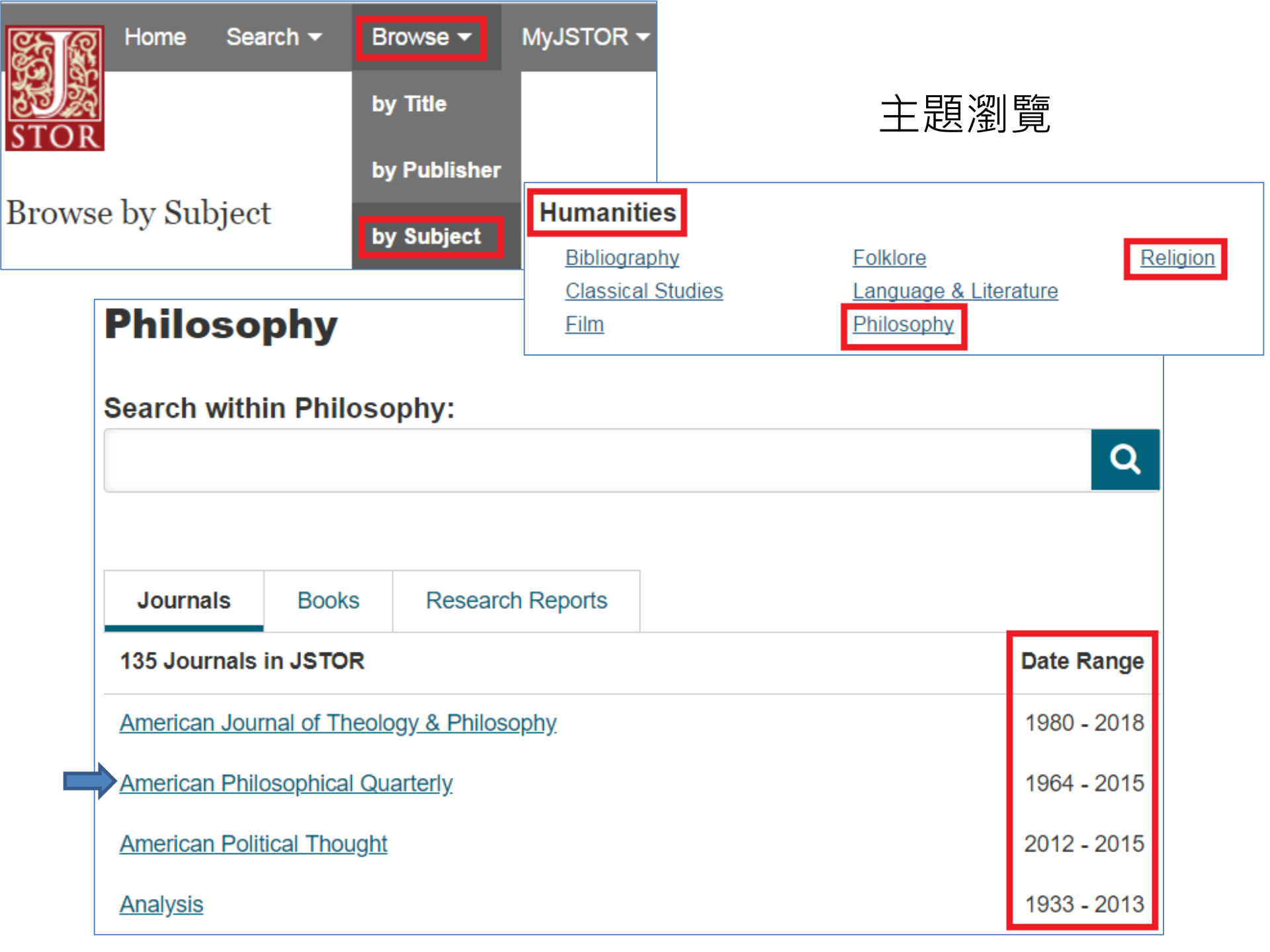

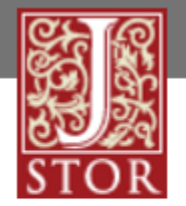

#### Home Searc

Search 🕶

Browse - MyJSTOR -

### American Philosophical Quarterly

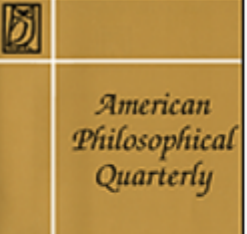

Coverage: 1964-2013 (Vol. 1, No. 1 -Published by: <u>University of Illinois Pre</u> North American Philosophical Publica

Title History (What is a title history?)

Submissions Journal Home Page

### AMERICAN PHILOSOPHICAL QUARTERLY

#### Edited by

#### NICHOLAS RESCHER

With the advice and assistance of the Board of Editorial Consultants:

Alan R. Anderson Kurt Baier Richard B. Brandt Roderick M. Chisholm L. Jonathan Cohen James Collins Peter Thomas Geach Adolf Grünbaum Norwood Russell Hanson Carl G. Hempel Jaakko Hintikka Jean Hyppolite Raymond Klibansky Helmut Kuhn Benson Mates John A. Passmore Günther Patzig Oliver L. Reiser George A. Schrader Wilfrid Sellars J. J. C. Smart Wolfgang Stegmüller John Wild G. H. von Wright John W. Yolton

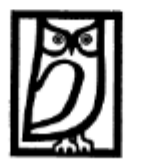

VOLUME 1 (1964)

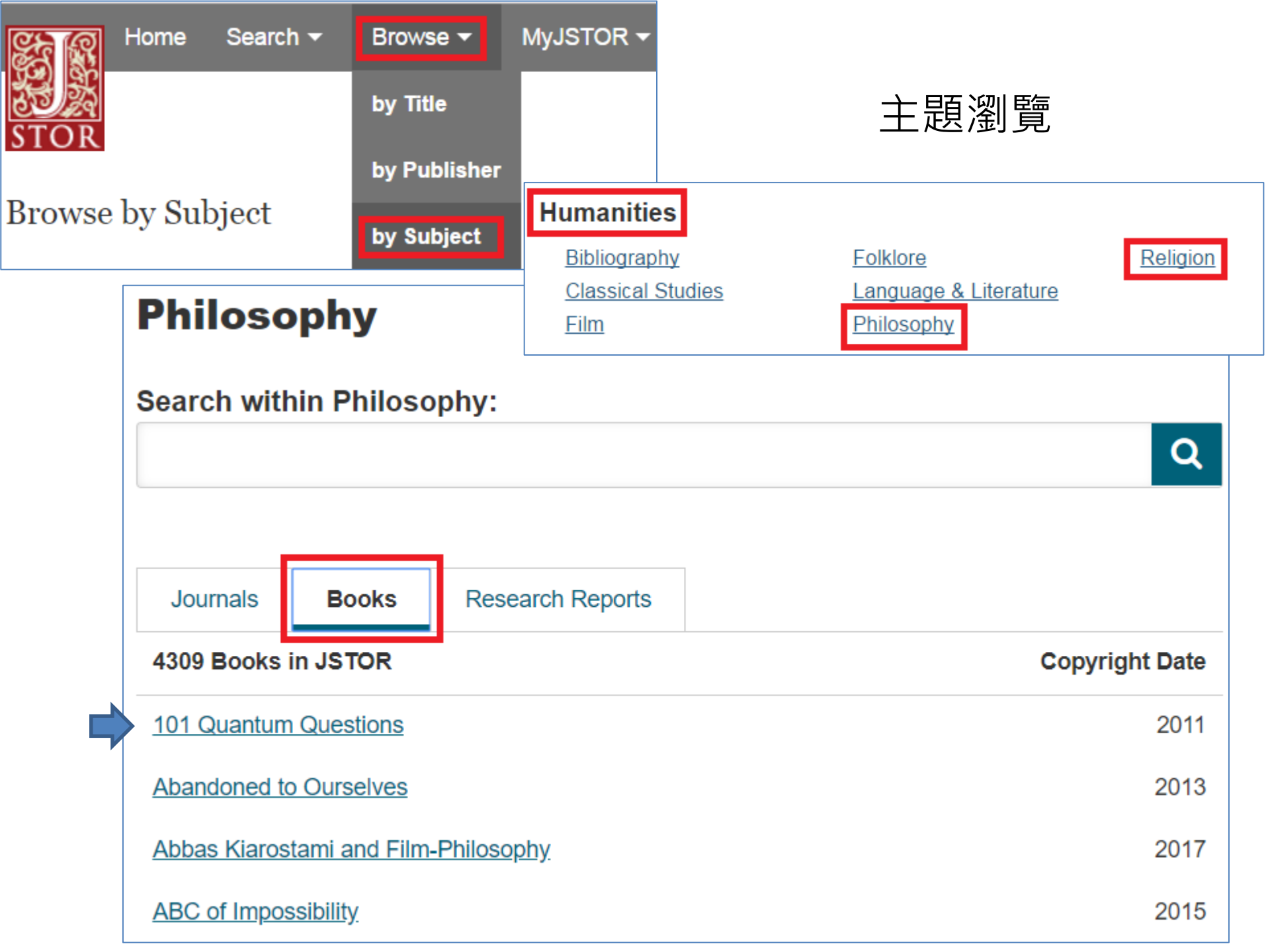

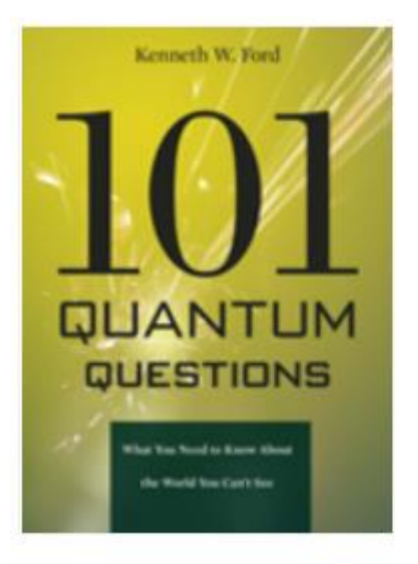

### **101 Quantum Questions**

Kenneth W. Ford

Copyright Date: 2011 Published by: <u>Harvard University Press</u> Pages: 300

https://www.jstor.org/stable/j.ctt2jbs3k

Search for reviews of this book

| Cite this Item |   |
|----------------|---|
| Book Info      | ~ |

### Table of Contents

# YOUR INSTITUTION DOES NOT HAVE ACCESS TO THIS BOOK ON JSTOR You may have other access options through your institution

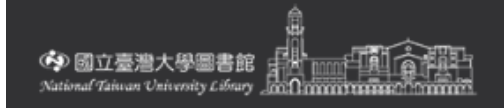

### 101 quantum questions what you need to know about the world you can't see /

登入

功

[7]

 $\odot$ 

4

Ford, Kenneth William, 1926-ISBN: 9780674050990 , 9780674060937 , 9780674066076

☞ 線上可獲得 >

回到頁面頂端

QUANTUM

QUESTIONS

線上檢視

傳送至

連結

| 線上檢視                                        |
|---------------------------------------------|
| 可取得全文                                       |
| De Gruvter click for full text (De Gruyter) |

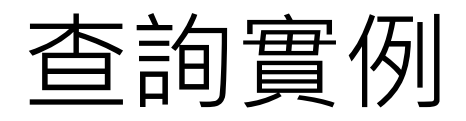

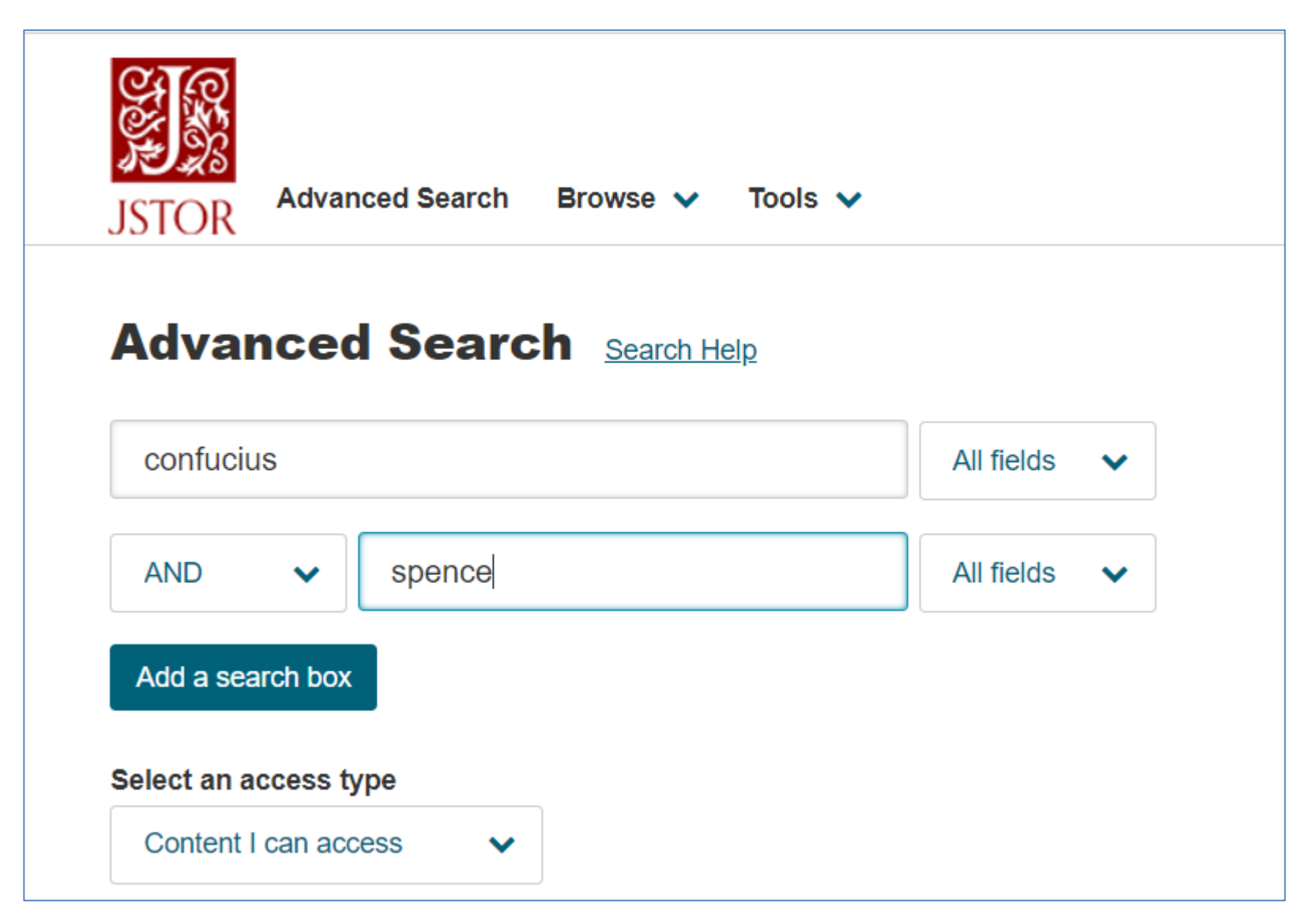

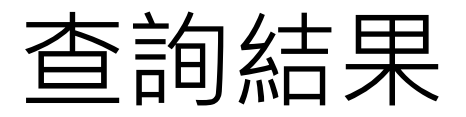

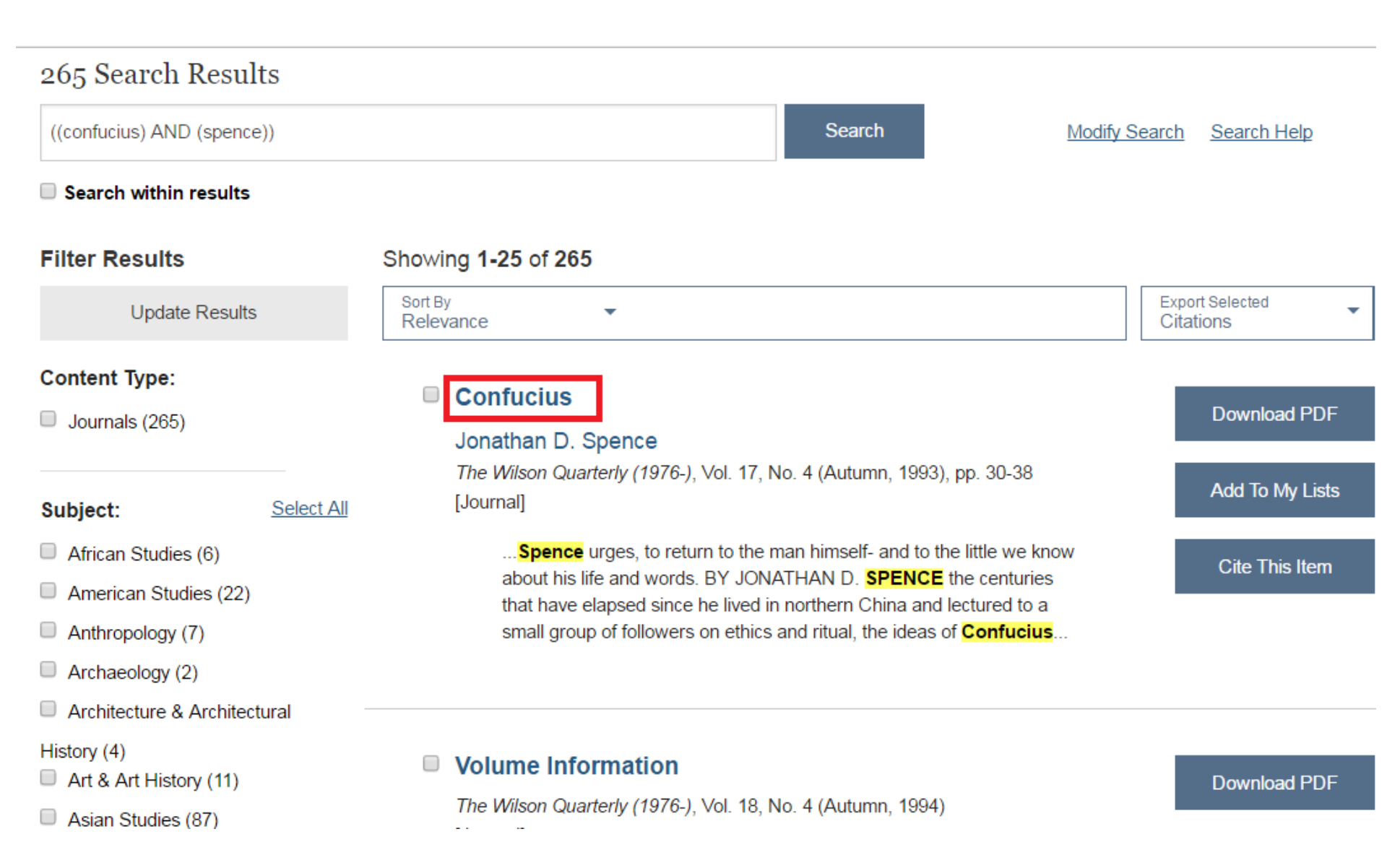

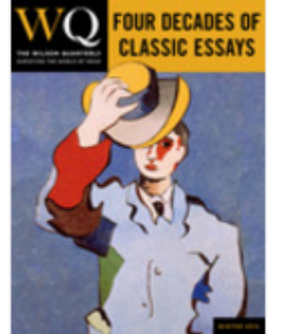

Article

Viewing page 30 of pages 30-38

#### Confucius

Jonathan D. Spence The Wilson Quarterly (1976-) Vol. 17, No. 4 (Autumn, 1993), pp. 30-38

Published by: <u>Wilson Quarterly</u> Stable URL: http://www.jstor.org/stable/40258766 Page Count: 9

**Topics:** <u>Confucianism, Sons, Emperors, Confucian</u> <u>ethics, Taoist ethics, History instruction, Han Dynasty,</u> <u>Asians, Rituals, Age</u>

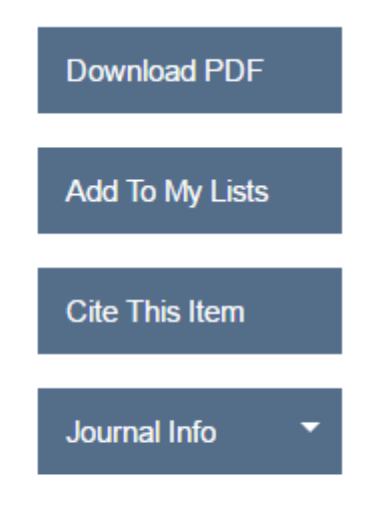

« Previous Item | Next Item »

Your search terms occurs 77 times in this item. View Results

## \_\_\_\_\_

Thumbnails

## CONFUCIUS

Confucianism, once thought to be a dead doctrine, has made an astonishing comeback during the past 20 years.

Cited as a major force behind East Asia's economic "miracles," it is now finding a renewed following among mainland Chinese grown disillusioned with communism.

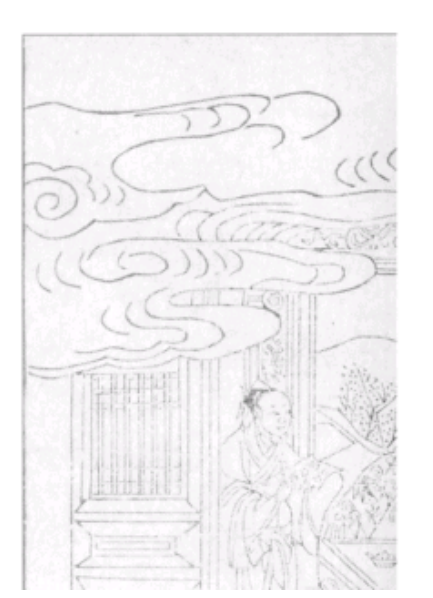

## Filter Results 進一步篩選查詢結果

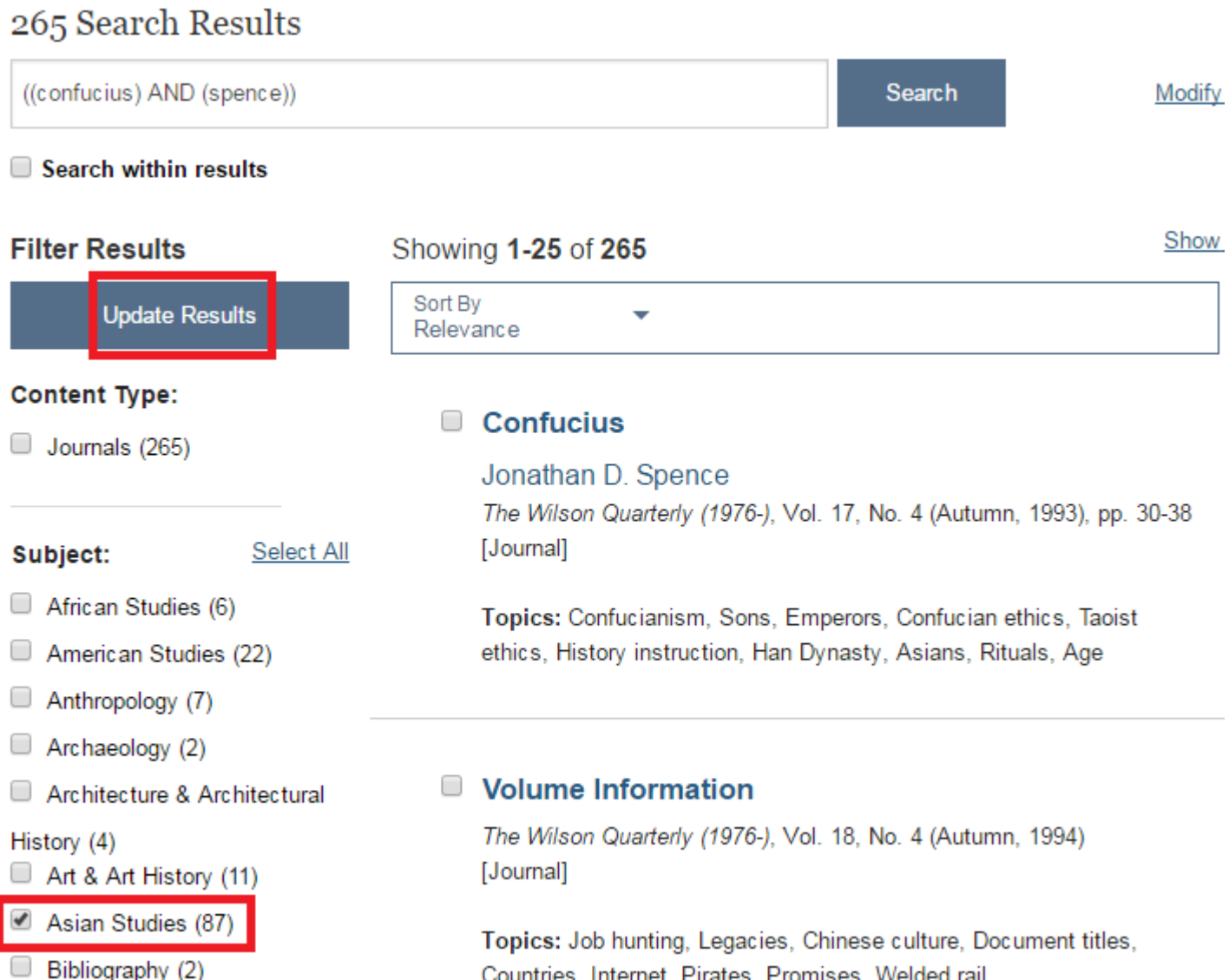

Countries, Internet, Pirates, Promises, Welded rail

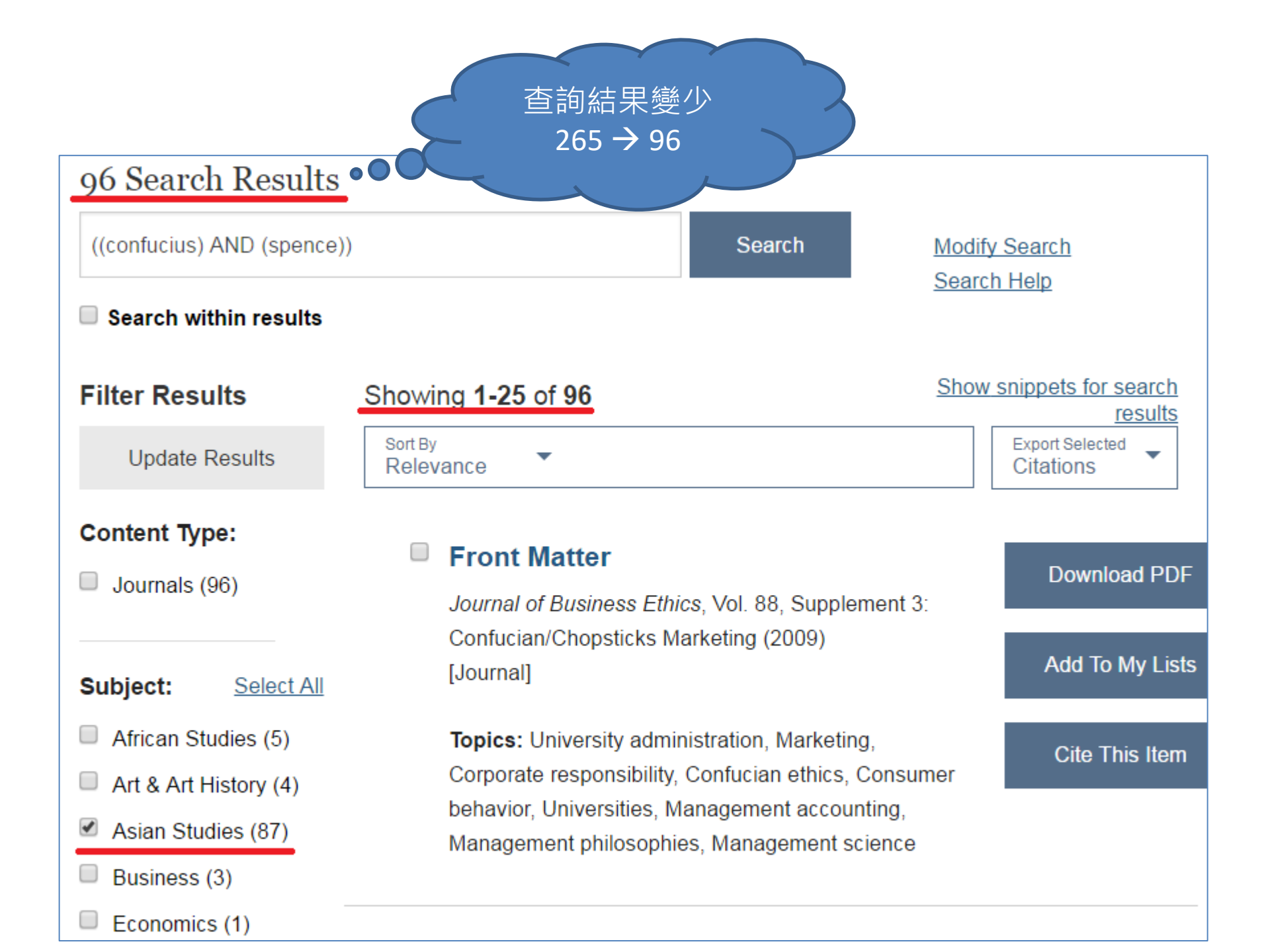

## 引用單筆文章

| FOUR DECADES OF<br>CLASSIC ESSAYS                                 | Confucius<br>Jonathan D. Spence                                                                                                    | Download PDF    |  |  |  |  |
|-------------------------------------------------------------------|----------------------------------------------------------------------------------------------------|-----------------|--|--|--|--|
|                                                                   | The Wilson Quarterly (1976-)<br>Vol. 17, No. 4 (Autumn, 1993), pp. 30-38                                                                                        | Add To My Lists |  |  |  |  |
| TIT.                                                              | Published by: <u>Wilson Quarterly</u><br>Stable URL: http://www.jstor.org/stable/40258766<br>Page Count: 9                                                      | Cite This Item  |  |  |  |  |
|                                                                   | <b>Topics:</b> <u>Confucianism, Sons, Emperors, Confucian</u><br><u>ethics, Taoist ethics, History instruction, Han Dynasty,</u><br><u>Asians, Rituals, Age</u> | Journal Info 🔻  |  |  |  |  |
|                                                                   |                                                                                                    |                 |  |  |  |  |
| "Confucius". The Wilson Quarterly (1976-) 17.4 (1993): 30–38. Web |                                                                                                    |                 |  |  |  |  |
|                                                                   | Copy to Clipboard                                                                                                    | Ŀ               |  |  |  |  |

Spence, J. D., (1993). Confucius. *The Wilson Quarterly* (1976-), 17(4), 30–38. Retrieved from http://www.jstor.org/stable/40258766

#### CHICAGO

Cite This Item

Copy Citation

Spence, Jonathan D...

MLA.

APA

Spence, Jonathan D., 1993. "Confucius". *The Wilson Quarterly (1976-)* 17 (4). Woodrow Wilson International Center for Scholars: 30–38. http://www.jstor.org/stable/40258766.

### Ĉ

Û

#### **Export Citation**

#### Export to RefWorks

Export a RIS file (For EndNote, ProCite, Reference Manager, Zotero...)

Export a Text file (For BibTex)

## 匯出查詢結果到 EndNote

#### Showing 1-25 of 265

Sort By Relevance

### Confucius

#### Jonathan D. Spence

-

*The Wilson Quarterly (1976-)*, Vol. 17, No. 4 (Autumn, 1993), pp. 30-38 [Journal]

....**Spence** urges, to return to the man himself- and to the little we know about his life and words. BY JONATHAN D. **SPENCE** the centuries that have elapsed since he lived in northern China and lectured to a small group of followers on ethics and ritual, the ideas of **Confucius**....

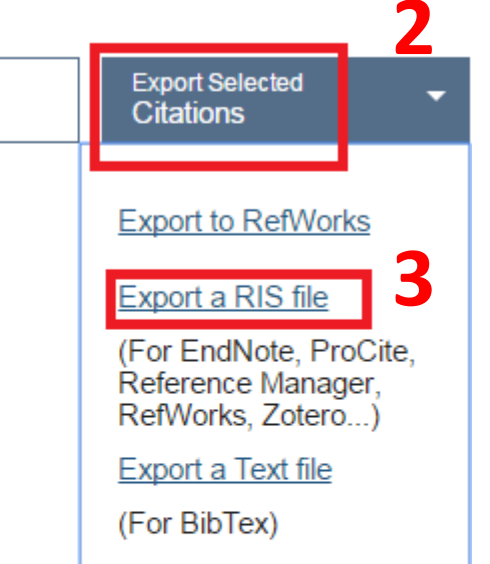

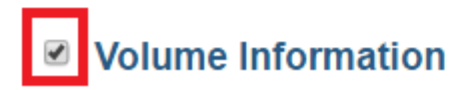

The Wilson Quarterly (1976-), Vol. 18, No. 4 (Autumn, 1994)

Download PDF

### 新工具 -- Text Analyzer

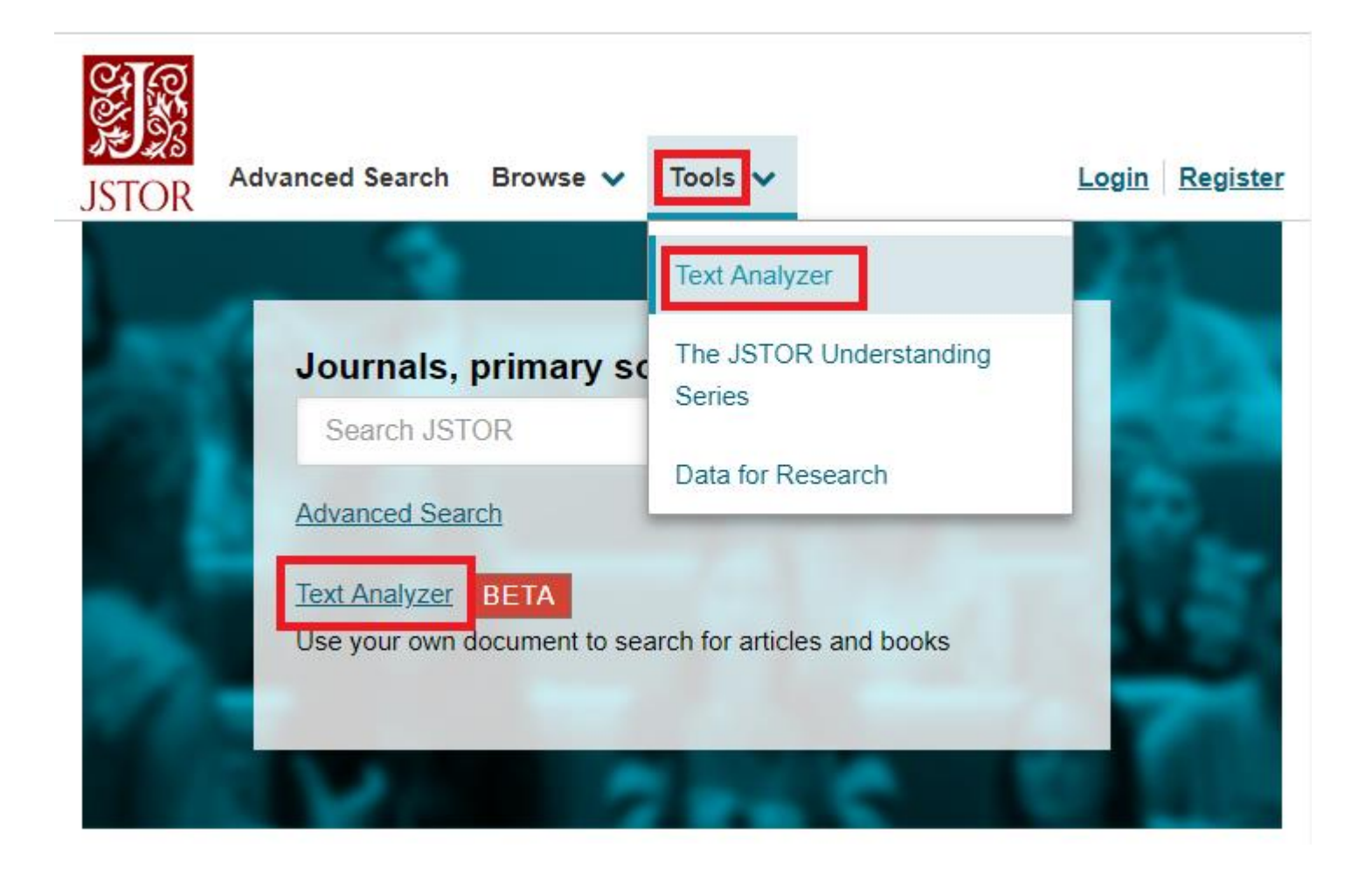

### Text Analyzer

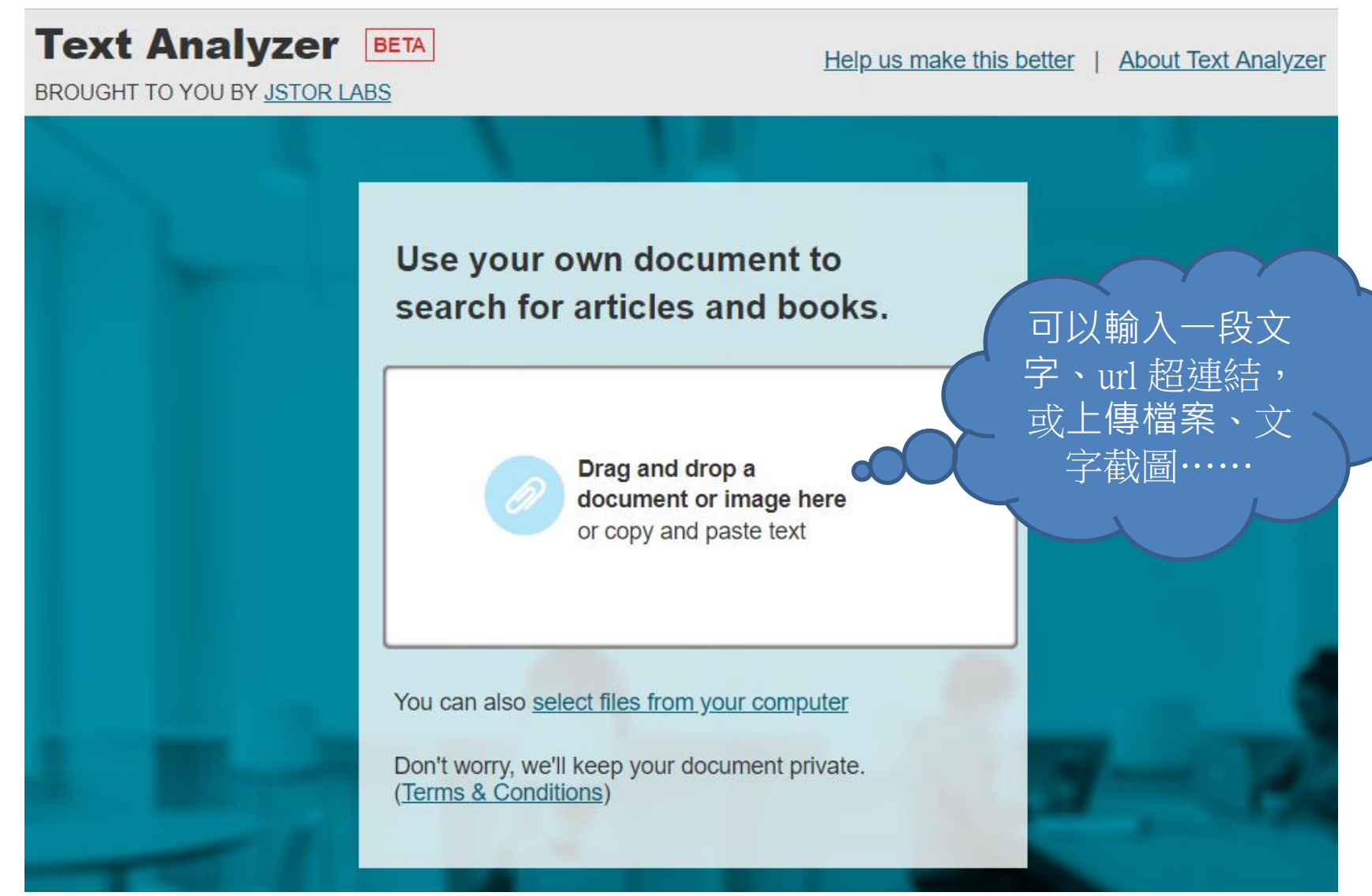

### \*2018年1月起支援15種語言的判讀,包括中文在內。

## Text Analyzer

### ANALYSIS

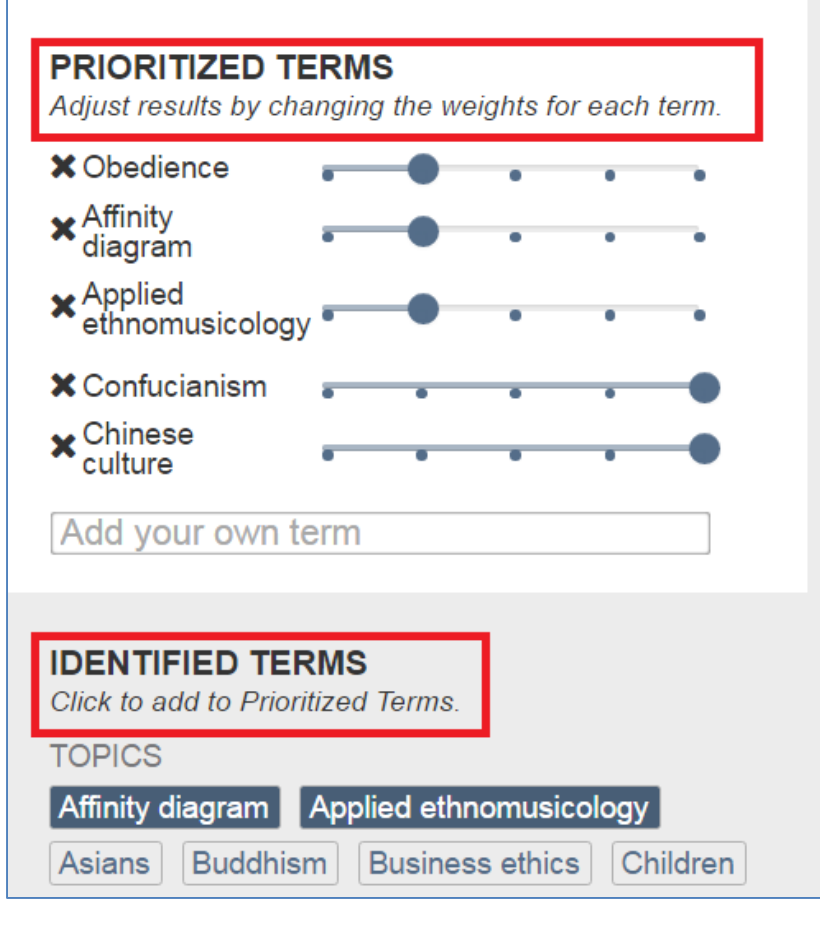

### RESULTS (85,439)

#### RESULTS WITH THE PRIORITIZED TERMS:

Obedience, Affinity diagram, Applied ethnomusicology, Confucianism, Chinese culture

Show content of all access types I prefer recent content

↓ Download

#### ARTICLE Confucianism, Chinese Culture, and Reproductive Behavior

Zongli Tang

*Population and Environment*, Vol. 16, No. 3 (Jan., 1995), pp. 269-284

#### PRIORITIZED TERMS

Obedience 🚽 Confucianism 🚽 Chinese culture 🚽

#### TOPICS

Confucianism Sons The five bonds

Chinese culture Tao Te Ching Family size Women

### Text Analyzer

 也可利用手機進入JSTOR使用此功能,若點選照
 相機圖示,可拍攝文章截圖進行 搜尋。

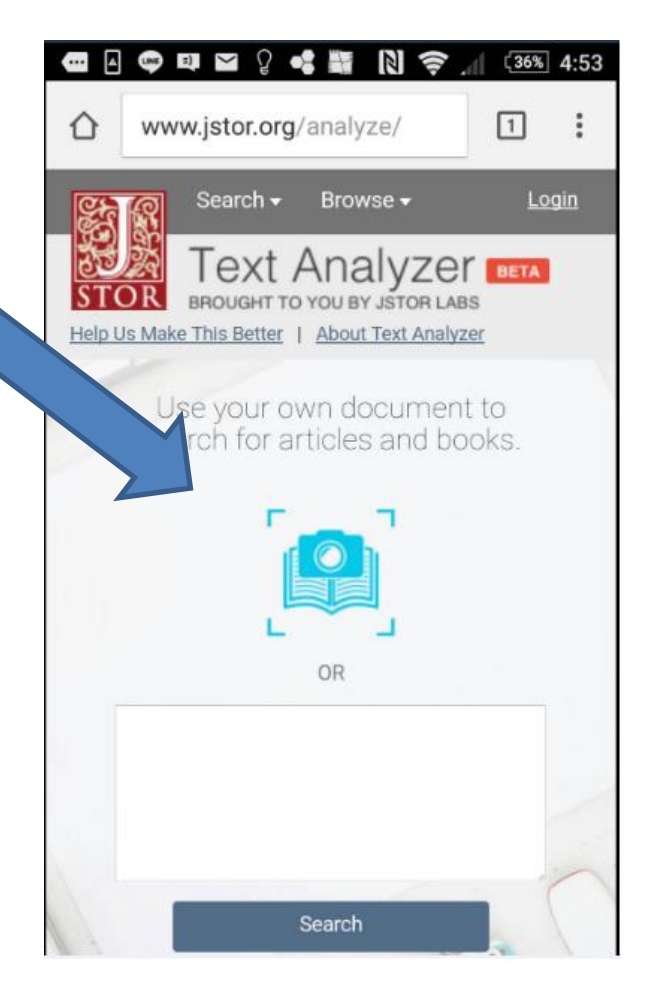

## Academic Search Complete --ASC

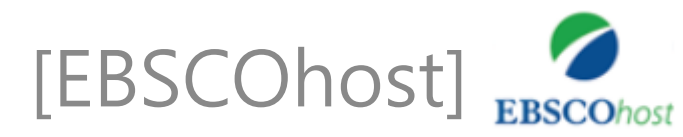

### Academic Search Complete [EBSCOhost]

 國立臺灣大學圖書館 NATIONAL TAIWAN UNIVERSITY LIBRARY 電子資料庫系統

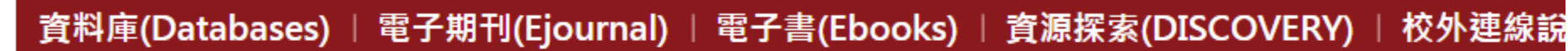

常用資料庫(Hot) 主題排列(Subject) 類型排列(Type) 題名排列(Title) 語文別排列(Language) 試用資源(Trial) 免費資源(Free) 新增資料庫(New) 熱門點閱(Popular) 電子資料庫APP (Database APP)

| asc             | 适 <b>韵】</b>                                                                                       | B title)     | <b>•</b>      |
|-----------------|---------------------------------------------------------------------------------------------------|--------------|---------------|
| 共 1<br>編號<br>No | <ul> <li></li></ul>                                                                               | 收錄年代<br>Year | 其它註記<br>Notes |
| :               | Academic Search Complete - ASC<br>[EBSCOhost]<br>全球最大綜合學科類全文資料庫,收錄8,992 種全文<br>期刊及 854種非期刊類全文出版品。 | 1975-        | NTU+VPN       |

回首即日只
# EBSCOhost 平台

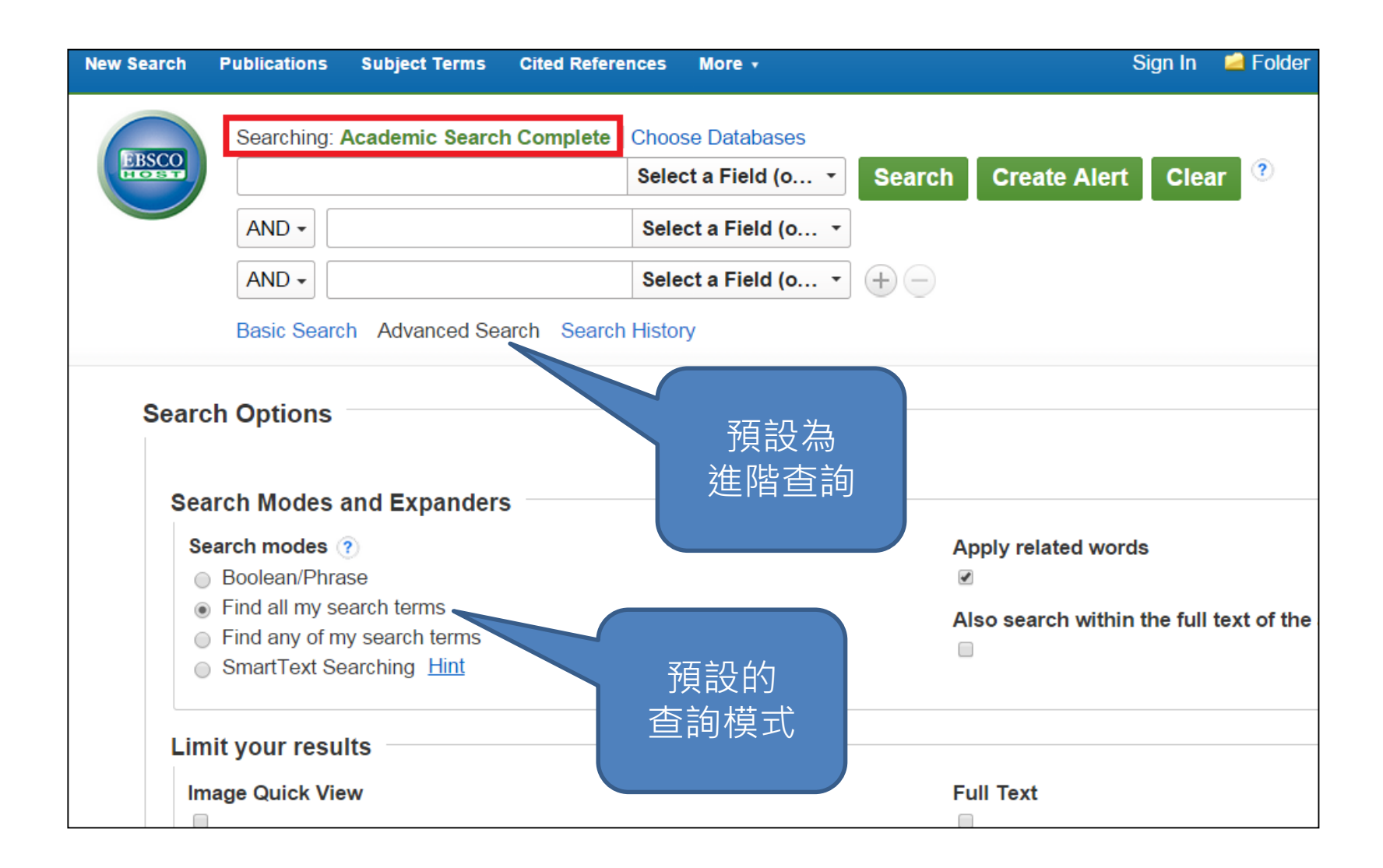

## 限縮查詢條件

| imit your result                            | s            |                                       |
|---------------------------------------------|--------------|---------------------------------------|
| Image Quick View                            | v            |                                       |
| References Avail                            | able         |                                       |
| Published Date                              |              |                                       |
| Month • Ye                                  | ear: – Month | ▼ Year:                               |
|                                             |              |                                       |
| Document Type                               |              |                                       |
| Document Type                               |              | A                                     |
| Document Type<br>All<br>Abstract            |              | A                                     |
| Document Type<br>All<br>Abstract<br>Article |              | · · · · · · · · · · · · · · · · · · · |

### 預設是查全部資 料,包括只有書 目而無全文者

Full Text

Scholarly (Peer Reviewed) Journals

Publication

#### **Publication Type**

All Periodical

Newspaper

Book

#### Language

All

Afrikaans

Arabic

Azerbaijani

**Cover Story** 

# 查詢實例 (1)

|                                                                                                    | Searching           | Academic Search Comple       | te Choose Databases                                        |                                        |                                     |
|----------------------------------------------------------------------------------------------------|---------------------|------------------------------|------------------------------------------------------------|----------------------------------------|-------------------------------------|
| EBSCOhost                                                                                                    | confuciu            | IS                           | TX All Text -                                              | Search Create                          | e Alert Clear                       |
|                                                                                                    | AND -               | spence                       | AU Author -                                                |                                        |                                     |
| Refine Refine | esults              | Search Results: 1 - 3 o      | of 3                                                       | Relevance ▼                            | Page Options▼                       |
| Current Se                                                                                                    | earch               |                              |                                                            |                                        |                                     |
| Limit To                                                                                                    | ~                   |                              |                                                            |                                        |                                     |
| Full Text                                                                                                    |                     | By: Spend<br>White Pho       | <b>:e</b> , Jonathan D. Wilson Quart<br>tographs.          | erly. Autumn93, Vol. 17                | Issue 4, p30. 9p. 3 Black and       |
| Reference                                                                                                    | s Available         | Periodical Subjects:         | ANALECTS of Confucius (                                    | Chinese text); CONFUC                  | CIUS, 551 B.C479 B.C.               |
| <ul> <li>Scholarly (<br/>Reviewed)</li> </ul>                                                                                                    | (Peer<br>) Journals | HTML                         | Full Text Infind It@NTU                                    |                                        |                                     |
| 1993 Publica                                                                                                    | tion 2005           |                              |                                                            |                                        |                                     |
| Date                                                                                                    | 2                   | 2. Cliffhanger D<br>Century. | ays: A Chinese Far                                         | mily in the Seve                       | nteenth 🔊 🖻                         |
| Show More<br>Options set                                                                                                    |                     | By: Spence<br>Black and      | e, Jonathan. American Histo<br>White Photograph. DOI: 10.1 | rical Review. Feb2005,<br>1086/531118. | Vol. 110 Issue 1, p1-10. 11p. 1     |
| Source Type                                                                                                    | es ँ                | Academic Subjects:           | ASSOCIATIONS, institutions                                 | s, etc.; MARRIAGE; Oth                 | her Similar Organizations           |
| All Results                                                                                                    | ;                   | Journal (except Bu           | Isiness, Professional, Labor,                              | and Political Organizat                | ions); BIOGRAPHIES; <b>SPENCE</b> , |
| Academic<br>(1)                                                                                                    | Journals            | Jonathan,                    |                                                            |                                        |                                     |
| Magazines                                                                                                    | s (1)               |                              | erences: (13)                                              | III 👽 PlumX Me                         | trics                               |
| Book Revi                                                                                                    | ews (1)             |                              |                                                            |                                        | 1103                                |

# 查詢實例 (1)—HTML Full Text

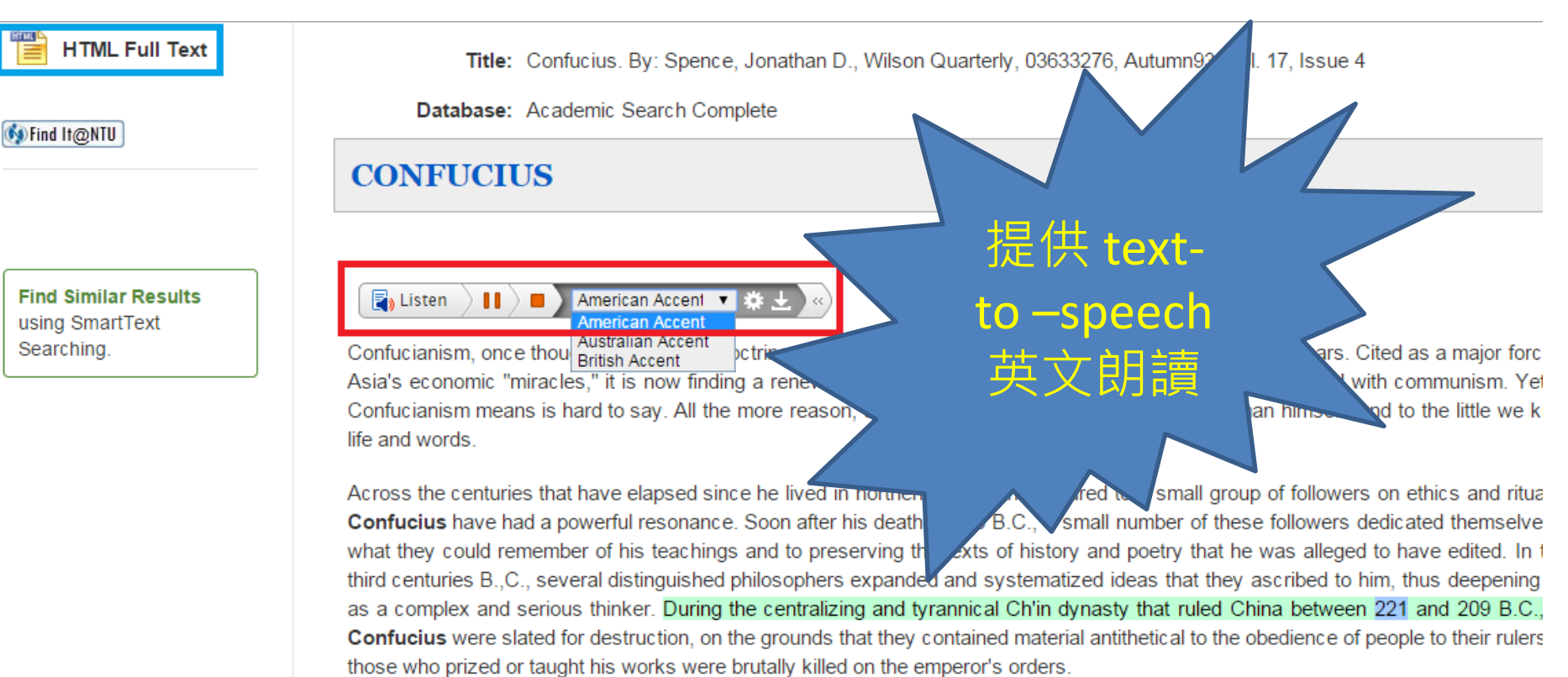

Despite this apparently lethal setback, **Confucius's** reputation was only enhanced, and during the Han dynasty (206 B.C.-A.D. 220) If further edited and expanded, this time to be used as a focused source for ideas on good government and correct social organization pedantry and internal bickering of these self-styled followers of **Confucius**, his ideas slowly came to be seen as the crystallization

#### • 詳見參考服務部落格文章:

"英語學習不打烊!EBSCOhost 的 Text-to-Speech 線上英聽與 MP3 下載功能" (http://tul.blog.ntu.edu.tw/archives/10758)

# Text-to-speech

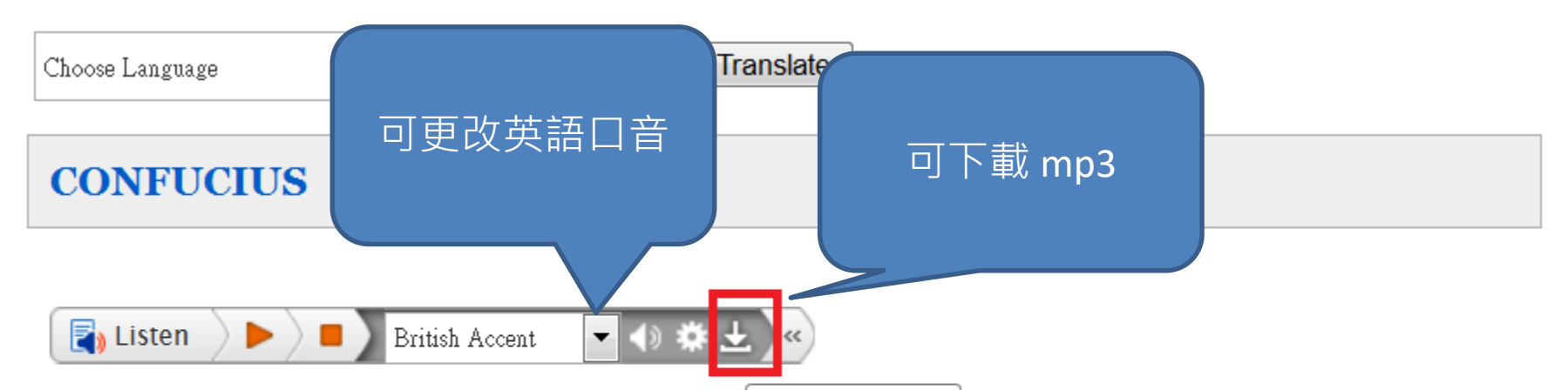

Confucianism, once thought to be a dead doctrine, has made <u>Download mp3</u> heback during the past 20 years. Cited as a major force behind East Asia's economic "miracles," it is now finding a renewed following among mainland Chinese grown disillusioned with communism. Yet what exactly Confucianism means is hard to say. All the more reason, Jonathan **Spence** urges, to return to the man himself--and to the little we know about his life and words.

Across the centuries that have elapsed since he lived in northern China and lectured to a small group of followers on ethics and ritual, the ideas of **Confucius** have had a powerful resonance. Soon after his death in 476 B.C., a small number of these followers

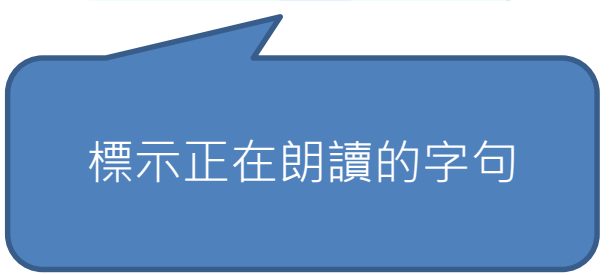

## 查詢結果—Find It @NTU

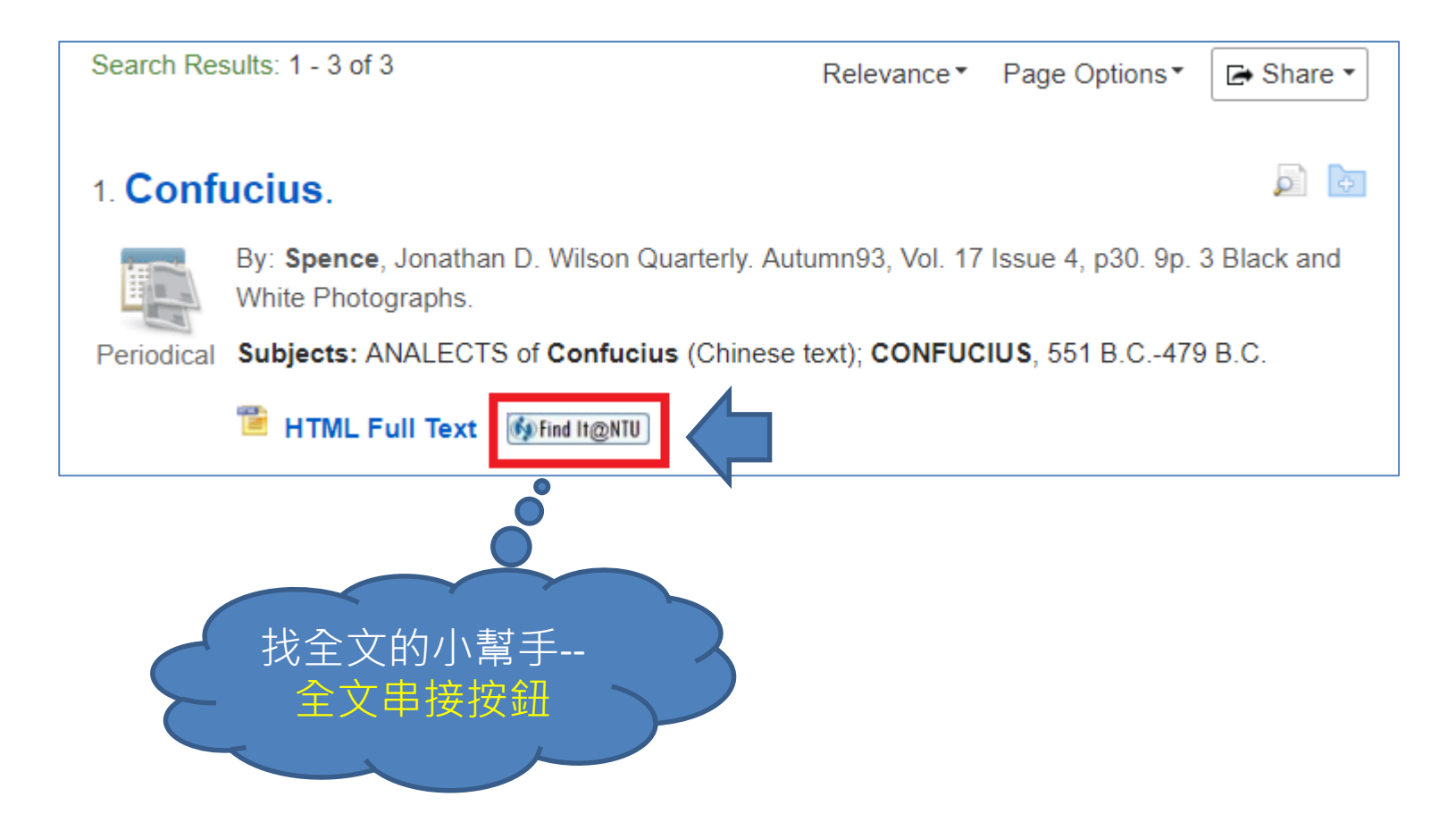

# Find It @NTU

|        | Confucius.<br>ISSN: 0363-3276<br>The Wilson quarterly. , 1993, Vol.17(4), p.30<br>■ 檢查館藏 辜振甫圖書館 辜振甫圖書館1F流通櫃檯(光碟附件) ><br>& 線上可獲得 > |   |
|--------|----------------------------------------------------------------------------------------------------|---|
| 回到頁面頂端 |                                                                                                    |   |
| 取得方式   |                                                                                                    |   |
| 線上檢視   | 線上檢視                                                                                                    |   |
| 傳送至    | 可取得全文                                                                                                    |   |
| 連結     | Academic Search Complete - ASC [EBSCOhost]<br>Available from 1990                                                                 | Ø |
|        | Biodiversity Heritage Library                                                                                                    | Ø |
|        | JSTOR Arts and Sciences VI<br>Available from 1976 volume: 1 issue: 1<br>Most recent 2 year(s) not available                       |   |

# 查詢結果—PDF Full Text

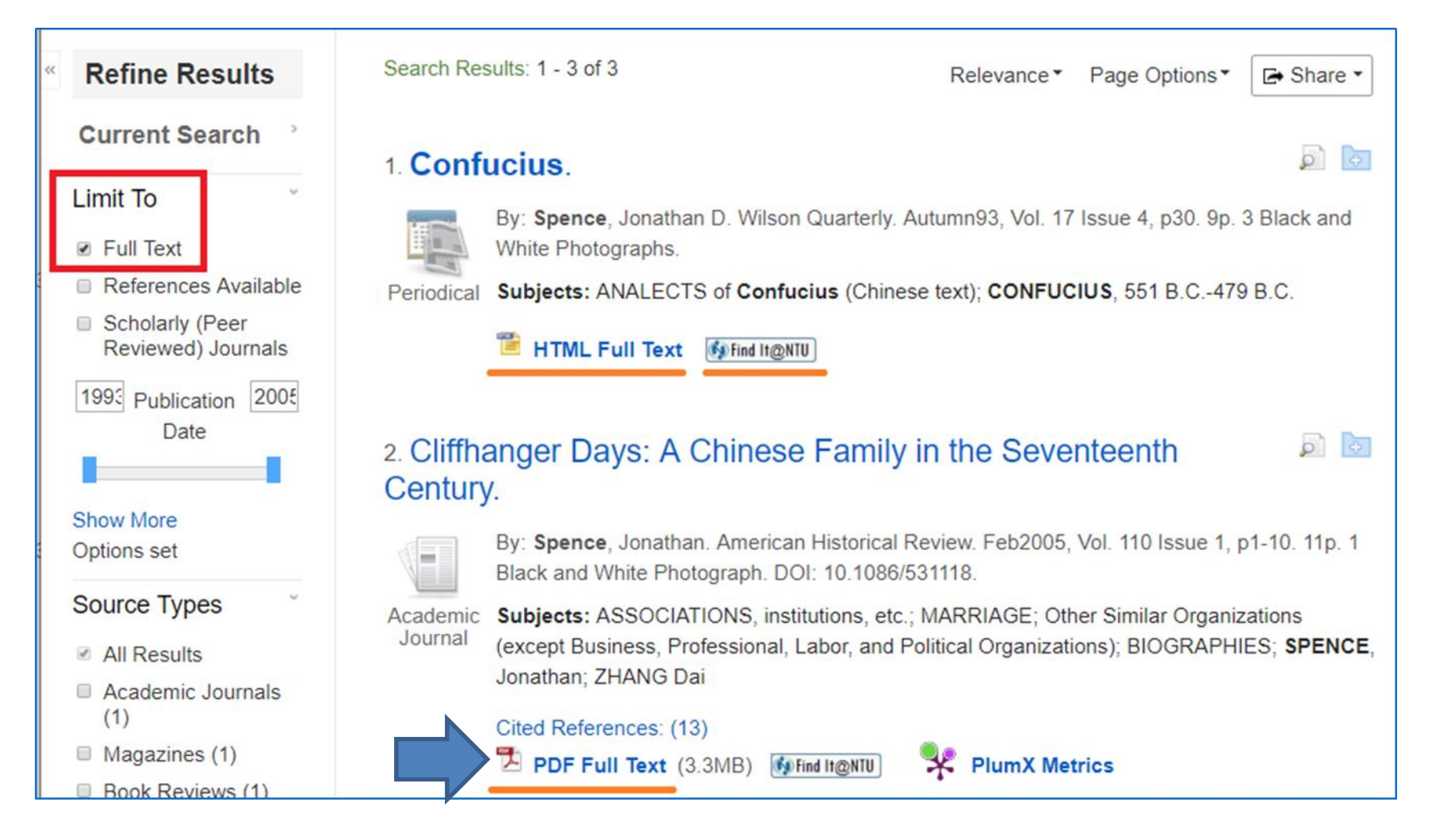

# 查詢結果—PDF Full Text

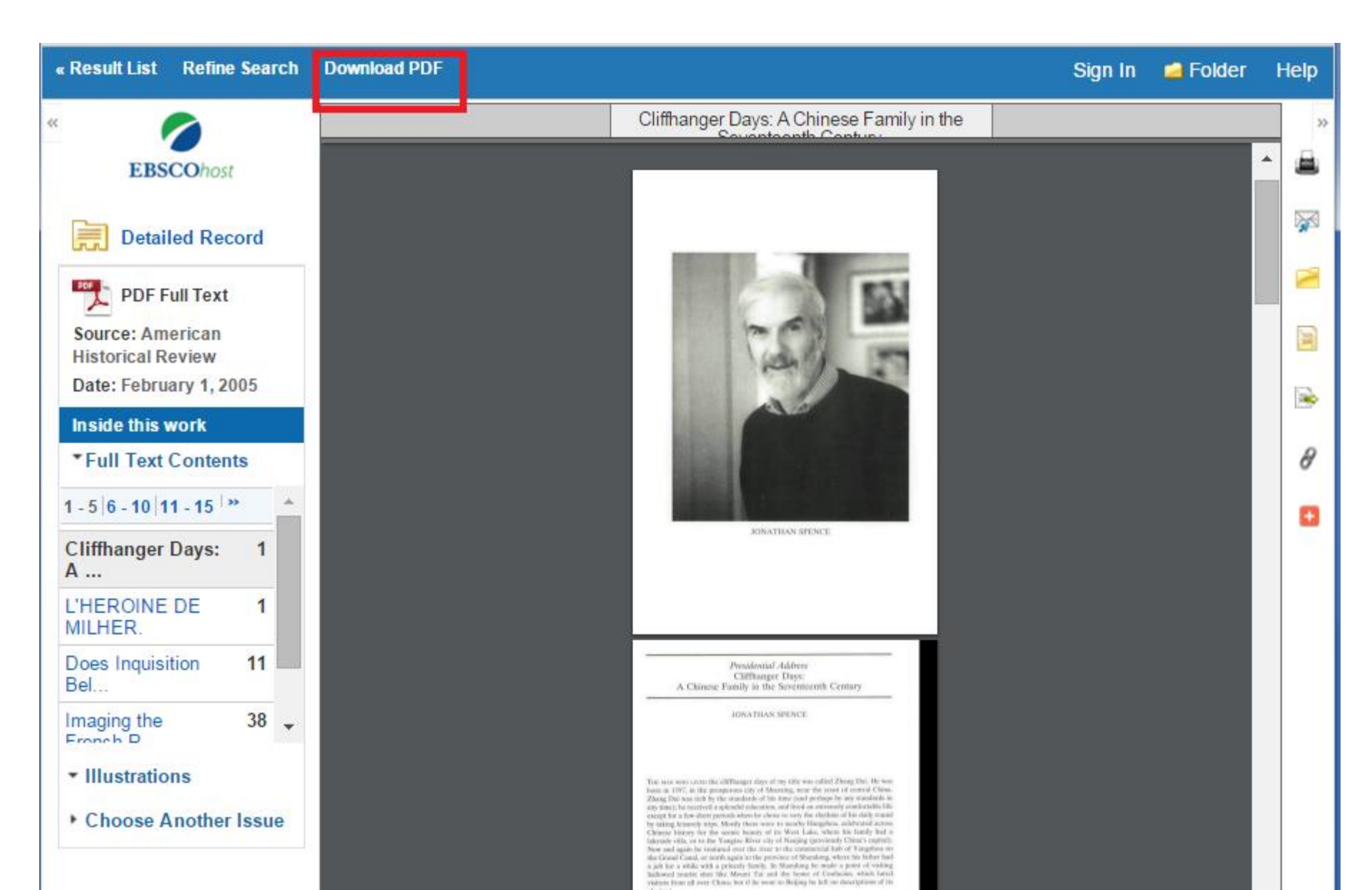

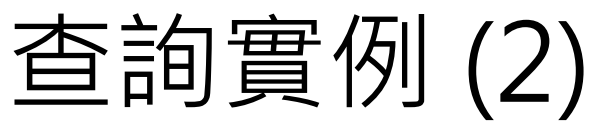

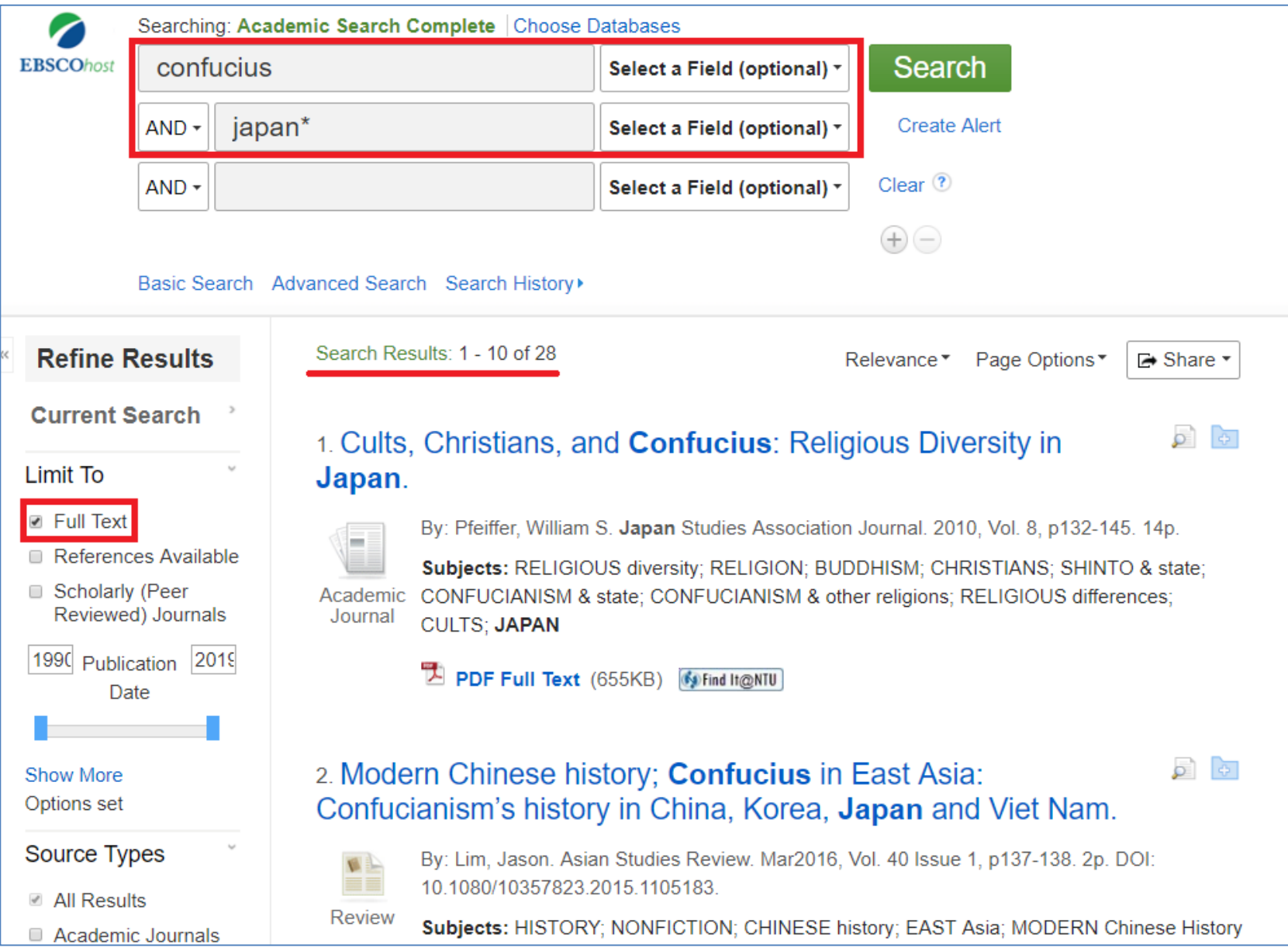

## 取消 "Limit to Full Text"

|                                                                                               | Searchin                                                          | g: Academi | c Search (                  | Complete Choose                                                                               | Databases                                                                                                    |                                                                 |                                                                                |                                                                |
|-----------------------------------------------------------------------------------------------|-------------------------------------------------------------------|------------|-----------------------------|-----------------------------------------------------------------------------------------------|----------------------------------------------------------------------------------------------------|-----------------------------------------------------------------|--------------------------------------------------------------------------------|----------------------------------------------------------------|
| EBSCOhost                                                                                     | confu                                                             | ucius      |                             |                                                                                               | Select a Field (optional)                                                                                                    | Sear                                                            | ch                                                                             |                                                                |
|                                                                                               | AND +                                                             | japan*     |                             |                                                                                               | Select a Field (optional)                                                                                                    | • Create                                                        | Alert                                                                          |                                                                |
|                                                                                               | AND -                                                             |            |                             |                                                                                               | Select a Field (optional)                                                                                                    | - Clear ?                                                       |                                                                                |                                                                |
|                                                                                               |                                                                   |            |                             |                                                                                               |                                                                                                    | $\oplus \bigcirc$                                               |                                                                                |                                                                |
|                                                                                               | Basic Se                                                          | arch Adva  | nced Searc                  | h Search History                                                                              |                                                                                                    |                                                                 |                                                                                |                                                                |
| Refine F                                                                                      | Results                                                           | -          | Search Res                  | sults: 1 - 10 of 49                                                                           |                                                                                                    | Relevance <b>▼</b>                                              | Page Options▼                                                                  | 🕞 Share 🔻                                                      |
| Current S<br>Limit To<br>Full Text<br>Reference<br>Scholarly<br>Reviewer<br>1990 Public<br>Da | Search<br>ces Availa<br>/ (Peer<br>d) Journal<br>cation 20<br>ate | ble<br>ls  | 1. Cults,<br>Japan.         | Christians, a<br>By: Pfeiffer, William<br>Subjects: RELIGIO<br>CONFUCIANISM &<br>CULTS; JAPAN | nd Confucius: Rel<br>S. Japan Studies Association<br>OUS diversity; RELIGION; BU<br>a state; CONFUCIANISM & o<br>(655KB) Imfind Imaniu | igious Div<br>on Journal. 207<br>JDDHISM; CH<br>ther religions; | <b>ERSITY IN</b><br>10, Vol. 8, p132-14<br>RISTIANS; SHINT<br>RELIGIOUS differ | <ul> <li>5. 14p.</li> <li>6 &amp; state;<br/>ences;</li> </ul> |
| Show More<br>Options set                                                                      |                                                                   | :          | 2. <b>Confi</b><br>Korea, k | u <b>cius</b> in East<br><b>Japan</b> , and V                                                 | Asia: Confucianism<br>ïet Nam.                                                                                                    | n's History                                                     | in China,                                                                      | p 🗗                                                            |
| Source Ty                                                                                     | pes<br>ts                                                         | Ŷ          |                             | By: Thompson, Joh<br>10.1111/rsr.12116_4                                                      | n M. Religious Studies Revie<br>4.                                                                                                    | ew. Mar2014, \                                                  | /ol. 40 Issue 1, p6                                                            | 0-60. <mark>1</mark> p. DOI:                                   |
| Academi<br>(35)                                                                               | c Journals                                                        | S          | Academic<br>Journal         | Subjects: CONFUC<br>History in China, Ko                                                      | CIANISM; NONFICTION; <b>CC</b><br>prea, <b>Japan</b> & Vietnam (Boo                                                                    | NFUCIUS in E<br>k); RICHEY, Je                                  | East Asia: Confucia<br>effrey L.                                               | anism's                                                        |
| <ul><li>Magazine</li><li>Newspap</li></ul>                                                    | es (5)<br>oers (4)                                                |            |                             |                                                                                               | 西文期刊聯合目錄 🦞 Р                                                                                                    | lumX Metrics                                                    |                                                                                |                                                                |
|                                                                                               |                                                                   |            |                             |                                                                                               |                                                                                                    |                                                                 |                                                                                |                                                                |

# Find It @NTU

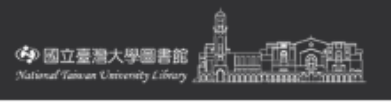

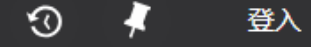

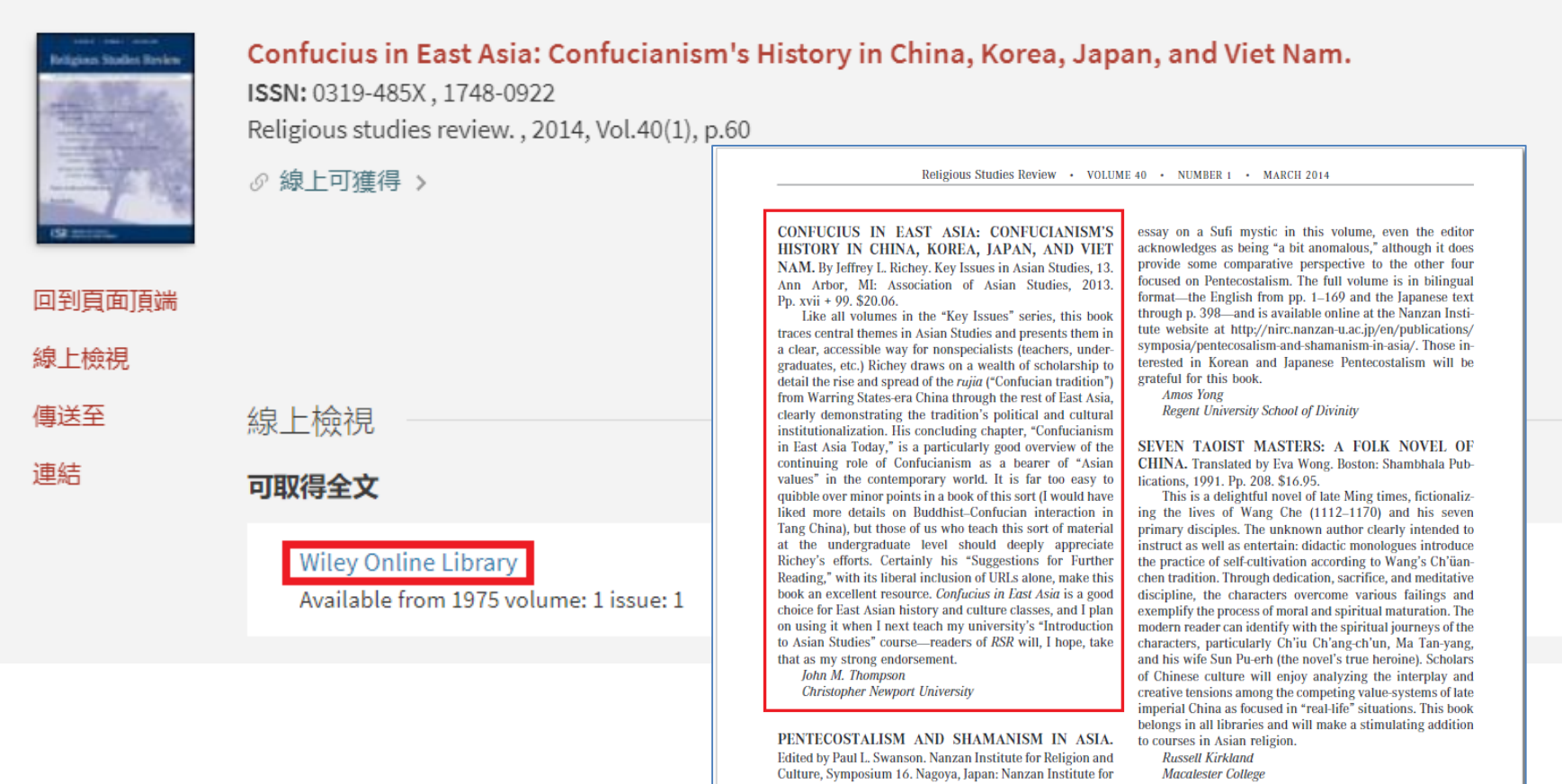

Religion and Culture, 2013. Pp. 398. ¥1500.

Search Results: 1 - 10 of 49

A Share ▼

**0 0** 

#### Cults, Christians, and Confucius: Religious Diversity in Japan.

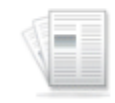

By: Pfeiffer, William S. Japan Studies Association Journal. 2010, Vol. 8, p132-145. 14p.

Subjects: RELIGIOUS diversity; RELIGION; BUDDHISM; CHRISTIANS; SHINTO & state; Academic Journal JAPAN

PDF Full Text (655KB) Mini It@NTU

#### 2. **Confucius** in East Asia: Confucianism's History in China, Korea, **Japan**, and Viet Nam.

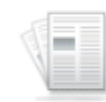

By: Thompson, John M. Religious Studies Review. Mar2014, Vol. 40 Issue 1, p60-60. 1p. DOI: 10.1111/rsr.12116\_4.

Academic Journal

Subjects: CONFUCIANISM; NONFICTION; CONFUCIUS in East Asia: Confucianism's History in China, Korea, Japan & Vietnam (Book); RICHEY, Jeffrey L.

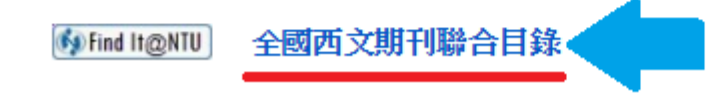

### 可串連到全國期刊聯合目錄

| CSTPI 科技政 | solar gaamaan and a state and a state and |
|-----------|----------------------------------------------------------------------------------------------------|
|           | 全國期刊聯合目錄資料庫<br>■ <sup>蘭易查詢</sup> ■ 進階查詢 ■ 刊名字前                                                                                                    |
| 簡易查詢      | •《不勾選表示全部》 🔲 西文期刊 (1筆) 📄 中文期刊 📄 大陸期刊 📄<br>注意:如查詢台灣出版之英文刊名刊物或日本出版之漢字及英文刊名刊物,建                                                                                                    |
|           | <b>輸入查詢詞</b> 刊名/關鍵字▼ 瀏覽                                                                                                    |
|           | でです。<br>「「」でである」<br>「」」では、「」」では、「」」では、「」」では、「」」では、「」」では、「」」では、「」」では、「」」では、「」」では、「」」では、「」」では、「」」では、「」」では、「」」では、「」」では、「」」<br>「」」では、「」」では、「」」では、「」」では、「」」では、「」」では、「」」では、「」」では、「」」では、「」」では、「」」では、「」」では、「」」では、「」」では、「」」では、「」」では、「」」では、「」」では、「」                                                                                                    |
| ● 回簡目顯示   | (<br>野選留位夕稱可由<br>書文<br>虧<br>働<br>慮<br>小<br>野選<br>「<br>中<br>連<br>冬<br>館<br>の<br>PAC<br>可<br>串<br>連<br>冬<br>館<br>の<br>PAC<br>)<br>可<br>串<br>連<br>冬<br>館<br>の<br>PAC                                                                                                    |
| 刊名        | Religious Studies Review                                                                                                    |
| 縮寫刊名      | Relig. stud. rev.                                                                                                    |
| ISSN      | 0319-485X                                                                                                    |
| 語文        | ceng                                                                                                    |
| 出版項       | [Hanover, Pa.] : Council on the Study of Religion                                                                                                    |
| 出版年       | 1975                                                                                                    |
| 刊別        | Quarterly                                                                                                    |
| 國會分類號     | BL1.R44                                                                                                    |
| 標題        | ReligionBook reviewsPeriodicals ; ReligionBibliographyPeriodicals                                                                                                    |
| 編號        | 021800                                                                                                    |
| REAL      | find it <b>GREAL</b>                                                                                                    |
| CONCERT   | 「電子期刊聯合目錄                                                                                                    |
| 館詞        | <ul> <li>OPAC 中研民族 14:1(1998), 15(1989)-42(2016)-; Online backfile: 1975-1996[20180425 updated]</li> <li>OPAC 世新大學 2009-2014年電子期刊; 停訂[20141231 updated]</li> <li>台神 v.5-30 (1979-2004), v.33(2007), v.35-42(2009-2016). Lack v.31, v.32, v.34, v.40:3(4)[2017090]</li> </ul>                                                                                                    |
|           |                                                                                                    |

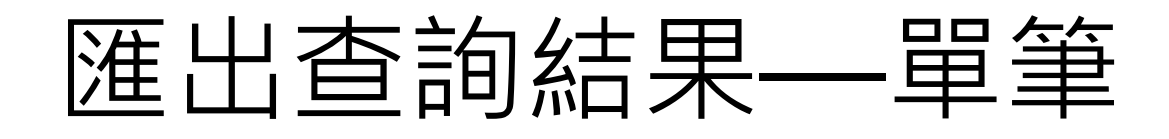

| bject Terms Cited References More •                                                                                                    | Sign In            | 🛎 Folder     | Preferences | Languages 🔹 | Questions?                                                            |
|----------------------------------------------------------------------------------------------------|--------------------|--------------|-------------|-------------|-----------------------------------------------------------------------|
| Iemic Search Complete Choose Databases   Select a Field (o ▼ Search   N* Select a Field (o ▼   Select a Field (o ▼   Select a Field (o ▼ |                    |              |             |             | NATIONAL TAIW.<br>UI                                                  |
| Search Results: 1 - 4 of 4<br>1. Socrates v. Confucius: An Analysis of South Korea's Implement<br>American Law School Model.             | wance <del>-</del> | Page Options | ▼ 🕞 Shar    | e ▼ F       | older has items<br>Socrates v.<br>Confucius: An<br>to to: Folder View |
| 2. Construction of an 'Analects of Confucius' knowledge base inc<br>information.                                                         | luding             | g pragmatio  | s 🔎         | Ð           |                                                                       |

## 匯出查詢結果—全部

| oject Terms Cited Refere       | nces More •                          | Sign I               | n 📥 Folder                      | Preferences       | Languages •           | Question                    |
|--------------------------------|--------------------------------------|----------------------|---------------------------------|-------------------|-----------------------|-----------------------------|
| emic Search Complete           | Choose Databases                     |                      |                                 |                   | Ν                     | IATIONAL                    |
|                                | Select a Field (o Y Search Create A  | lert Clear           |                                 |                   |                       |                             |
| n*                             | Select a Field (o 🔻                  |                      |                                 |                   |                       |                             |
|                                | Select a Field (o 🔹 🕂 —              |                      |                                 |                   |                       |                             |
| Advanced Search Searc          | h History                            |                      |                                 |                   |                       |                             |
| Search Resu                    | lts: 1 - 4 of 4                      | Relevance            | Page Optior                     | ns ▼ 🕞 Share      | Fo                    | lder has ite                |
| 1. Socrates v.<br>American Lay | Confucius: An Analysis of South K    | orea's Implement     | ld to folder :<br>Results (1-4) | ]                 | 2                     | Socrates v.<br>Confucius: / |
|                                |                                      |                      | Add search to A confucius Al    | dd all results on | Go<br>this page to yo | to: Folder )<br>our folder  |
| Academic<br>Journal            |                                      | Cr                   | eate an alert :                 |                   |                       |                             |
| 🔁 PI                           | DF Full Text (261KB) MFind It@NTU    |                      | E-mail Alert                    | RSS Feed          |                       |                             |
| 2. Constructio                 | n of an 'Analects of Confucius' know | wledge base inclu us | e Permalink :                   |                   |                       |                             |
| information.                   |                                      | Pe                   | rsistent link to s              | earch (copy &     |                       |                             |
| Show a                         | all 4 images                         | pa:<br>htt           | ste)<br>:p://search.ebsc        | ohost.com/login.a | as                    |                             |

## 匯出 folder 中所儲存的書目

| Publications                                   | Subject Terms       | Cited References      | More •                     | Sigr | In 🖶 | Folder | Preferences | Languages 🗸 | Questions?    | F |
|------------------------------------------------|---------------------|-----------------------|----------------------------|------|------|--------|-------------|-------------|---------------|---|
| Folder Con                                     | tents               |                       |                            |      |      |        |             | N           | IATIONAL TAIM |   |
| <ul> <li>Back</li> <li>To other the</li> </ul> | an items in the fel | dan fan a futura a an | ion Simple to My EBSCOhoot |      |      |        |             |             |               |   |

To store these items in the folder for a future session, Sign In to My EBSCOhost.

| 4)                                                                                                    | Articles                                                                                                    | 🚔 Print           |
|----------------------------------------------------------------------------------------------------|----------------------------------------------------------------------------------------------------|-------------------|
| )                                                                                                    | 1-4 of 4                                                                                                    | _                 |
| )                                                                                                    | Page: 1 Name  Page Options  Page Options  Pa | 🙀 E-mail          |
| ∺s (0)                                                                                                    | Select / deselect all                                                                                                    | 💾 Save as<br>File |
| ))<br><s (0)<="" td=""><td>Construction of an 'Analects of Confucius' knowledge base including pragmatics</td><td>🛸 Export</td></s> | Construction of an 'Analects of Confucius' knowledge base including pragmatics                                                                                                    | 🛸 Export          |
| ntent<br>0)<br>t Links to<br>(0)<br>arches (0)                                                                                      | Academic Journal       Images         Image: PDF Full Text (578KB)       Image: Point It@NTU                                                                                                    |                   |
| erts (0)<br>lerts (0)<br>>s (0)                                                                                                    | 2. Cultural Differences in E-Mail Use of Virtual Teams: A Critical Social Theory Perspective.                                                                                                    |                   |

# 匯出到 EndNote

|            |              |               |                  | Sign In | 📥 Folder | Preferences | Languages 🗸 | Ques   |
|------------|--------------|---------------|------------------|---------|----------|-------------|-------------|--------|
| New Search | Publications | Subject Terms | Cited References | More -  |          |             |             |        |
| EBSCO      | Export       | Manage        | ®<br>۲           |         |          |             | 1           | IOITAN |
|            | Back         |               |                  |         |          |             |             |        |

Save E-mail

Number of items to be saved: 4

Remove these items from folder after saving

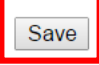

Save citations to a file formatted for:

Direct Export in RIS Format (e.g. CITAVI, EasyBib

EndNote, ProCite, Reference Manager, Zotero)

Direct Export to EndNote Web

Generic bibliographic management software

Citations in XML format

Oitations in BibTeX format

## 匯出到 EndNote

| 🖳 EndNote X7 - [test] |        |        |                     |           |                           |               |                                 | _ 🗆 🗙            |
|-----------------------|--------|--------|---------------------|-----------|---------------------------|---------------|---------------------------------|------------------|
| File Edit References  | Groups | Tools  | Window Hel          | р         |                           |               |                                 | - 8 ×            |
| 💕 🌒 🏠 🗛 6th           |        |        | • 🖣 • 🍳             | 45        | * 😭 🐸 🧶 📔                 | ) 🐲 📀         | 😤 😧 Quick Search                | <mark>۶ -</mark> |
| My Library            |        | • 0    | Author              | Year      | Title                     | Rating        | Journal                         | Reference Type   |
| 📕 All References      | (588)  | 0      | Yang, Ye; Ts        | 2011      | Construction of an '      |               | Electronics & Comm              | Journal Article  |
| Imported References   | (4)    | •      | Lee, Ook            | 2002      | Cultural Differences      |               | CyberPsychology & B             | Journal Article  |
| Unfiled               | (588)  | •      | Yu, Lina; Wa        | 2013      | Modulation of TRP c       |               | Molecular Pain                  | Journal Article  |
| 🗑 Trash               | (5)    |        | Kim, Jasper         | 2009      | Socrates v. Confuciu      |               | Asian-Pacific Law &             | Journal Article  |
| 🖃 My Groups           |        |        |                     |           |                           |               |                                 |                  |
| □ Find Full Text      |        |        |                     |           |                           |               |                                 |                  |
| 🛛 Not found           | (2)    |        |                     |           |                           |               |                                 |                  |
|                       |        | Refere | nce Preview         | Attached  | PDFs   <b>y</b>           |               |                                 | +                |
|                       |        | Yang,  | Y., Tsuchiya, S., & | Ren, F. ( | 2011). Construction of an | 'Analects of  | Confucius' knowledge base       | including        |
|                       |        |        | pragmatics inf      | ormatio   | n. Electronics & Communi  | cations in Ja | ipan, 94(4), 1-8. doi: 10.1002, | /ecj.10335       |
|                       |        |        |                     |           |                           |               |                                 |                  |
|                       |        |        |                     |           |                           |               |                                 |                  |

# SmartText Searching

Pfeiffer / Cults, Christians, And Confucius

which friends and colleagues will go to avoid giving bad news or saying "no."

These three religions/philosophies—Shinto, Buddhism, and Confucianism—were the main religious currents in Japan until the mid 1500s. About that time the Jesuit Francis Xavier brought Christianity to Japan. As the nation was enduring epic struggles that would lead to its unification, Catholicism made modest gains among educated classes such as the Samurai. That faith stayed a part of the country for almost 100 years, until feudal shoguns unifying the country saw Christianity as an external threat to their efforts. Those believers who didn't leave or repudiate their faith were executed, and what followed was a period of self-imposed isolation like no other in modern history. For the better part of 250 years—from the early 137

# SmartText Searching

| EBSCO | Searching: Academic Search Complete                                                                                      | e Choose Databases          |
|-------|----------------------------------------------------------------------------------------------------|-----------------------------|
| HOST  | Confucianism—were the main religious current<br>the mid 1500s. About that time the Jesuit Franc<br>Christianity to Japan | Search Create Alert Clear 1 |
|       | AND -                                                                                                    | Select a Field (o 🔻         |
|       | AND -                                                                                                    | Select a Field (o + -       |
| Searc | Basic Search Advanced Search Search                                                                                      | rch History                 |
| Sear  | rch Modes and Expanders                                                                                                  |                             |
| Sea   | arch modes (?)                                                                                                    | Apply related words         |
|       | Boolean/Phrase                                                                                                    |                             |

## SmartText Searching 查詢結果

|                                                                                       | Searching: A                                                                      | cademic Search Complete Choose Databases                                                                                                    |  |  |  |
|---------------------------------------------------------------------------------------|-----------------------------------------------------------------------------------|----------------------------------------------------------------------------------------------------|--|--|--|
| EBSCOhost                                                                             | these three i<br>buddhism, a<br>religious cur<br>about that tir<br>chrestianity t | religions/philosophiesshinto,<br>nd confucianismwere the main<br>rents in japan until the mid 1500s.<br>me the jesuit francis xavier brought<br>to japan.<br>Clear <sup>®</sup>                                                                                                    |  |  |  |
|                                                                                       | AND -                                                                             | Select a Field (optional) -                                                                                                    |  |  |  |
|                                                                                       | AND -                                                                             | Select a Field (optional) -                                                                                                    |  |  |  |
|                                                                                       | Basic Search                                                                      | Advanced Search Search History                                                                                                    |  |  |  |
| « Refine                                                                              | Results                                                                           | Search Results: 1 - 10 of 4,280,562                                                                                                    |  |  |  |
| Current<br>Limit To<br>Full Tex<br>Referer<br>Availab<br>Scholar<br>Review<br>Journal | Search >                                                                          | <ol> <li>Eastern Religions: Hinduism, Buddhism, Taoism, Confucianism, Shinto.</li> <li>By: Collins, William. Library Journal. 8/15/2005, Vol. 130 Issue 13, p92-92. 1/6p.</li> <li>Subjects: RELIGIONS; NONFICTION; EASTERN Religions: Hinduism, Buddhism, Taoism, C</li> <li>HTML Full Text PDF Full Text (149KB) Find Netto</li> <li>2. TRAZAS RELIGIOSAS (SHINTOÍSTAS, BUDISTAS Y TAOÍSTAS) EN EL TE</li> </ol> |  |  |  |
| 188 Publicatio 201<br>n Date                                                          |                                                                                   | By: Lucas, Fernando Cid. Bandue: Revista de la Sociedad Española de Ciencias de las Religio<br>Subjects: RELIGIONS; KAGURA; BUDDHISM; SHINTO; TAOISM; CONFUCIANISM                                                                                                    |  |  |  |
| Show Mor<br>Options se                                                                | e<br>et                                                                           | Academi<br>c Journal PDF Full Text (108KB) 例Find In@NTU                                                                                                    |  |  |  |
| Source Ty                                                                             | /pes ~                                                                            | •••• 出處                                                                                                    |  |  |  |
| All Res                                                                               | ults                                                                              | 3. Cults, Christians, and Confucius: <b>Religious</b> Diversity in <b>Japan</b> .                                                                                                    |  |  |  |
| Acaden<br>(2 728)                                                                     | nic Journals<br>187)                                                              | By: Pfeiffer, William S. Japan Studies Association Journal. 2010, Vol. 8, p132-145. 14p.                                                                                                    |  |  |  |

### Bibliography of Asian Studies

### (BAS)

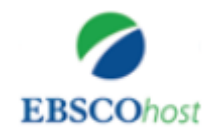

| 【資源查詢】 |      |   |
|--------|------|---|
| BAS    | 不限欄位 | , |
|        |      |   |

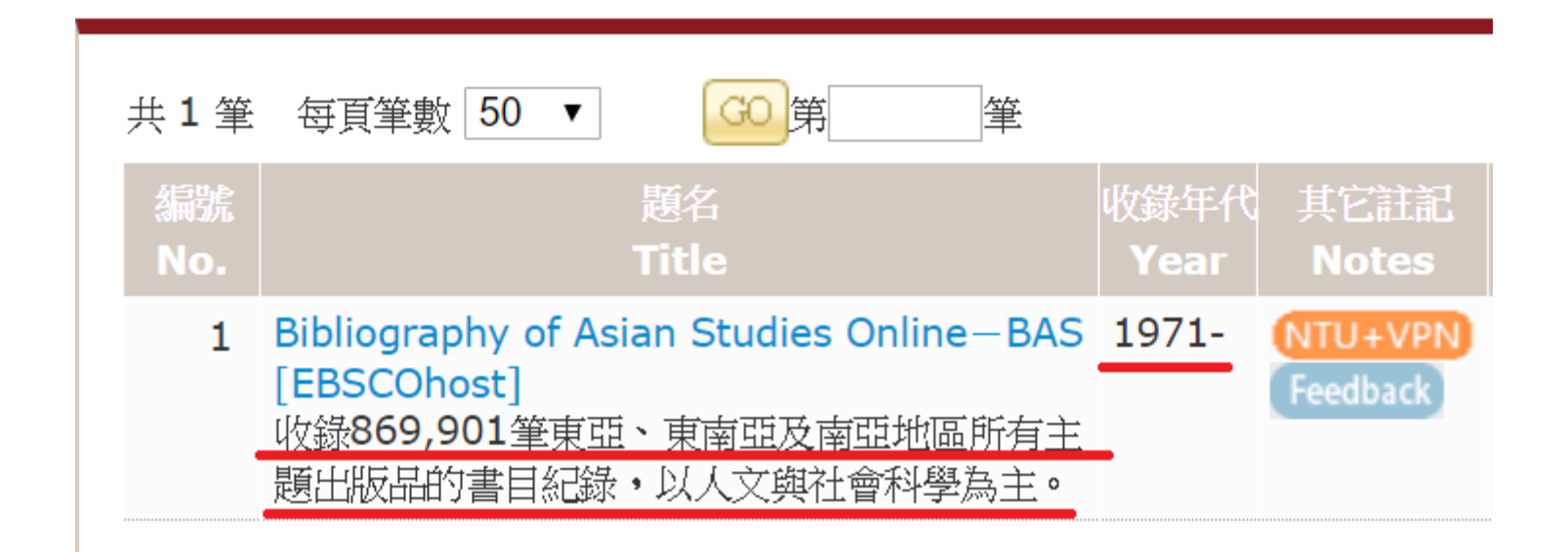

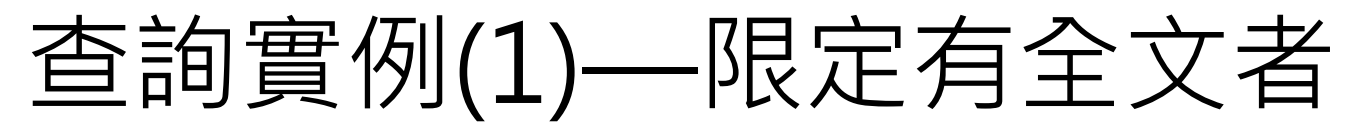

|                   | Searching: Bibliography of Asian Studies Choose Databases |                |                      |                      |                      |  |  |
|-------------------|-----------------------------------------------------------|----------------|----------------------|----------------------|----------------------|--|--|
| <b>EBSCO</b> host | confucianism                                              |                | Select a Field (opti | onal) - Search       |                      |  |  |
|                   | AND -                                                     | japan*         |                      | Select a Field (opti | onal) - Create Alert |  |  |
|                   | AND -                                                     |                |                      | Select a Field (opti | onal) - Clear 🤋      |  |  |
|                   |                                                           |                |                      |                      | + $-$                |  |  |
|                   | Basic Se                                                  | arch Advanc    | ed Search Search His | tory                 |                      |  |  |
| 0                 | h Ontin                                                   |                |                      |                      |                      |  |  |
| Searc             | n Optior                                                  | 15             |                      |                      |                      |  |  |
|                   |                                                           |                |                      |                      |                      |  |  |
| Sea               |                                                           |                |                      |                      |                      |  |  |
| Search modes ?    |                                                           |                |                      |                      |                      |  |  |
| 0                 | Boolean                                                   | Phrase         |                      |                      |                      |  |  |
| ۲                 | Find all r                                                | my search tern | ns                   |                      |                      |  |  |
| 0                 | Find any                                                  | of my search   | terms                |                      |                      |  |  |
| •                 | SmartTe                                                   | xt Searching   | Hint                 |                      |                      |  |  |
|                   |                                                           |                |                      |                      |                      |  |  |
| Lim               | hit your re                                               | esults         |                      |                      |                      |  |  |
| Fu                | ull Text                                                  |                |                      |                      |                      |  |  |
|                   |                                                           |                |                      |                      |                      |  |  |

|                                                                                                    | EBSCOhost CC   |                                | confucianism                    |                                                                                        | Select a Field (optional) -                                            |                                                               | Search                                                                                       |                                                                                                    |  |
|----------------------------------------------------------------------------------------------------|----------------|--------------------------------|---------------------------------|----------------------------------------------------------------------------------------|------------------------------------------------------------------------|---------------------------------------------------------------|----------------------------------------------------------------------------------------------|----------------------------------------------------------------------------------------------------|--|
|                                                                                                    |                | AND -                          | ND - japan*                     |                                                                                        | Select a Field (                                                       | optional) <del>-</del>                                        | Create Alert                                                                                 |                                                                                                    |  |
|                                                                                                    |                | AND +                          |                                 |                                                                                        |                                                                        | Select a Field (                                              | optional) <del>-</del>                                                                       | Clear 🕐                                                                                                    |  |
|                                                                                                    |                |                                |                                 |                                                                                        |                                                                        |                                                               |                                                                                              | $\oplus$ $\bigcirc$                                                                                                    |  |
|                                                                                                    |                | Basic Se                       | arch Adv                        | vanced Searc                                                                           | h Search History )                                                     |                                                               |                                                                                              |                                                                                                    |  |
| <                                                                                                    | Refine F       | Results                        |                                 | Search Resu                                                                            | lts: 1 - 10 of 29                                                      |                                                               |                                                                                              |                                                                                                    |  |
|                                                                                                    | Current Search |                                | >                               | 1. Through the prism of a plagiarism debate: eighteenth through twentieth-ce relations |                                                                        |                                                               |                                                                                              |                                                                                                    |  |
| <ul> <li>Full Text</li> <li>Browse All Records</li> <li>1996 Publication 2014<br/>Date</li> <li>Show More<br/>Options set</li> <li>Source Types </li> <li>All Results</li> <li>Academic Journals (29)</li> </ul> |                | All Record<br>cation 20<br>ite | s<br>14                         | Academic<br>Journal                                                                    | By: Sela, Ori. Journa<br>Subjects: China H<br>Japan; Japan Ph<br>China | al of the History o<br>History By Perio<br>ilosophy & Religio | f Ideas (Phila<br>od Ch'ing (1<br>on <b>Confuci</b> a                                        | delphia, PA) 74, no.4 (Oct 2013) p.577-597<br>644-1911); China Philosophy & Religion <b>Conf</b><br>anism; Japan History By Period Tokugawa ( |  |
|                                                                                                    |                | \$                             | 2. Confu<br>Academic<br>Journal | By: Berthrong, John<br>Subjects: Japan                                                 | the religiou<br>Philosophy East<br>Philosophy & Rel                    | and West (H<br>igion Confu                                    | sion of Japanese Confucianism<br>onolulu) 48, no.1 (Jan 1998) p.46-79<br>ucianism<br>Metrics |                                                                                                    |  |

#### « Result List Refine Search Download PDF

#### Sign In 🚄 Folder Help

>>

 $\mathbf{x}$ 

=

**....** 

Ø

Ð

EBSCOhost Detailed Record PDF Full Text Source: Journal of the History of Ideas Date: October 1, 2013

Inside this work

<<

Through the Prism of a Plagiarism Debate: Eighteenth through Twentieth-Century

niougn the prism of a plagianism depate.

Sino-Japanese Intellectual Relations<sup>1</sup>

#### Ori Sela

The story in this article revolves around the theme of plagiarism, and while it dates back over two centuries, the story has continued to resurface even in recent decades. The protagonists of the plagiarism debate are, respectively, two of the most esteemed scholars of Tokugawa Japan (1600–1868) and Qing China (1644–1911). Both sons of merchants, the first, from Kyōto, is Itō Jinsai (1627–1705); the other, from Anhui province, is Dai Zhen (1724–77). The question at hand is whether or not Dai Zhen in his 1774 *Mengzi ziyi shuzheng* [Analysis of the meaning of terms in the *Mengzi*] plagiarized Jinsai's 1683 *Go-Mo jigi* [Meaning of terms in the *Analects* and the *Mengzi*]. Similarities of content and form between the texts have attracted the attention of various scholars in China, Japan, and the West. Watanabe Hiroshi recently claimed that "everyone knows that the thoughtcontents of the best [scholar] in evidential research, Dai Zhen, and Jinsai are similar."<sup>2</sup> Yet since the two texts are not identical, most scholars did

# HTML Full Text

| HTML Full Text                                        | Choose Language                                                 | Translate                                                                                                    |
|-------------------------------------------------------|-----------------------------------------------------------------|----------------------------------------------------------------------------------------------------|
| 🚯 Find It@NTU                                         |                                                                 |                                                                                                    |
| 🧏 PlumX Metrics                                       | Title:                                                          | Confucian piety and the religious dimension of Japanese Confucianism By: Berth John Dr, Philos Dhy East and West , 19980101, Vol. 48, Issue 1                                                                                                    |
|                                                       | Database:                                                       | Bibliography of Asian Studies                                                                                                    |
| Related Information                                   |                                                                 | 提供 text-                                                                                                    |
| Find Similar Results<br>using SmartText<br>Searching. | confu<br>Japane                                                 | CIAN PIETY AND THE PER 技 CONFUCIANISM                                                                                                    |
|                                                       | Contents                                                        | Listen ↓ II ↓ ■ American Accent ▼ ④ ※ ± ≪                                                                                                    |
|                                                       | Hearing<br>Different<br>Harmonies:<br>Confucian<br>Religiosity  | Establishing an instruction to hang through the ages<br>Li Yong, 1627-1707                                                                                                    |
|                                                       | Religious<br>Dimensions<br>of Tokugawa<br>Confucianism<br>NOTES | The discussion of the religious dimension of the Japanese Confucian tradition is made complex by the interrelationship of the definitions of religion and Confucianism. Add to the stewing pot the intricacies of the study of the actual, diverse Confucian traditions of China, Korea, and Japan and we must ask ourselves: what do we mean by Confucianism as a cumulative tradition, or what is the religious dimension of Confucianismand, more specifically, the religious dimensions of Japanese Confucianism in particular? Or is there anything concrete in the intellectual and religious bitters of Fact Asia approximation the medar Western definition of the term "Confusion"? |

查詢實例(2)—查詢全部書目

|                                                                                                    | Searching: Bibliography of As |                                                     | sian Studies Choose Databases                                                                                                    |                                                                                                    |
|----------------------------------------------------------------------------------------------------|-------------------------------|-----------------------------------------------------|----------------------------------------------------------------------------------------------------|----------------------------------------------------------------------------------------------------|
| <b>EBSCO</b> host                                                                                          | conf                          | ucianism                                            | Select a Field (optional) -                                                                                                    | Search                                                                                                    |
|                                                                                                    | AND - japan*                  |                                                     | Select a Field (optional) -                                                                                                    | Create Alert                                                                                                    |
|                                                                                                    | AND -                         |                                                     | Select a Field (optional) -                                                                                                    | Clear 🕐                                                                                                    |
|                                                                                                    |                               |                                                     |                                                                                                    | (+)                                                                                                    |
|                                                                                                    | Basic Se                      | earch Advanced Sea                                  | rch Search History )                                                                                                    |                                                                                                    |
| Refine I                                                                                                   | Results                       | Search Res                                          | sults: 1 - 10 of 541                                                                                                    | Relevance▼ Page Optio                                                                                                    |
| Current Search   Limit To  Full Text Browse All Records  1970 Publication 2018 Date  Show More Options set |                               | 3<br>1. Conf<br>Ryūkyd<br>Is<br>Academic<br>Journal | Sucianism and civilizations: Tasan (<br>is, and Tsushima)         By: Baker, Don. Korean Studies (Honolulu) 40 (20)         Subjects: Japan History By Period Tokugar         1910); Korea Politics & Government Internation         Relations Korea; East Asia Philosophy & Relig         Confucianism; Korea Biography Tasan Chŏn         Image: March 11000         Laga: Asia Biography Tasan Chŏn         Asia: Asia Biography Tasan Chŏn | Chŏng Yagyong's views of Japan,<br>16) p.43-57<br>wa (1600-1868); Korea History By Period Yi E<br>onal Relations Japan; Japan Politics & Governr<br>gion Confucianism; Korea Philosophy & Religio<br>g Yagyong |

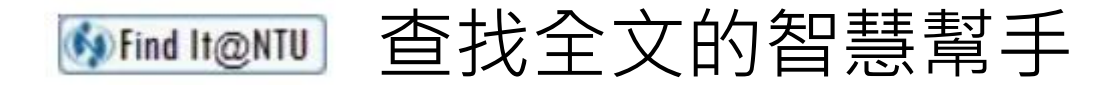

|           | Confucianism and civilizations: Tasan Chŏng Yagyong's views of Japan, the Ryūkyūs, and T<br>hima<br>ISSN: 0145-840X, 1529-1529<br>Korean studies., 2016, p.43<br>《線上可獲得》 | sus |
|-----------|----------------------------------------------------------------------------------------------------|-----|
| 回到頁面頂端    |                                                                                                    |     |
| 線上檢視      |                                                                                                    |     |
| 傳送至<br>連結 | 線上檢視<br><b>可取得全文</b>                                                                                                    |     |
|           | Academic Search Complete - ASC [EBSCOhost]<br>Available from 2000.<br>Most recent 1 year(s) not available.                                                               |     |
|           | ProQuest Asian & European Business Collection<br>Available from 1997.<br>Most recent 1 year(s) not available.                                                            | Ø   |

#### ProQuest

#### 基本檢索 進階檢索 出版物 瀏覽 資料庫(19)

### Confucianism and Civilization: Tasan Chong Yagyong's Views of Japan, the Ryukyus, and Tsushima

Baker, Don. Korean Studies; Honolulu Vol. 40, (2016): 43-57,160.

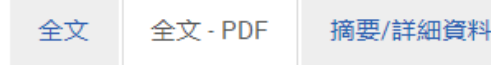

Confucianism and Civilization: Tasan Chŏng Yagyong's Views of Japan, the Ryūkyūs, and Tsushima

Don Baker

For most of the Choson dynasty (1392–1910), Koreans ranked the countries and peoples in their neighborhood on a scale from civilized to barbarian, with the more Confucianized ranking higher than the less Confucianized. Using that scale, they put the Ryūkyū kingdom ahead of Japan, and Tshushima below both of them. Tasan

#### Confucianism and civilizations: Tasan Chong Yagyong's views of Japan, Ryūkyūs, and Tsushima

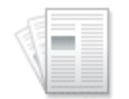

By: Baker, Don. Korean Studies (Honolulu) 40 (2016) p.43-57

Academic Journal

Subjects: Japan -- History -- By Period -- Tokugawa (1600-1868); Korea -- History -- By Period -- Yi E
 1910); Korea -- Politics & Government -- International Relations -- Japan; Japan -- Politics & Governr
 Relations -- Korea; East Asia -- Philosophy & Religion -- Confucianism; Korea -- Philosophy & Religio
 Confucianism; Korea -- Biography -- Tasan Chong Yagyong

🚯 Find It@NTU

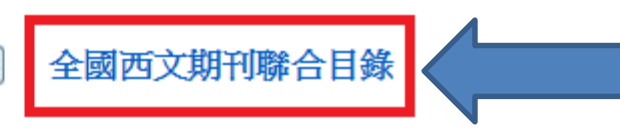

## 2. 'Civil religion' and **Confucianism**: **Japan's** past, China's present, and the current boom in scholarship on **Confucianism**

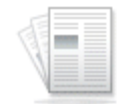

By: Paramore, Kiri. Journal of Asian Studies (Cambridge, England; New York) 74, no.2 (May 2015) p.2

Subjects: Japan -- Philosophy & Religion -- Confucianism -- Study & Teaching; Japan -- Philosophy Academic Journal Confucianism; China -- Philosophy & Religion -- Confucianism; China -- Politics & Government

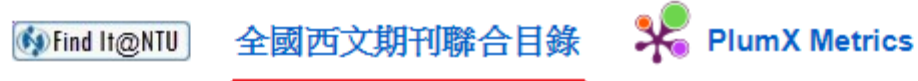

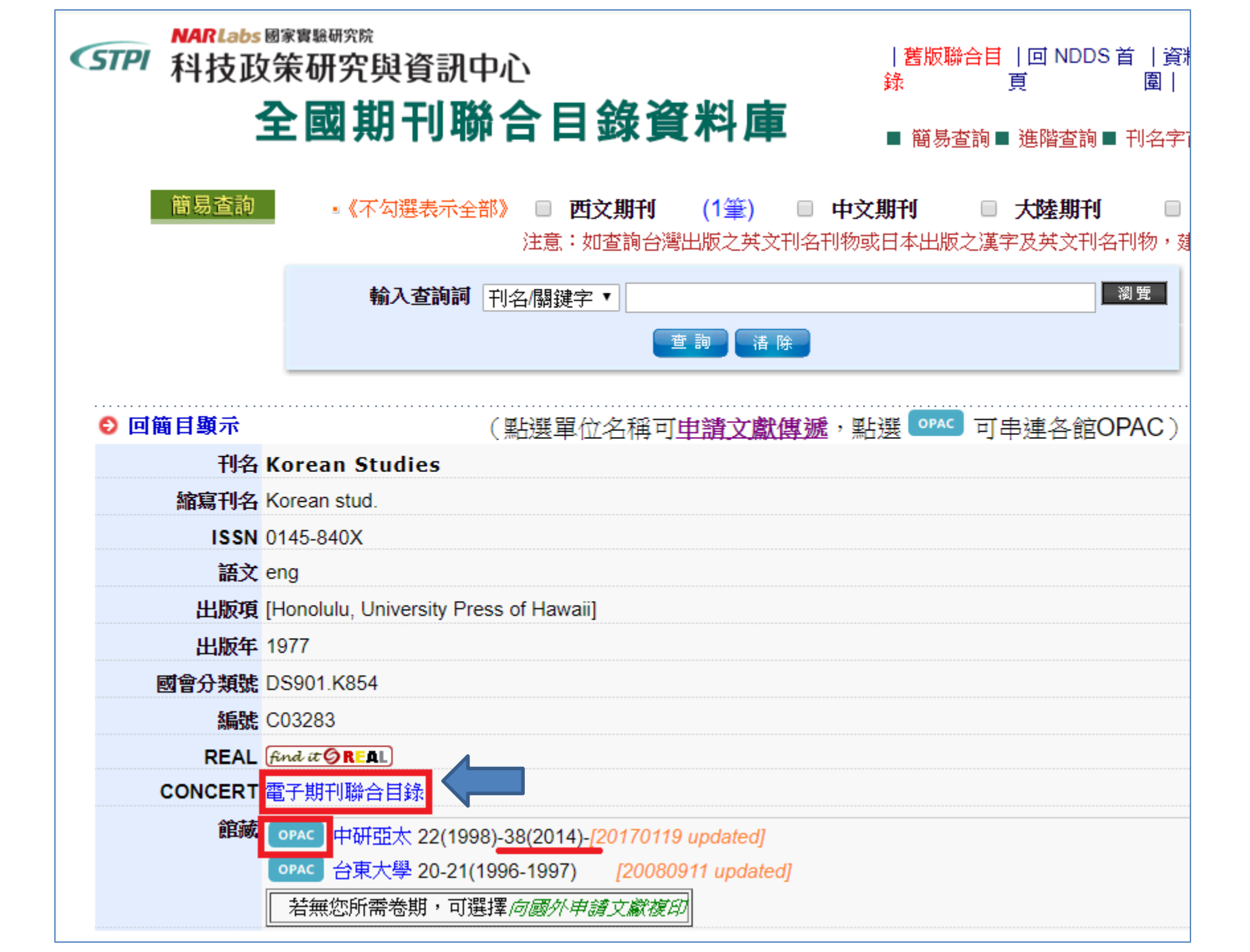

#### 《STPI NARLabs 國家實驗研究院 科技政策研究與資訊中心

#### 全國電子期刊聯合目錄

回前頁

| 刊名      | Korean Studies                                               |                                       |                             |                     |                     |  |  |  |
|---------|--------------------------------------------------------------|---------------------------------------|-----------------------------|---------------------|---------------------|--|--|--|
| 電子版ISSN | 1529-1529                                                    |                                       |                             |                     |                     |  |  |  |
| 紙本版ISSN | 0145-840X                                                    |                                       |                             |                     |                     |  |  |  |
| 語文      | eng                                                          |                                       |                             |                     |                     |  |  |  |
| 館藏      | 單位/Library 資料庫/Database 出版者連結/Publisher URL 收錄/Coverage 館藏// |                                       |                             |                     |                     |  |  |  |
|         | 中央研究院                                                        | Project MUSE - Premium Collection     | University of Hawai'i Press | 1977 to present     | 1977 to present     |  |  |  |
|         |                                                              | ProQuest - Research Library           | University of Hawaii Press  | 1/1/1997 to present | 1/1/1997 to present |  |  |  |
|         |                                                              | EBSCOhost-ASC                         | University of Hawaii Press  | Jan 2000-           | Jan 2000-           |  |  |  |
|         | 中山大學                                                         | Project MUSE - Standard Collection    | University of Hawai'i Press | 1977 to present     | 1977 to present     |  |  |  |
|         |                                                              | EBSCOhost-ASP                         | University of Hawaii Press  | Jan 2000-           | Jan 2000-           |  |  |  |
|         |                                                              | 全國學術版人文及社會科學資料庫<br>(HUSO)             | URL Link                    | 1977-1995           | 1977-1995           |  |  |  |
|         | 台北科大                                                         | Project MUSE - Standard Collection    | University of Hawai'i Press | 1977 to present     | 1977 to present     |  |  |  |
|         |                                                              | ProQuest - ABI/INFORM Collection      | University of Hawaii Press  | 1/1/1997 to present | 1/1/1997 to present |  |  |  |
|         |                                                              | ProQuest - Arts & Humanities Database | University of Hawaii Press  | 1/1/1997 to present | 1/1/1997 to present |  |  |  |
|         |                                                              | 全國學術版人文及社會科學資料庫<br>(HUSO)             | URL Link                    | 1977-1995           | 1977-1995           |  |  |  |
|         | 中央大學                                                         | ProQuest - ABI/INFORM Collection      | University of Hawaii Press  | 1/1/1997 to present | 1/1/1997 to present |  |  |  |
|         |                                                              | EBSCOhost-ASP                         | University of Hawaii Press  | Jan 2000-           | Jan 2000-           |  |  |  |
|         |                                                              | 全國學術版人文及社會科學資料庫<br>(HUSO)             | URL Link                    | 1977-1995           | 1977-1995           |  |  |  |

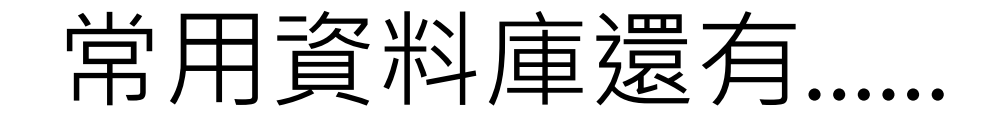

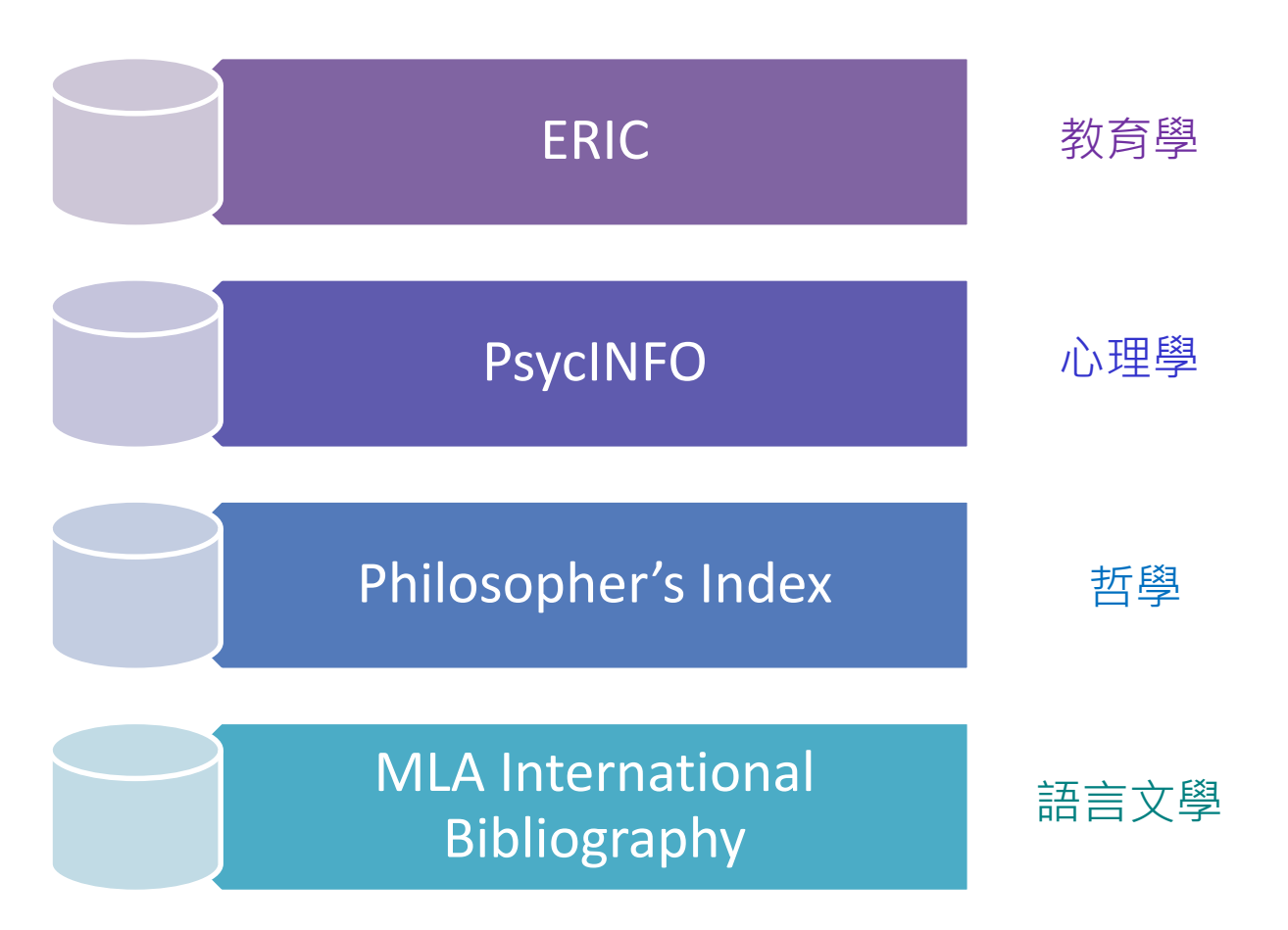

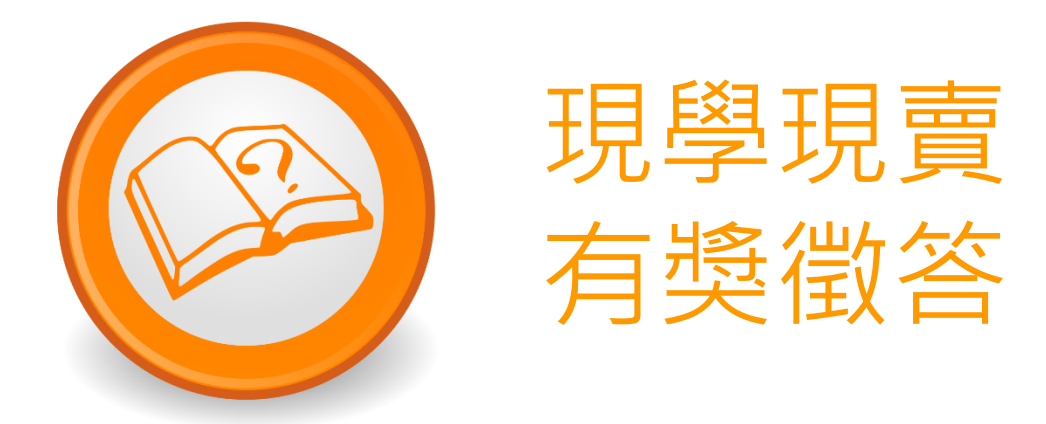

 離開校園回到家,忽然想 下載一篇期刊文章,需要 先進行哪種設定?
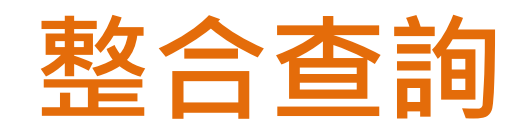

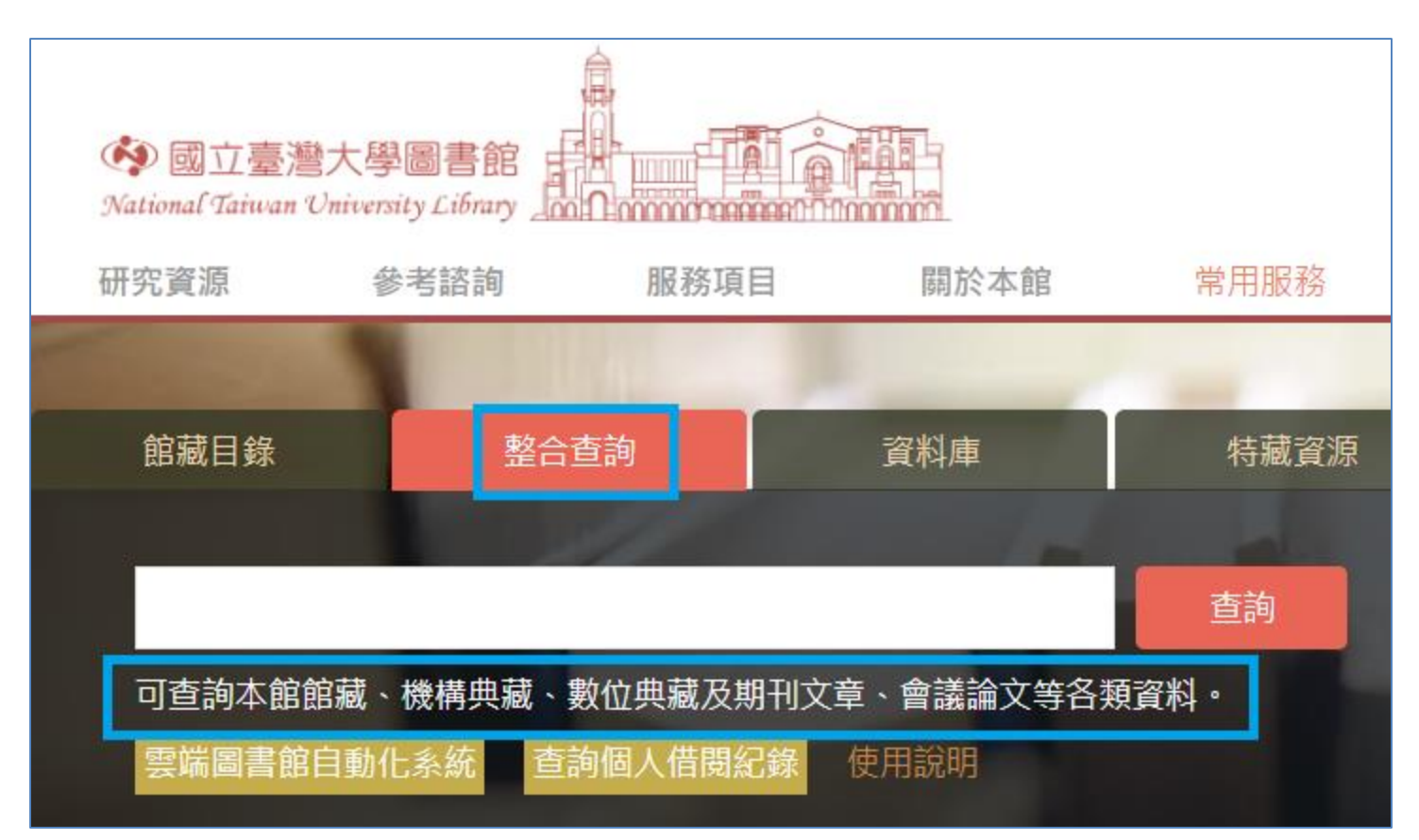

# 整合查詢源起

### 一次查詢館藏目錄與資料庫

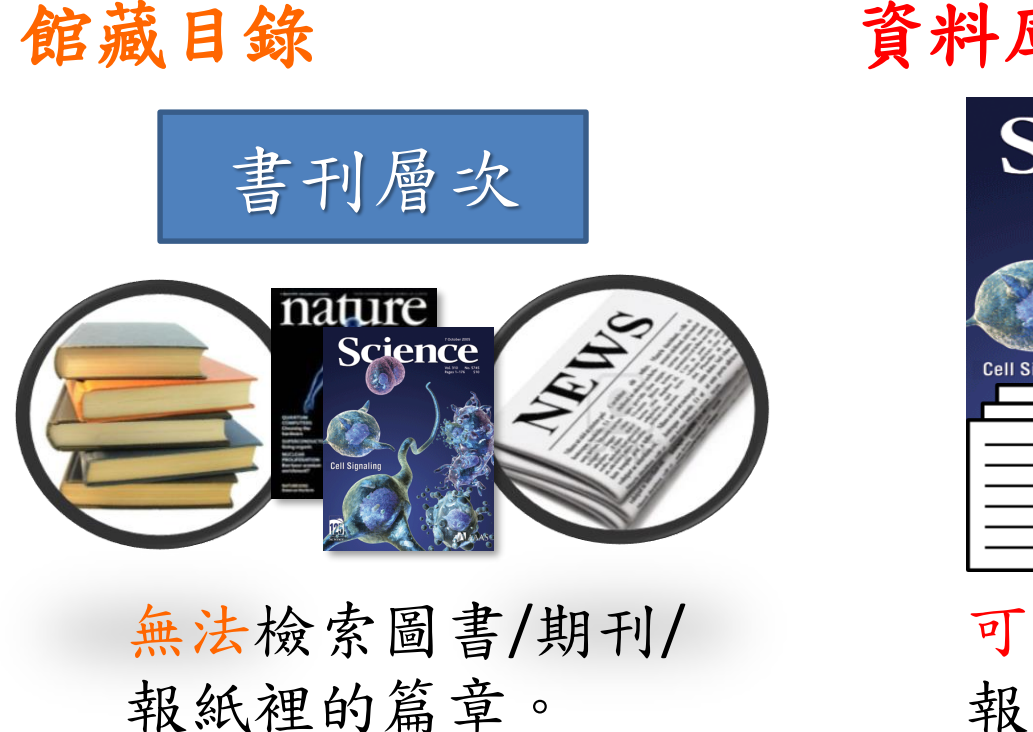

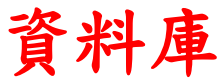

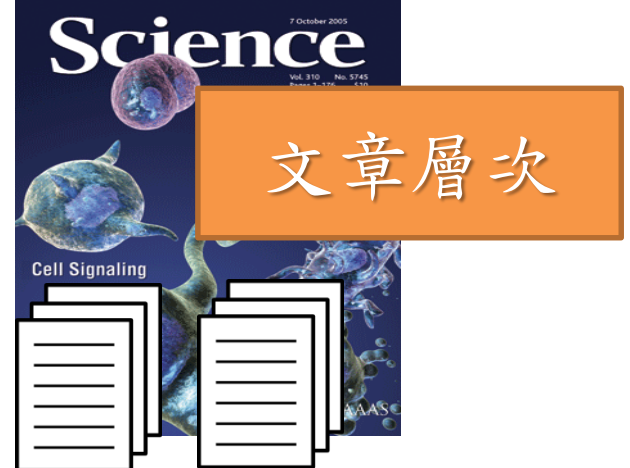

可以檢索到圖書/期刊/ 報紙裡的篇章。

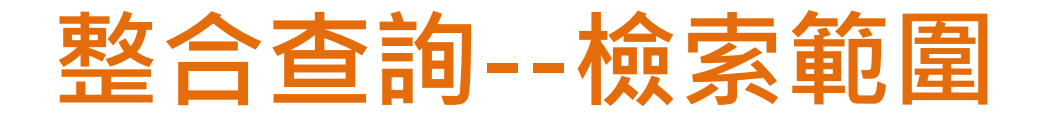

#### 全部 = 館藏目錄 + 期刊文章

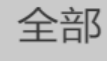

館藏目錄

期刊文章

教師指定參考書

特色館藏資源

### 期刊文章+

(有開通)

已訂購電子期刊文章 + 免費電子期刊文章 + 免費電子書等資源 + 網路資源 ....

### 館藏目錄

本館圖書、期刊、報紙、 視聽資料...等資源。

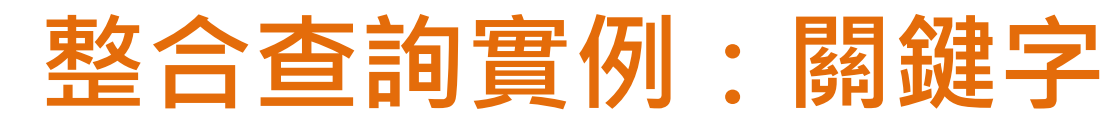

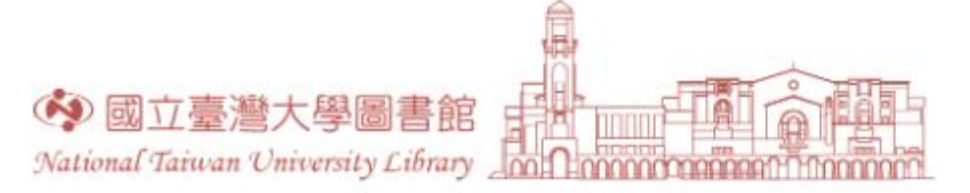

| 研究資源   | 參考諮詢                 | 服務項目             | 關於本館                  | 常用服務         |       |
|--------|----------------------|------------------|-----------------------|--------------|-------|
|        | -                    |                  |                       |              |       |
| 館藏目錄   | 整合                   | 查詢               | 資料庫                   | 特藏資源         |       |
|        |                      |                  |                       |              |       |
| 雲端圖書館自 | 1動化系統 可查詢            | 本館館藏、機構典         | 藏、數位典藏及期 <del>1</del> | 川文章、會議論文等各類資 | 料・    |
| 不限欄位   | • teaching <u>ch</u> | inese philosophy |                       | Q            |       |
| 41:    |                      |                  |                       |              | - 1 C |

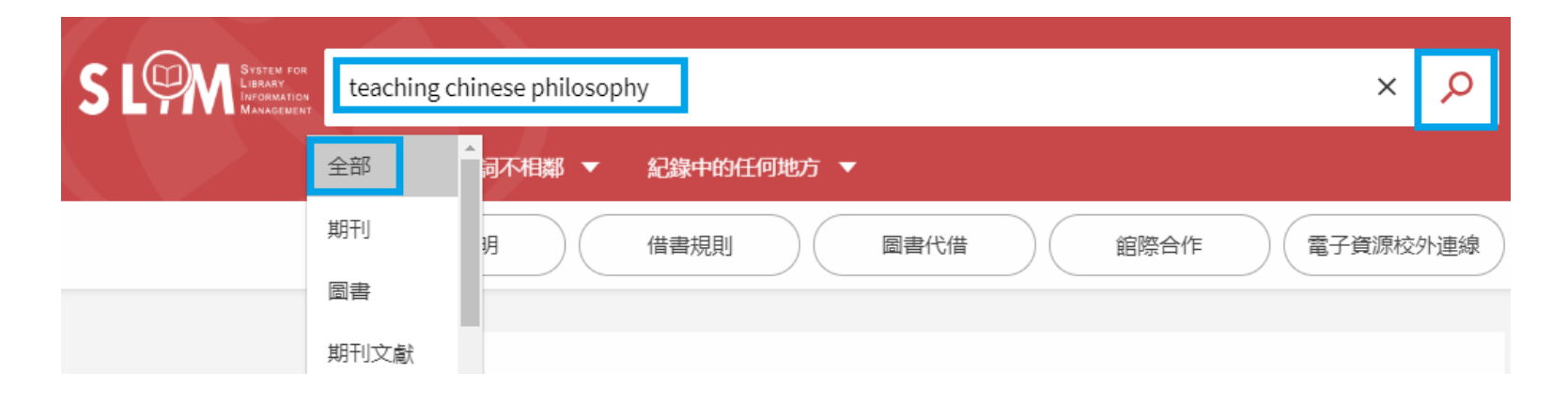

## 整合查詢結果

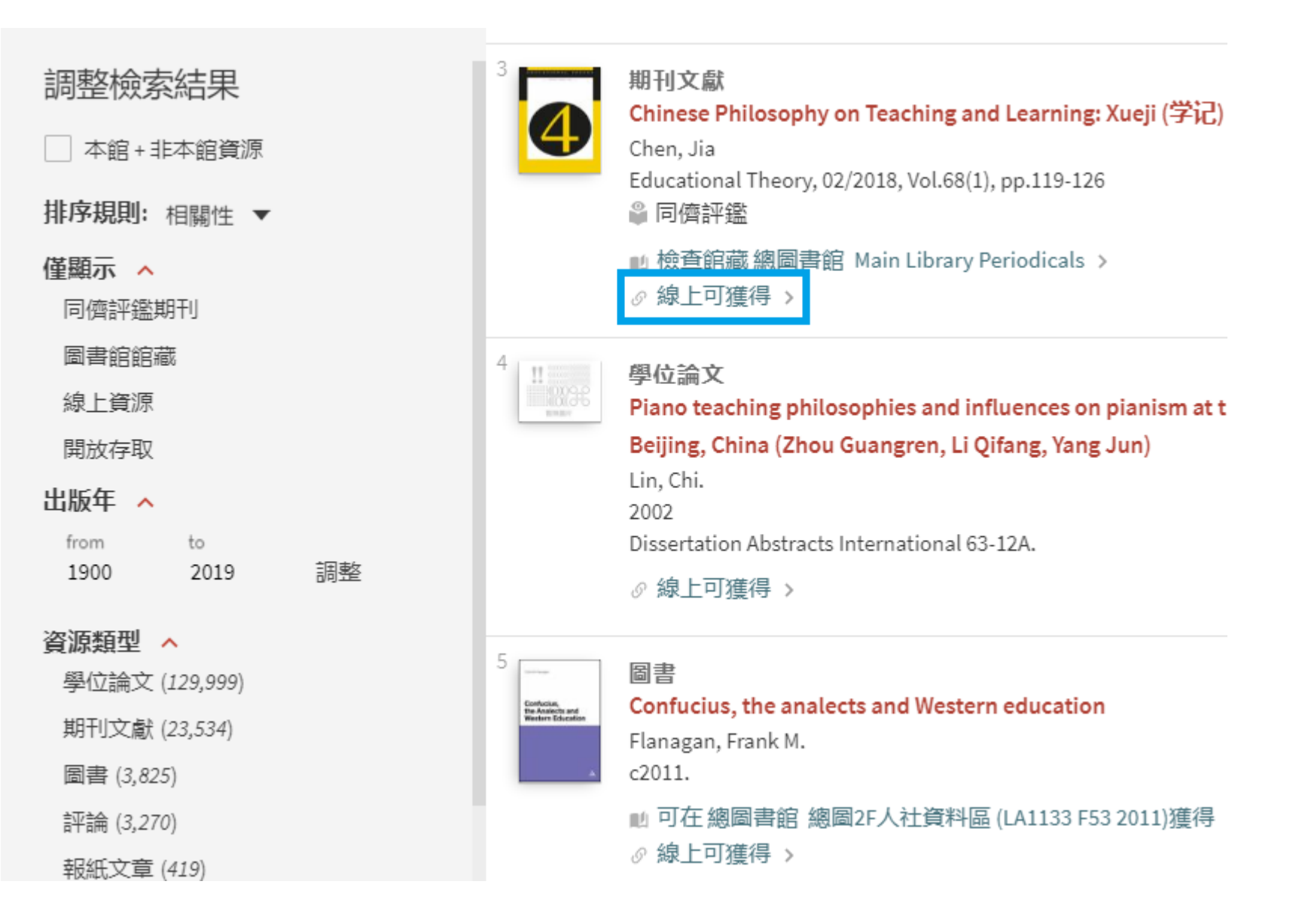

| 4      | 期刊文獻<br>Chinese Philosophy on Teaching and Learning: Xueji (学记) in the Twenty-First Century<br>Chen, Jia<br>Educational Theory, 02/2018, Vol.68(1), pp.119-126<br>肇 同儕評鑑 | y |
|--------|----------------------------------------------------------------------------------------------------|---|
| 回到頁面頂端 | ■ 檢查館藏 總圖書館 Main Library Periodicals >                                                                                                    |   |
| 取得方式   |                                                                                                    |   |
| 線上檢視   |                                                                                                    |   |
| 傳送至    |                                                                                                    |   |
| 詳細書目   | 線上檢視                                                                                                    |   |
| 連結     | 可取得全文                                                                                                    |   |
|        | Academic Search Complete - ASC [EBSCOhost]<br>Available from 1996.<br>Most recent 1 year(s) not available.                                                               | Ľ |
|        | Wiley Online Library<br>Available from 1951 volume: 1 issue: 1.                                                                                                    | Ø |

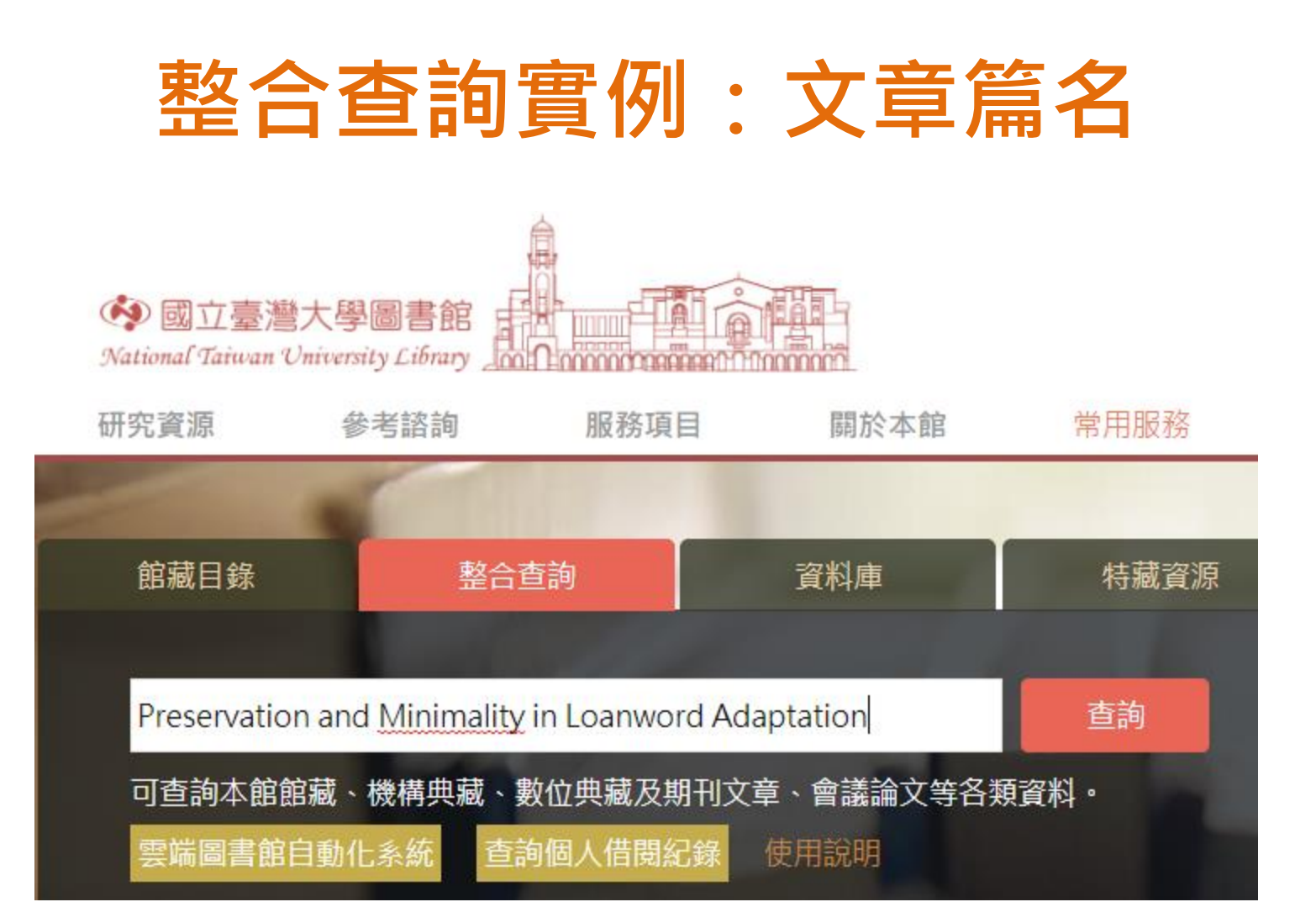

## 整合查詢實例:文章篇名

| S LOW System for<br>Library<br>Information<br>Management | Preservation and Minimality in Loanword Adaptation                                            | ×/ 오                                    |
|----------------------------------------------------------|-----------------------------------------------------------------------------------------------|-----------------------------------------|
|                                                          | 全部 ▼ 字詞不相鄰 ▼ 紀錄中的任何地方 ▼                                                                       |                                         |
|                                                          | 登入以獲取完整的結果, 並申請預約館藏 🕣 登入 🛛 🗙 解除                                                               |                                         |
| 調整檢索結果                                                   | <b>頁碼</b> 148 檢索結果                                                                            |                                         |
| 🗌 本館+非本館資源                                               | <sup>1</sup><br>期刊文獻/存在多個資源來源. 查看全部<br>Preservation and Minimality in Loanword Adaptation     | 🖂 I I I I I I I I I I I I I I I I I I I |
| 排序規則: 相關性 ▼                                              | Paradis, CaroleLacharité, Darlene<br>Journal of Linguistics, 1997 Sept, Vol.33(2), pp.379-430 |                                         |
| 1里網小 へ<br>同儕評鑑期刊                                         | ◎ 同儕評鑑 ⑦ 線上可獲得 >                                                                              |                                         |
| 線上資源                                                     |                                                                                               |                                         |

| Journal of<br>Linguistics | 期刊文獻 /存在多個資源來源. 查看全部<br>Preservation and Minimality in Loanword Adaptation<br>Paradis, CaroleLacharité, Darlene<br>Journal of Linguistics, 1997 Sept, Vol.33(2), pp.379-430<br>肇 同儕評鑑 | * |
|---------------------------|----------------------------------------------------------------------------------------------------|---|
| 回到頁面頂端                    | ⊗線上可獲得 >                                                                                                    |   |
| 線上檢視                      |                                                                                                    |   |
| 傳送至                       |                                                                                                    |   |
| 詳細書目                      | 線上檢視                                                                                                    |   |
| 連結                        | 可取得全文                                                                                                    |   |
|                           | Cambridge University Press Journals Complete<br>Available from 1997                                                                                                    |   |
|                           | JSTOR Arts and Sciences VII<br>Available from 1965 volume: 1 issue: 1<br>Most recent 6 year(s) not available                                                                          |   |
|                           |                                                                                                    |   |

# Google 學術搜尋 Google Scholar

# 在Google Scholar 設定圖書館連結

|          | Google 學術搜尋 | teaching chinese as a second language                                                                                                    | Q                      |
|----------|-------------|----------------------------------------------------------------------------------------------------|------------------------|
|          | 文章          | 約有 2,270,000 項結果 (0.05 秒)                                                                                                    | 🕤 我的個人學術檔案 🔺 我的圖書簡     |
|          | 個人資料        | [書籍] The Chinese learner: Cultural, psychological, and contextual influend                                                                                                    | ces.                   |
| ۲        | 我的個人學術檔案    | How Chinese students and their teachers see the context and content of their The Latent Dimension in Chinese Students' Learning" (Catherine Tang); (11) "Chinese Students at an Wi and (13) "Improving Student Learning through Action Research into Teaching" (Lyn Gow                                                                                                | inter);                |
| $\star$  | 我的圖書館       | ☆ 50 被引用 1032 次 相關文章 導入EndNote ≫                                                                                                    |                        |
| $\simeq$ | 快訊          | [PDF] Using radicals in teaching Chinese characters to second language learners                                                                                                    | [PDF] researchgate.net |
|          | 指標          | M Taft, K Chung - Psychologia, 1999 - researchgate.net<br>A study was carried out to determine whether knowledge of the internal radical structure of a<br>Chinese character helps a naive learner to memorize that character. Four groups of<br>Australian subjects who knew nothing about Chinese were asked to learn24<br>☆ 99 被引用 78 次 相關文章 全部共 5 個版本 導入EndNote SS |                        |
| ď,       | 進階搜尋        |                                                                                                    |                        |
| \$       | 設定          | Chinese teachers' views of western language<br>teaching: Context informs paradigms<br>B Burnaby, Y Sun - TESOL quarterly, 1989 - Wiley Online<br>Library                                                                                                    | 🔀 View PDF             |

## 在Google Scholar 設定圖書館連結

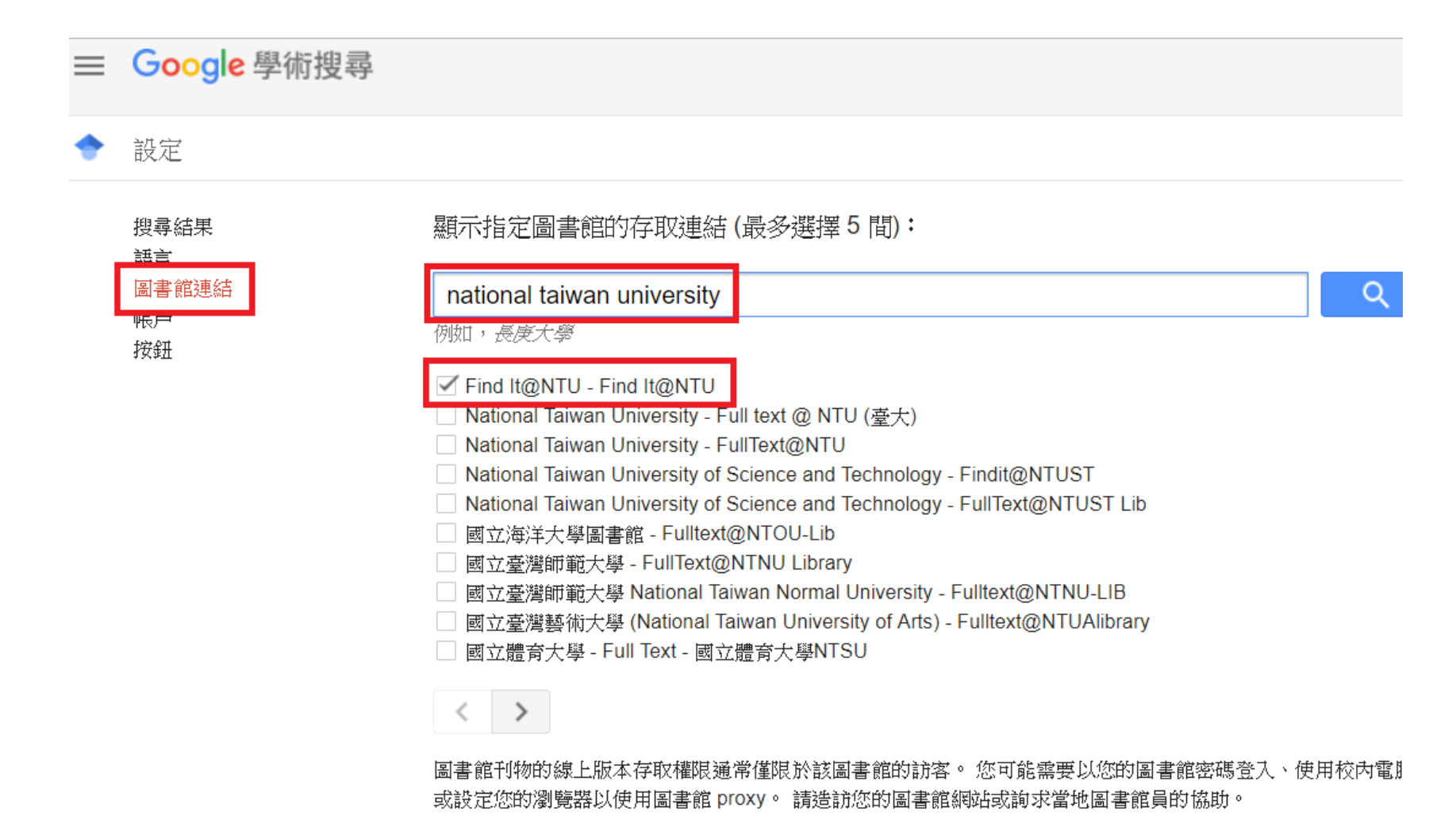

### 善用瀏覽器外掛程式看更多學術全文

| ═ Google 學術搜尋 smart grid technology 瀏覽器外掛程式           |                                                                                                    |                                                                  |  |  |
|-------------------------------------------------------|----------------------------------------------------------------------------------------------------|------------------------------------------------------------------|--|--|
| 文章                                                    | 約有 1,280,000 項結果 (0.05 秒)                                                                                                    | 🔄 我的個人學術檔案 🔺 我的圖書館                                               |  |  |
| 不限時間<br>2019 以後<br>2018 以後<br>2015 以後<br>自訂範圍…        | Survey on smart grid technology<br>S Chen, S Song, LLi, J Shen - Power system technology, 2009 - en.cnki.com.cn<br>In this paper the connotation of smart grid is expounded, the present research sta<br>grid home and abroad as well as the practical significance of developing smart gr<br>are summarized. As a reference for relative researchers, this paper analyzes the                               | Find It@NTU<br>atus of smart<br>rid in China<br>conditions       |  |  |
| 按照關聯性排序<br>按日期排序                                      | Management and control of domestic smart grid<br>technology<br>A Molderink, V Bakker, MGC Bosman on Smart Grid,<br>PDF] ieee.org<br>Find It@NTU                                                                                                    |                                                                  |  |  |
| 不限語言<br>搜尋所有中文網頁<br>搜尋繁體中文網頁                          | 2010 - ieeexplore.ieee.org<br>Emerging new technologies like distributed generation, distributed storage, and demand-<br>side load management will change the way we consume and produce energy. These<br>techniques enable the possibility to reduce the greenhouse effect and improve grid stability<br>☆ 奶 被引用 581 次 相關文章 全部共7個版本 ॐ                                                                       |                                                                  |  |  |
| <ul> <li>✓ 包含專利</li> <li>✓ 只包含書目/引用<br/>資料</li> </ul> | The path of the smart grid Find It@N<br><u>H Farhangi</u> - IEEE power and energy magazine, 2010 -<br>ieeexplore ieee.org                                                                                                    | TU View PDF                                                      |  |  |
| 💟 建立快訊                                                | … Regardless of how quickly various utilities embrace smart grid concepts, technologies, and systems, they all agree onthe inevitability of this … A not-for-profit organization, IEEE is the world's largest technical professional organization dedicated to advancing technology for the … ☆ 99 被引用 2516 次 相關文章 全部共 3 個版本 SS                                                                              |                                                                  |  |  |
|                                                       | [書籍] Smart grid: technology and applications<br>JB Ekanayake, N Jenkins, K Liyanage, J Wu 2012 - books.google.com<br>Electric power systems worldwide face radical transformation with the need to de<br>electricity supply, replace ageing assets and harness new information and commu<br>technologies (ICT). The Smart Grid uses advanced ICT to control next generation<br>☆ 切 被引用 282 次 相關文章 全部共6 個版本 ≫ | acarbonise<br>unication<br>n power<br>* 44 十 国 聿 欱 矣 耂 昵 致 如 茨 坟 |  |  |
|                                                       |                                                                                                    | "古人画者能奓方服務部洛恰                                                    |  |  |

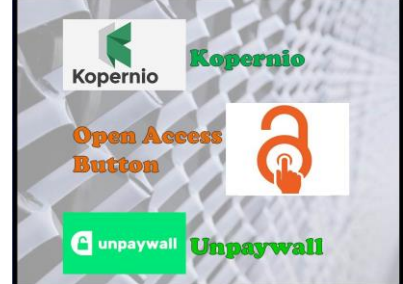

http://tul.blog.ntu.edu.tw/archives/19517#more-19517

# 如何取得臺大未典藏的文獻呢?

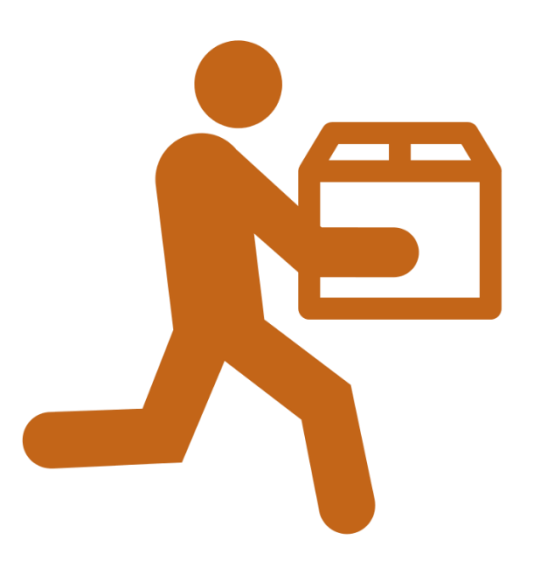

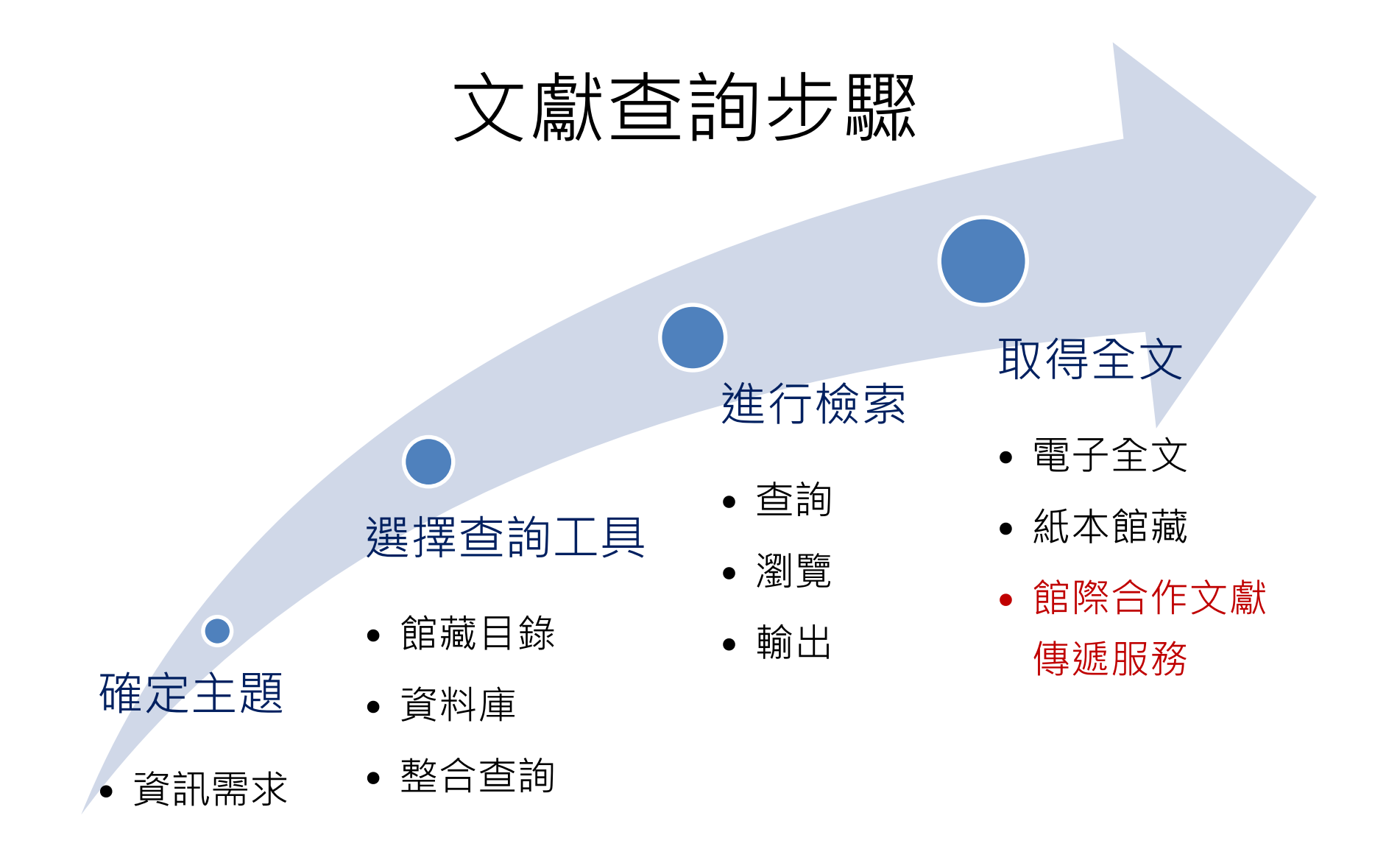

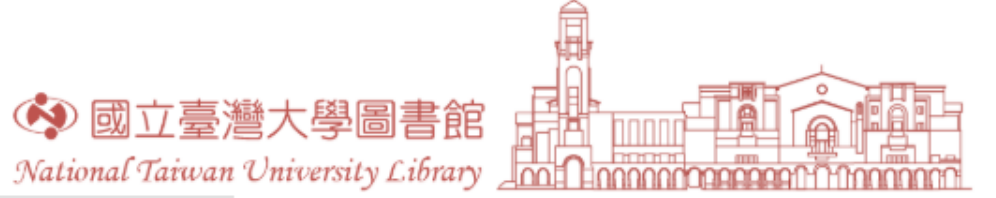

| 研究資源 | 參考諮詢 | 服務項目 | 關於本館 | 常用服務 |
|------|------|------|------|------|
|------|------|------|------|------|

|       | 查詢系統         | 特藏資源      | 電子資源          |
|-------|--------------|-----------|---------------|
| ĺ     | 館藏目錄         | 名家手稿      | 電子期刊          |
| T.Vel | 整合查詢系統 SLIM  | 臺灣研究資源    | 資料庫           |
| [     | 國內圖書館整合查詢    | 中文善本書與線裝書 | 資料庫APP        |
| 1     | MetaCat+     | 日文善本與線裝書  | 電子書           |
| ļ     | 聯合目錄查詢       | 專藏文庫      | 臺大博碩士論文系統     |
| ivi.  | 教師指定課程參考資料查詢 | 數位化資源     | 書目管理軟體EndNote |

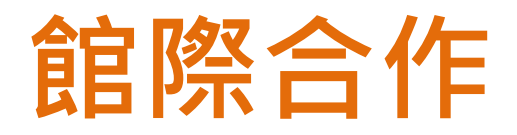

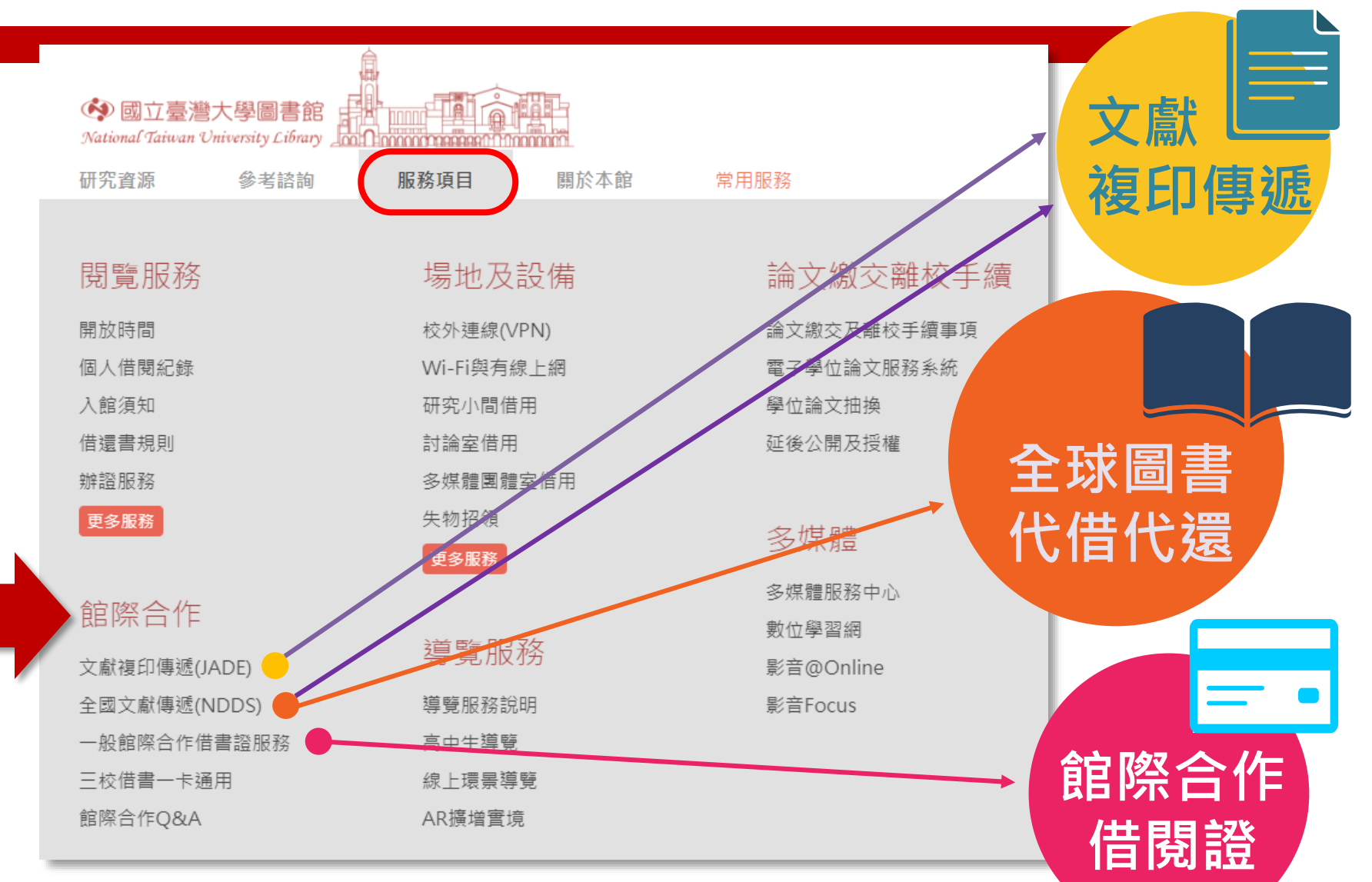

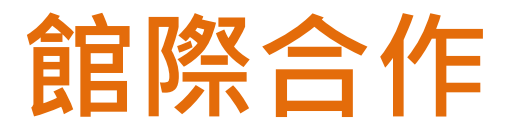

| 服務項目    | 申請 / 使用方式                     | 費用    |
|---------|-------------------------------|-------|
| 期刊文獻複印  | 利用【文獻複印傳遞服務 JADE】             | 5元/頁  |
|         | 以 <mark>計中帳密</mark> 登入,線上申請複印 |       |
| 借書      | 利用【全國文獻傳遞服務系統 NDDS 】          | 視各圖書館 |
| 圖書、中文期刊 | step 1: 申請帳號 (身分證號)           | 收費標準  |
| 複印      | step 2: 線上申請借書或複印             |       |
| 館際合作互借證 | step 1: 至總圖流通櫃台借用合作館借書證       | 免費    |
|         | step 2: 持合作館借書證親往該館借書         |       |
| 三校一卡    | step 1: 同意資料匯至師大及臺科大圖書館       | 免費    |
| 通用服務    | step 2: 持臺大學生證親往該館借書          |       |

## Journal Article Delivery Express(JADE) 期刊文獻快遞服務

- 適用於西文期刊文獻。
- 以計中 email 帳號 認證。
- 系統會自動搜尋有館 藏的圖書館,讀者不 需查詢聯合目錄,指 定被申請館。
- 請儘量填寫 ISSN。
- 若無法提供您所需的 文章,請記得勾選是 否同意以其他管道取 得文獻。(價格較高)
- 80% 能在 24 小時取得文獻!

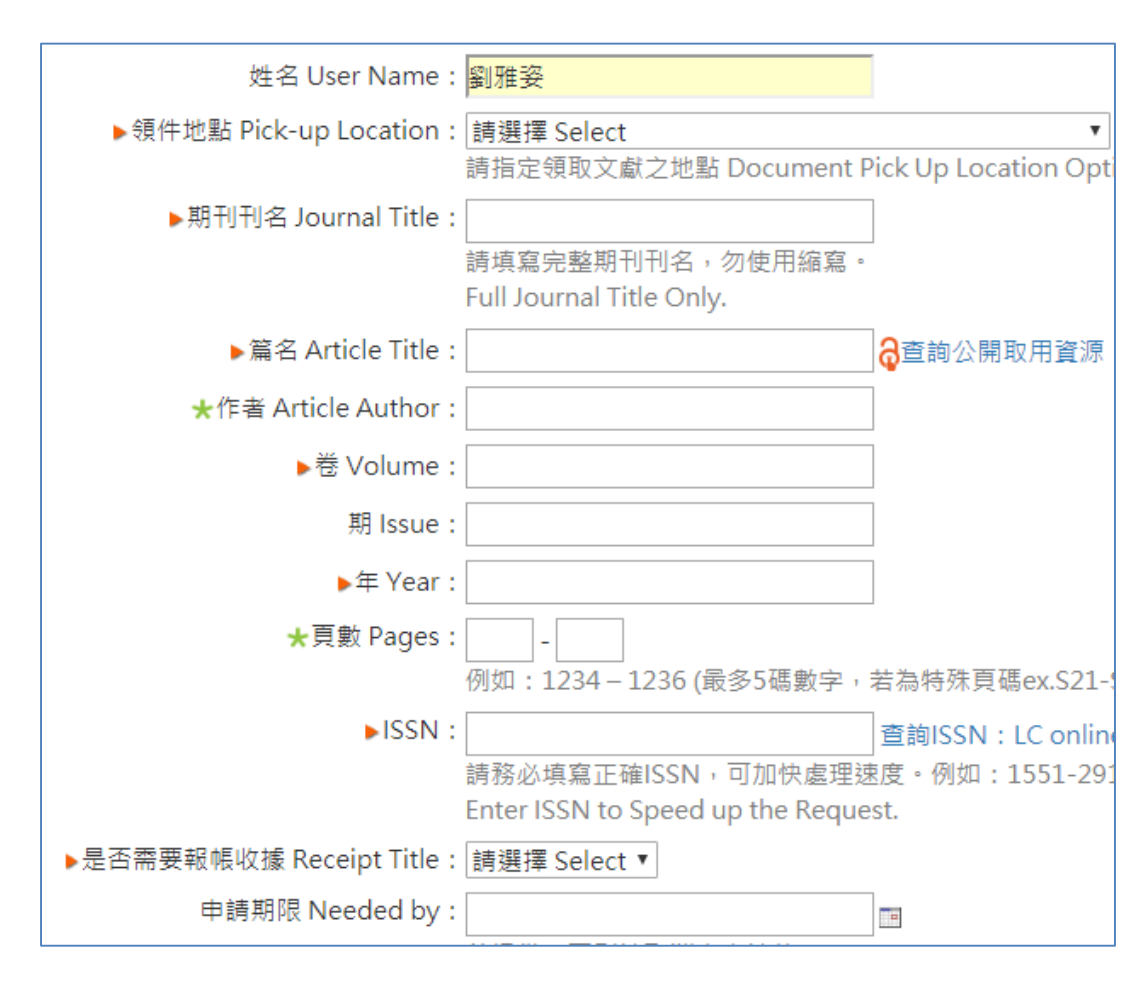

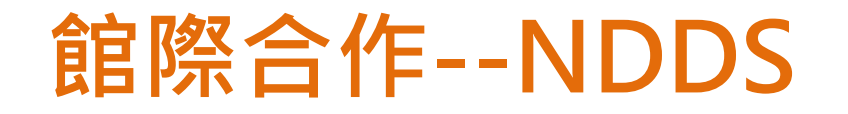

因屬全國共同之系統,故第一次使用者必須以身份證字號先申請帳號。
 必須先查詢期刊聯合目錄等聯合目錄,確認要向何所圖書館提出申請。

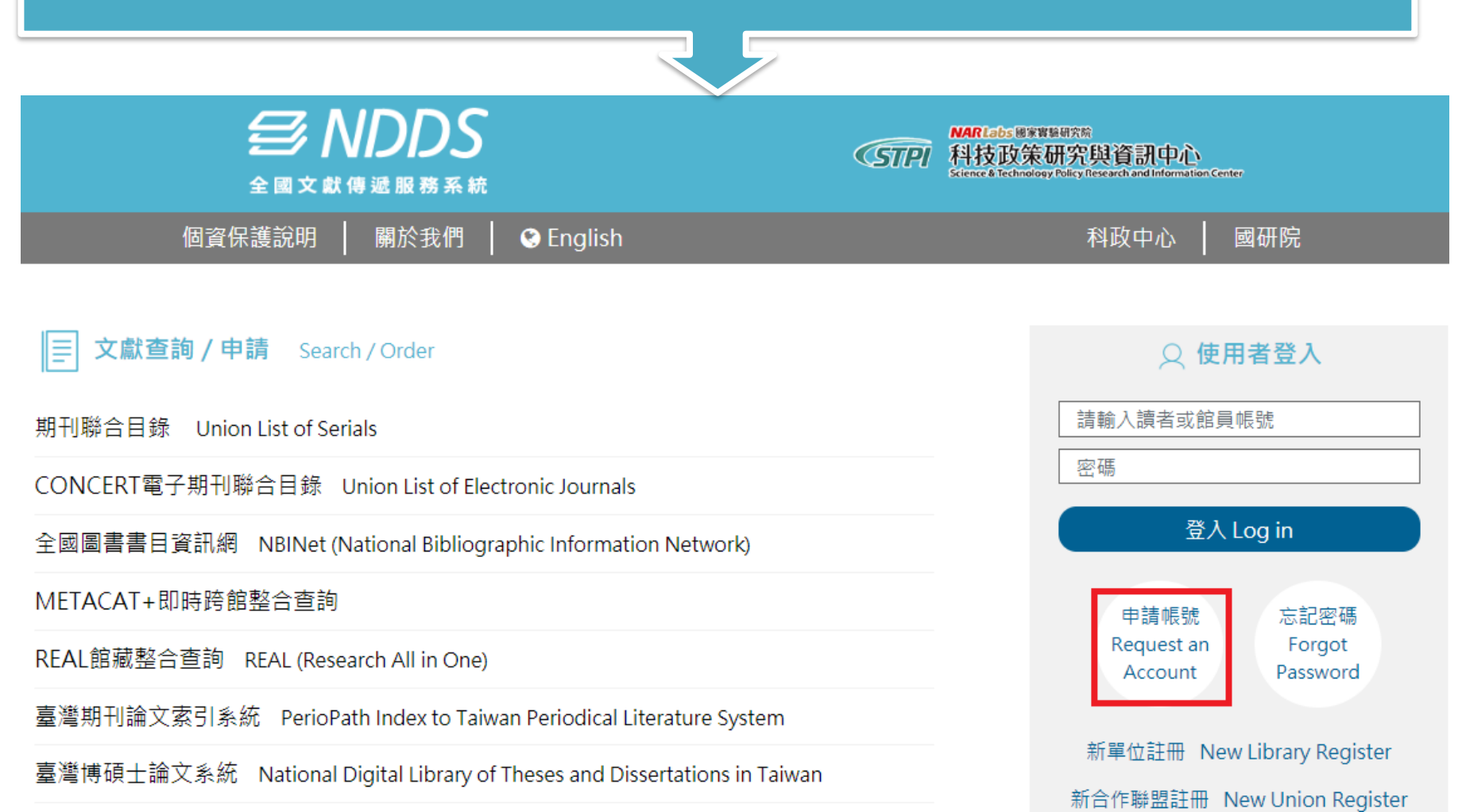

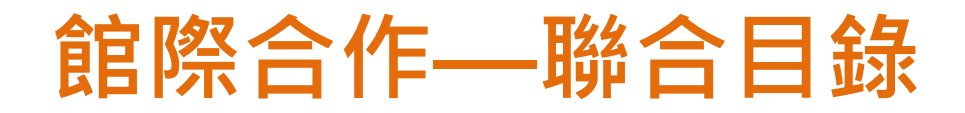

|                                             |       | 輸入查詢詞 刊名關鍵字 ☑ JOURNAL OF ICHTHYOLOGY 瀏覽<br>查詢 诸除                                                                                                    |          |
|---------------------------------------------|-------|----------------------------------------------------------------------------------------------------|----------|
|                                             | 回簡目顕示 | ◆上一筆 ◆下一筆     (點選□可串連各館OPAC,點選單位名稱可作文獻傳遞申請)                                                                                                    |          |
|                                             | 刊名    | Journal of Ichthyology                                                                                                    |          |
|                                             | 縮寫刊名  | J. ichthyol.                                                                                                    |          |
|                                             | 刊名演變  | <problems 0193-5119<="" ichthyology="" of="" th=""><th></th></problems>                                                                                                    |          |
|                                             | ISSN  | 0032-9452                                                                                                    |          |
|                                             | 語文    | eng; rus                                                                                                    |          |
| 出版項 [Silver Spring, Md.] : Scripta Pub. Co. |       | . [Silver Spring, Md.] : Scripta Pub. Co.                                                                                                    |          |
|                                             | 出版年   | 1970                                                                                                    |          |
|                                             | 國會分類號 | SH1 .V713                                                                                                    |          |
|                                             | 標題    | FishesPeriodicals ; FisheriesPeriodicals ; FisheriesSoviet UnionPeriodicals ; Fish-cultureSoviet UnionPeriodicals                                                                                                    |          |
|                                             | 揙號    | 014239                                                                                                    |          |
|                                             | REAL  | find it GREAL                                                                                                    |          |
|                                             | 館藏    | <ul> <li>□ 中山大學 10(1970)-14(1974),16(1976),20(1980)-37(1997).[20040525更新)</li> <li>□ 中研生圖 v.23(1983)- [lack v.30, v.33(8), v.46(1,2,3,6,9)][20080815更新)</li> <li>水產試所 總所:8-12(1-6),1968-72. 13(3,5-6),1973.14(6),1974. 15-17(1-6),1975-77.</li> </ul> | 澄        |
| 1                                           |       | <sup></sup>                                                                                                    | <b>N</b> |

## 館際合作--NDDS

- 必須先行查詢國內 聯合目錄,確認國 內是否有館藏。
  - 有→國內申請件, 必須指定被申請館
  - 無→國外申請件, 不需指定被申請館

價格與處理速度, 均因各館處理狀況 而有所不同。

| <u>文獻查詢並申請</u> (期刊聯<br>合目錄等)<br>提出申請(空白申請表)<br><u>複印</u><br>借書 | 申請館(Borrower)<br><u>國立台灣大學圖書館</u><br>* <u>期刊類別(Journal Type)</u><br>西文期刊(Western Journals) ◆ |
|----------------------------------------------------------------|----------------------------------------------------------------------------------------------|
| 讀者資料管理<br><u>維護基本資料</u><br>變更個人密碼                              | *期刊名(Journal Title)<br>請填寫期刊名<br>查詢全國期刊聯合                                                    |
| 本館最新公告 <u>各館服務電話</u><br>2015-12-31<br>本館館合負責人更動                | 作 者(Article Author)                                                                          |
|                                                                | *出版年(Year)<br>例:2017 ISSN/ISBN<br>*卷號(Volume)<br>期號(Number)                                  |
|                                                                | *起頁(Start Pages)<br>訖頁(End Pages)<br>*被申請館(一)(Lender1)                                       |
|                                                                | Q 查詢 ✔ 清空<br>被申請館(二)(Lender2)<br>Q 查詢 ✔ 清空                                                   |

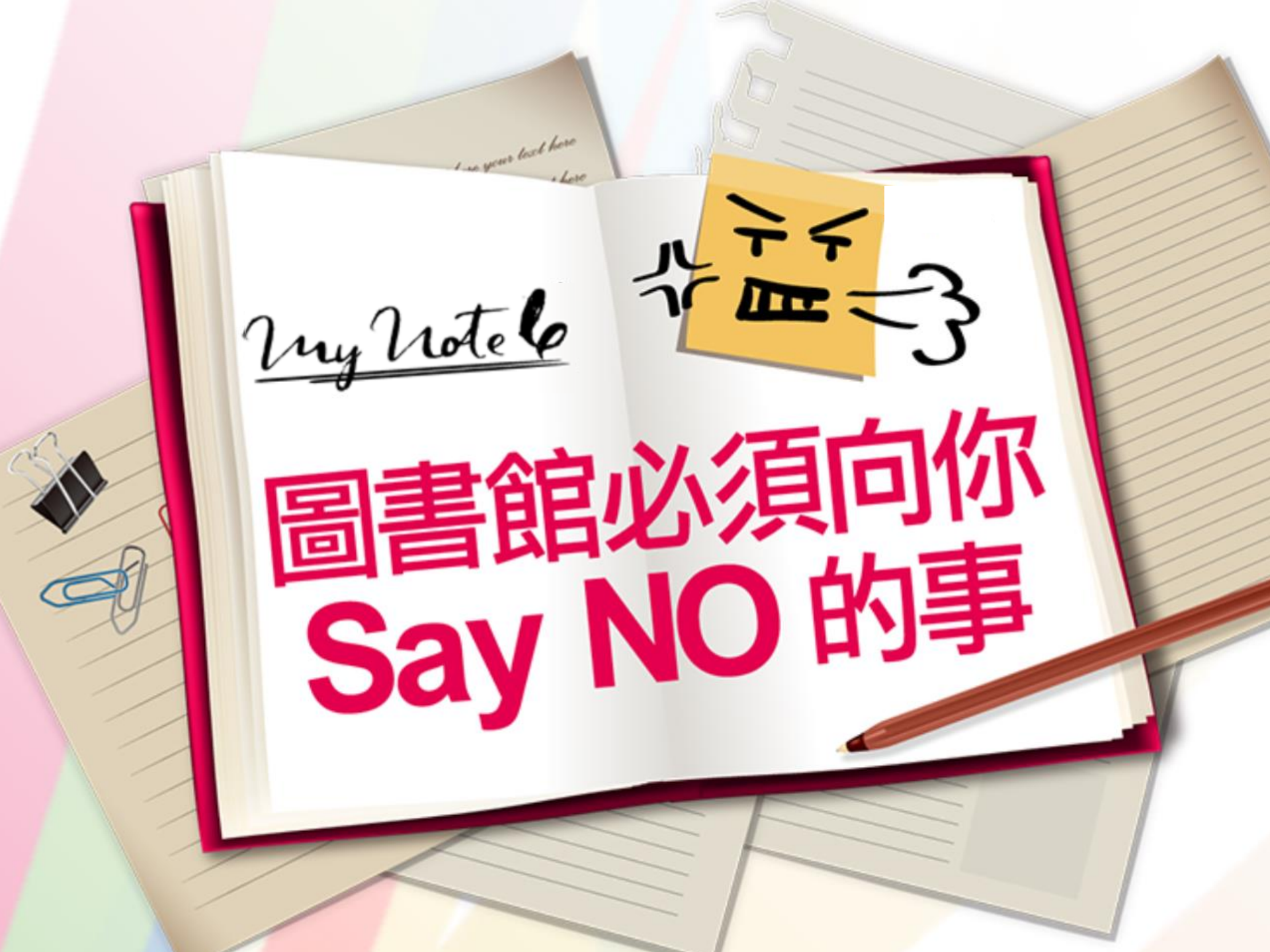

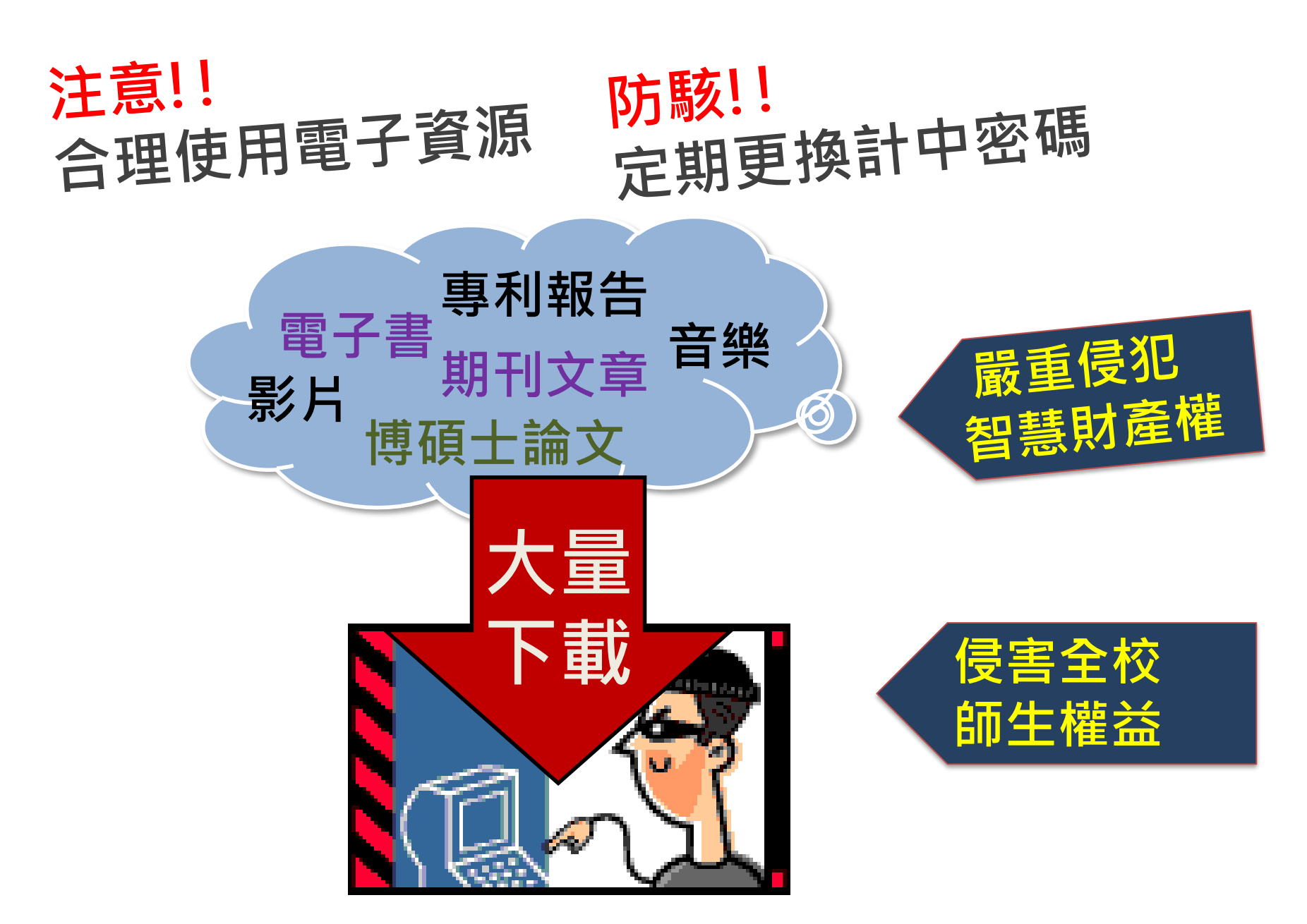

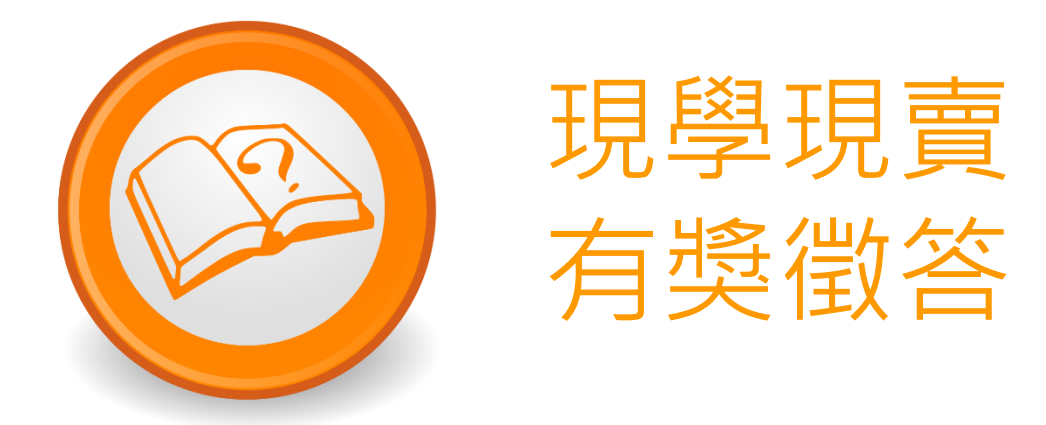

 在不少資料庫中,常常看 到臺大的全文鏈接按鈕, 請問這個按鈕稱作.....

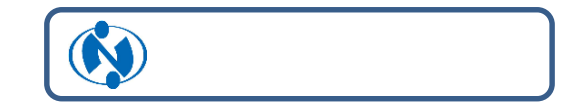

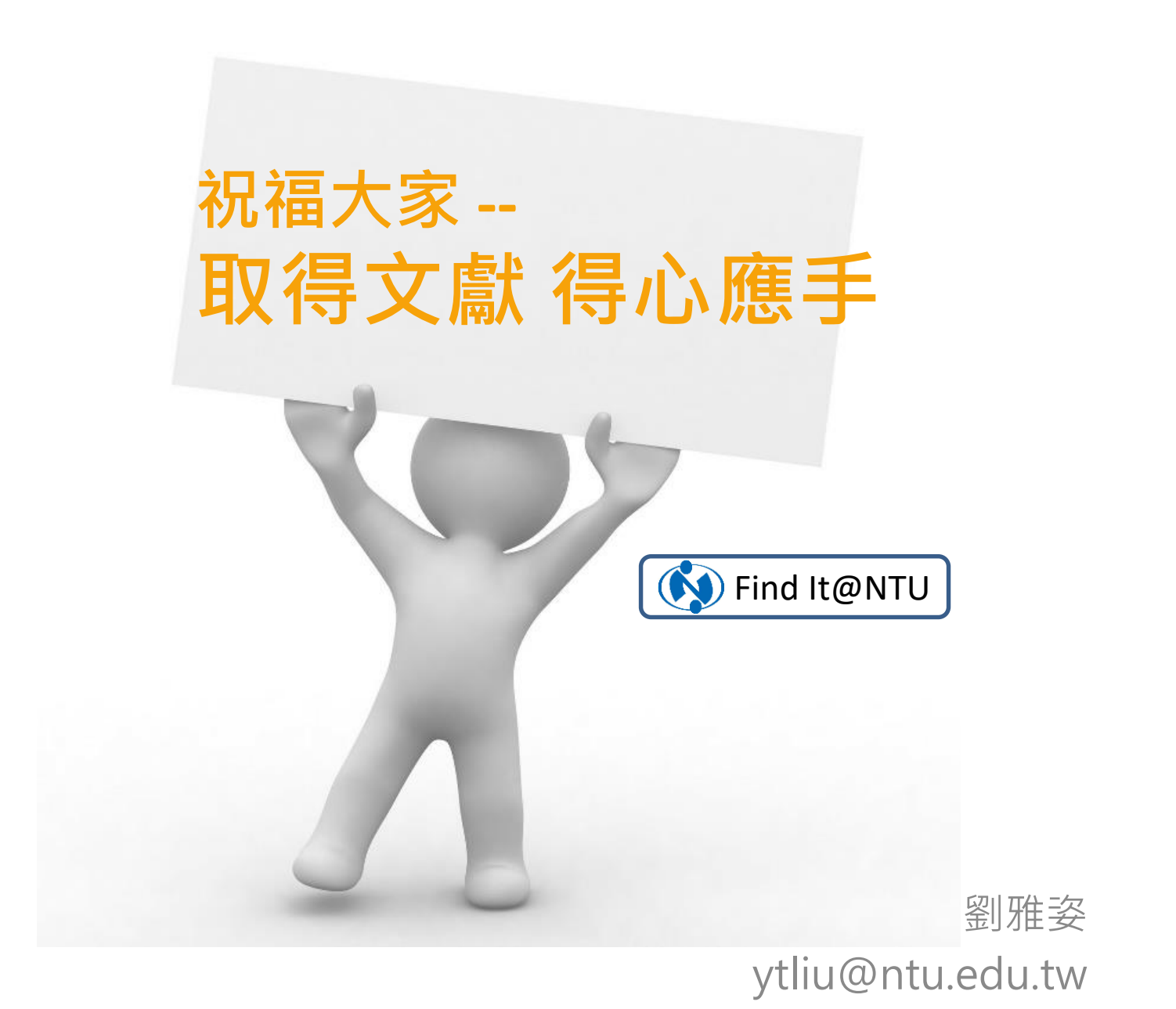